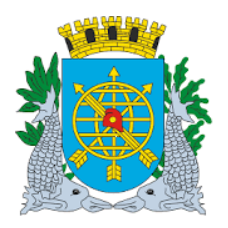

|                                          | Versão: 4    |
|------------------------------------------|--------------|
| MANUAL DO FINCON - EXECUÇÃO ORÇAMENTARIA | OUTUBRO2017  |
| Confirmação da Despesa                   | Página: 1/53 |
|                                          |              |

### SUMÁRIO

| CONFIRMAÇÃO DA DESPESA /FUNÇÃO/RELATÓRIO002               |
|-----------------------------------------------------------|
| Acesso ao Módulo de Confirmação da Despesa 003            |
| Homologação de Licitação004                               |
| Cancelamento de Homologação008                            |
| Adjudicação de Licitação009                               |
| Cancelamento de Adjudicação012                            |
| Substituição de Favorecido Adjudicado013                  |
| Planejamento de Despesa016                                |
| Ordenação da Despesa021                                   |
| Cancelamento de Ordenação025                              |
| Ratificação da Despesa027                                 |
| Declaração de Conformidade030                             |
| Acompanhamento da Ordenação037                            |
| Acompanhamento da Ordenação Cancelada041                  |
| Formulário de Nota de Autorização de Despesa043           |
| Formulário de Nota de Autorização de Despesa Cancelada046 |
| Relação de NAD048                                         |
| Relação de Fechamento Mensal de Ordenadores050            |
| Relação de Planejamento da Despesa052                     |

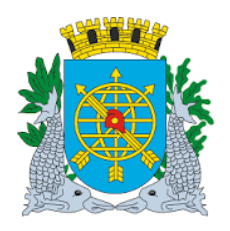

|                                          | Versão: 4    |
|------------------------------------------|--------------|
| MANUAL DO FINCON – EXECUÇÃO ORÇAMENTARIA | OUTUBRO2017  |
| Confirmação da Despesa                   | Página: 2/53 |

### CONFIRMAÇÃO DA DESPESA

Neste módulo o usuário poderá executar funções e extrair relatórios de acordo com as listagens abaixo:

| FUNÇÃO                                                                                                    | CÓDIGO                                                                                     |
|----------------------------------------------------------------------------------------------------|--------------------------------------------------------------------------------------------|
| Homologar Licitação                                                                                                    | FCONT02210                                                                                 |
| Adjudicar Licitação                                                                                                    | FCONT02215                                                                                 |
| Planejamento de Despesa                                                                                                    | FCONT02220                                                                                 |
| Ordenar Despesa                                                                                                    | FCONT02230                                                                                 |
| Ratificar Despesa                                                                                                    | FCONT02250                                                                                 |
| Declaração de Conformidade                                                                                                    | FCONT02235                                                                                 |
|                                                                                                    |                                                                                            |
|                                                                                                    |                                                                                            |
| RELATÓRIO                                                                                                    | CÓDIGO                                                                                     |
| RELATÓRIO<br>Acompanhamento da Ordenação                                                                                                    | <b>CÓDIGO</b><br>FCONP02260                                                                |
| <b>RELATÓRIO</b><br>Acompanhamento da Ordenação<br>Acompanhamento da Ordenação Cancelada                                                                                                    | CÓDIGO<br>FCONP02260<br>FCONP02290                                                         |
| RELATÓRIO<br>Acompanhamento da Ordenação<br>Acompanhamento da Ordenação Cancelada<br>Formulário de Nota de Autorização de Despesa                                                                                                    | CÓDIGO<br>FCONP02260<br>FCONP02290<br>FCONP02270                                           |
| RELATÓRIO<br>Acompanhamento da Ordenação<br>Acompanhamento da Ordenação Cancelada<br>Formulário de Nota de Autorização de Despesa<br>Formulário de Nota de Autorização de Despesa Cancelada                                                                  | CÓDIGO<br>FCONP02260<br>FCONP02290<br>FCONP02270<br>FCONP02280                             |
| RELATÓRIO<br>Acompanhamento da Ordenação<br>Acompanhamento da Ordenação Cancelada<br>Formulário de Nota de Autorização de Despesa<br>Formulário de Nota de Autorização de Despesa Cancelada<br>Relação de NAD                                                | CÓDIGO<br>FCONP02260<br>FCONP02290<br>FCONP02270<br>FCONP02280<br>FCONP02294               |
| RELATÓRIO<br>Acompanhamento da Ordenação<br>Acompanhamento da Ordenação Cancelada<br>Formulário de Nota de Autorização de Despesa<br>Formulário de Nota de Autorização de Despesa Cancelada<br>Relação de NAD<br>Relação de Fechamento Mensal de Ordenadores | CÓDIGO<br>FCONP02260<br>FCONP02290<br>FCONP02270<br>FCONP02280<br>FCONP02294<br>FCONP02237 |

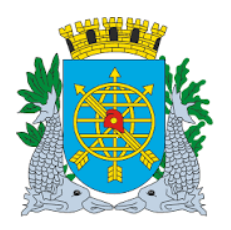

|                                          | Versão: 4    |
|------------------------------------------|--------------|
| MANUAL DU FINCON - EXECUÇAO ORÇAMENTARIA | OUTUBRO2017  |
| Confirmação da Despesa                   | Página: 3/53 |
|                                          |              |

#### Acesso ao Módulo de Confirmação da Despesa

Para utilizar o Módulo "Confirmação de Despesa", o usuário deverá acessar o sistema de acordo com o capítulo "ACESSO AO SISTEMA" e na tela inicial do FINCON, Menu "EXECUÇÃO ORÇAMENTÁRIA", selecionar a opção conforme os passos a seguir:

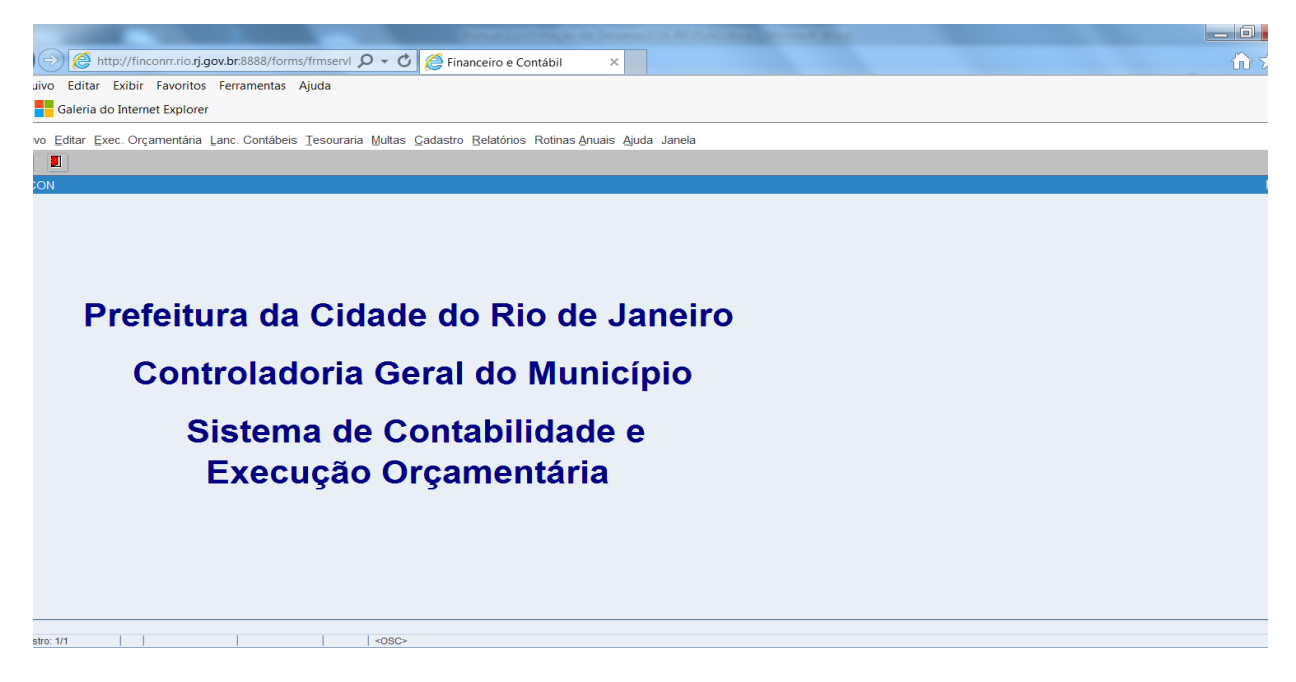

**1º passo:** Clique no Menu "Execução Orçamentária". Aparecerão as opções do Menu "Execução Orçamentária".

As opções que aparecerem em cor mais clara estarão desabilitadas para o perfil informado.

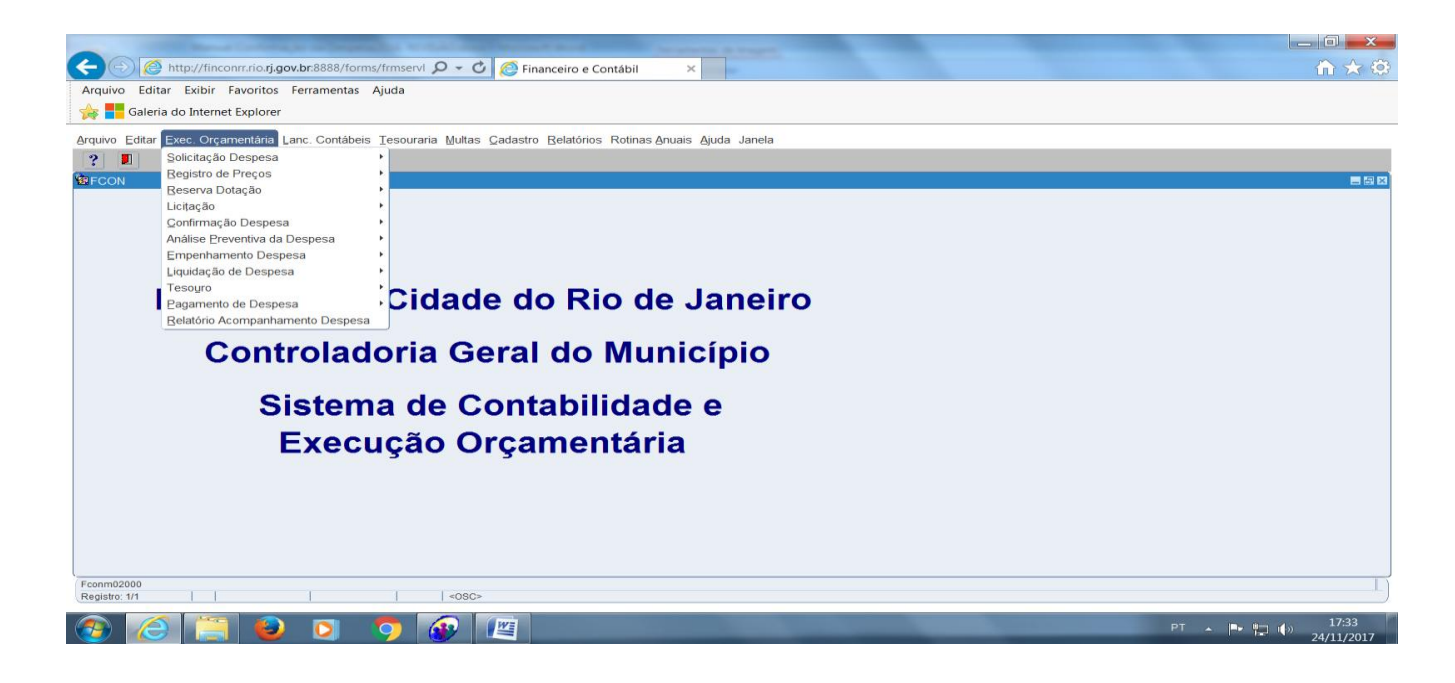

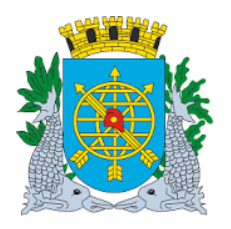

|                                          | Versão: 4    |
|------------------------------------------|--------------|
| MANUAL DU FINCON – EXECUÇAU ORÇAMENTARIA | OUTUBRO2017  |
| Confirmação da Despesa                   | Página: 4/53 |
|                                          |              |

**2º passo:** Clique em "Confirmação Despesa". Aparecerão as funções e os relatórios pertinentes ao Módulo "Confirmação de Despesa".

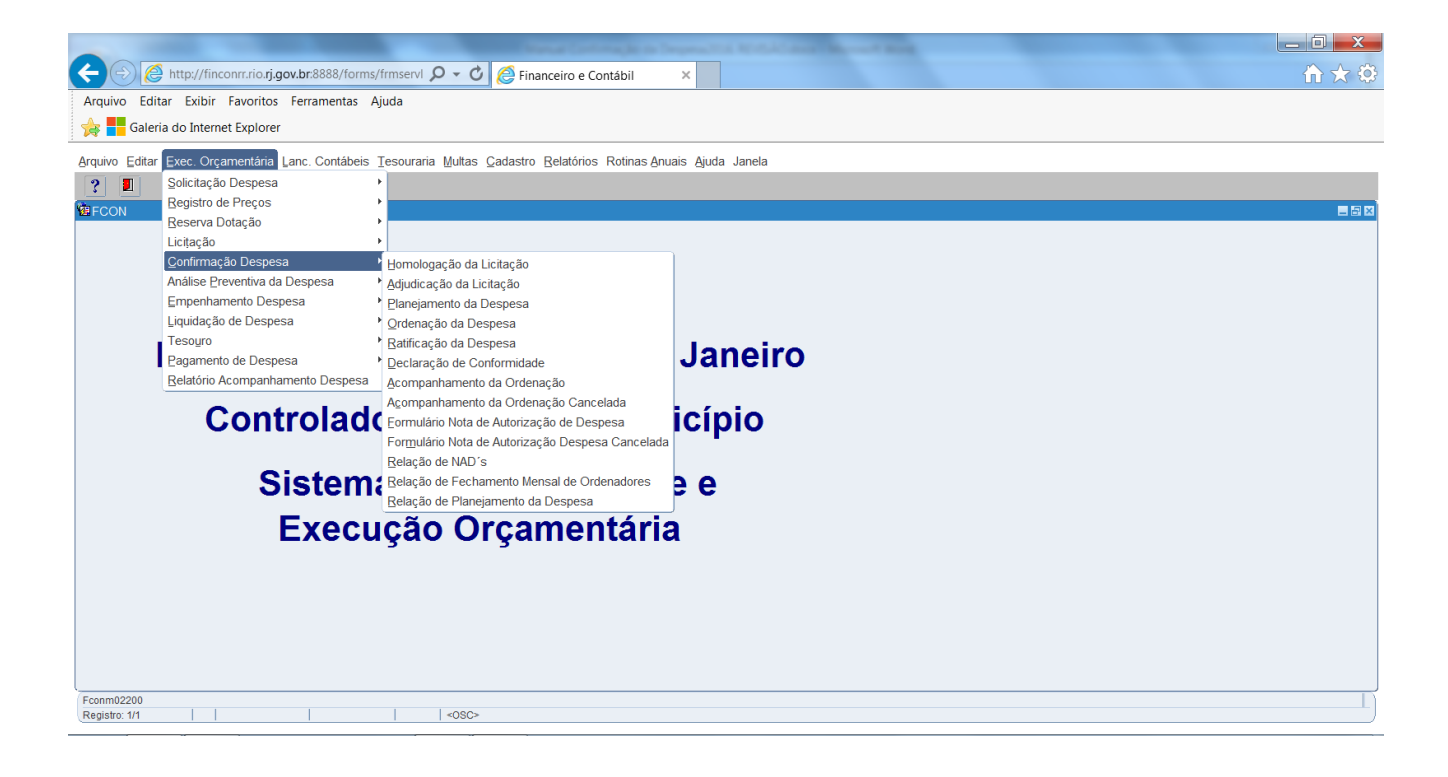

### HOMOLOGAÇÃO DE LICITAÇÃO

#### **Características**

- > Perfil: Secretário/Presidente
- > Data: Cronológica
- > A função "Homologação de Licitação" permite:
  - > Homologar o resultado das licitações informadas no Sistema;
  - > Cancelar homologação total ou parcialmente;
  - A homologação é realizada sempre pelo total dos resultados informados até então na função "Informar Resultado de Licitação - FCONT04300";

#### **Procedimentos**

1º passo: Selecione "Execução Orçamentária".

2º passo: Selecione "Confirmação de Despesa".

3º passo: Selecione "Homologação da Licitação". Aparecerá a função "Homologação da Licitação - FCONT02210".

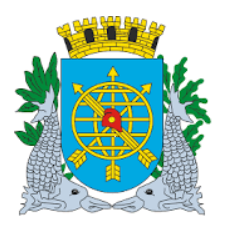

|                                          | Versão: 4    |
|------------------------------------------|--------------|
| MANUAL DU FINCON – EXECUÇAU ORÇAMENTARIA | OUTUBRO2017  |
| Confirmação da Despesa                   | Página: 5/53 |
|                                          |              |

| Arquivo Editar Exibir Histórico Fayoritos Eerramentas Ajuda                             |                                                     |               |       | _        | . a × |
|-----------------------------------------------------------------------------------------|-----------------------------------------------------|---------------|-------|----------|-------|
| Financeiro e Contábil × FCONR04710_02395663_110185 × FCONR09612_02395663                | 3_110184 × +                                        |               |       |          |       |
| ( ) ( ) 🖬   10.2.231.163:8888/forms/frmservlet?config=desenvfcon                        |                                                     | C Q Pesquisar | ☆ 自 ♣ | <b>⋒</b> | ≡     |
| Mais visitados                                                                          |                                                     |               |       |          |       |
|                                                                                         |                                                     |               |       |          | -     |
| Arquivo Editar Exec. Orçamentária Lanc. Contábeis Tesouraria Multas Cadastro Relatórios | Rotinas <u>A</u> nuais <u>Aj</u> uda <u>W</u> indow |               |       |          | _     |
|                                                                                         |                                                     |               |       |          |       |
| 🧑 Homologação da Licitação                                                              |                                                     |               |       | _ 6      |       |
| Prefeitura da Cidade do Rio de Janeiro<br>Controladoria Geral do Município              | IplanRio<br>05/01/2017                              |               |       |          |       |
| Sistema de Contabilidade Municipal                                                      | 02395663                                            |               |       |          |       |
| Órgãos Municipais                                                                       | PCONT02210                                          |               |       |          |       |
| Órmán 4351 Companhia Municipal de Limpeza Urbana                                        | Data Contábil 05/01/2017                            |               |       |          |       |
|                                                                                         |                                                     |               |       |          |       |
| Licitação                                                                               |                                                     |               |       |          |       |
| Legislação                                                                              |                                                     |               |       |          |       |
| Tipo Licitação Artigo Alinea Inciso Parág. Modalidade de Licitação                      | Valor Despesa Processo                              |               |       |          |       |
|                                                                                         |                                                     |               |       |          |       |
| Favorecidos                                                                             |                                                     |               |       |          |       |
| Tipo Número Nome do favorecido Órgão Agru                                               | Ipamento Valor Licitado Val                         |               |       |          |       |
|                                                                                         | ^ ^                                                 |               |       |          |       |
|                                                                                         |                                                     |               |       |          |       |
|                                                                                         |                                                     |               |       |          |       |
|                                                                                         |                                                     |               |       |          |       |
|                                                                                         |                                                     |               |       |          |       |
| Homologação Cancelamento                                                                |                                                     |               |       |          |       |
|                                                                                         |                                                     |               |       |          | TT -  |
| Record: 1/1 List of Valu <osc></osc>                                                    |                                                     |               |       |          |       |

4º passo: Dê "enter" duas vezes. O cursor deve estar no campo "Licitação".

**5º passo:** Digite o número da licitação desejada ou clique no botão ao lado do campo "Licitação". Aparecerá uma lista com todas as licitações disponíveis para homologação ou para cancelamento de homologação.

**6º passo:** Dê "enter" (se digitou o número da licitação) ou clique em "OK" após escolher a licitação (se utilizou a Lista de Valores). O Sistema busca os dados referente à licitação.

| <u>Arquivo Editar Egibir H</u> istórico Fa <u>v</u> oritos <u>F</u> erramentas Aj <u>u</u> da                       | _ <del>_</del> 8 ×               |
|----------------------------------------------------------------------------------------------------|----------------------------------|
| Financeiro e Contábil         ×         FCONR04710_02395663_110185 ×         FCONR09612_02395663_110184 ×         + |                                  |
| C III 10.2.231.163.8888/forms/frmservlet?config=desenvfcon                                                          | 년 Q. Pesquisar ☆ 自 🖡 🎓 💟 🚍       |
| 🙆 Mais visitados 🛞 Primeiros passos                                                                                 |                                  |
|                                                                                                    | <u>•</u>                         |
| Arouivo Editar Exec. Orcamentária Lanc. Contábeis Tesouraria Multas Cadastro Relatórios Rotinas Anuais Aiuda Windo  | w .                              |
|                                                                                                    |                                  |
| Remologação da Licitação                                                                                            |                                  |
| Profeitura da Cidado do Pio de Janeiro                                                                              | Inlan Rio                        |
| Controladoria Geral do Municipio                                                                                    | 05/01/2017 Licitações X          |
| Homologação da Licitação                                                                                            | 02395663                         |
| Óraños Municipais                                                                                                   | Find %                           |
| Orgaos municipais                                                                                                   | Nº da Lisitação Valor da Despesa |
| Orgão 4351 Companhia Municipal de Limpeza Urbana Data Contábil 05/01/2017                                           | PF-0444/2014 81.628.20           |
|                                                                                                    | PE-0445/2011 10.674,18           |
| Licitação                                                                                                    | PE-0445/2014 127.440,00          |
|                                                                                                    | PE-0447/2015 18.770,00           |
| Legislação                                                                                                    | PE-0447/2016 97.579,96           |
| Tipo Licitação Artigo Alinea Inciso Parág. Modalidade de Licitação Valor Despesa Process                            | 0 PE-0448/2011 5.611,00          |
|                                                                                                    | PE-0448/2014 8.880,00            |
|                                                                                                    |                                  |
| Favorecidos                                                                                                    |                                  |
| Numero Nome do lavolecido Orgao Agrupamento valor Licitado                                                          | Val Eind OK Cancel               |
|                                                                                                    |                                  |
|                                                                                                    |                                  |
|                                                                                                    |                                  |
|                                                                                                    |                                  |
|                                                                                                    | Após selecionar a                |
|                                                                                                    | licitação, clique aqui           |
| Homologação Cancelamento                                                                                            | nonação, onque aqui.             |
|                                                                                                    |                                  |
| Choices in list: 1655                                                                                               |                                  |
| Record: 1/1             st of Valu     <0SC>                                                                        |                                  |

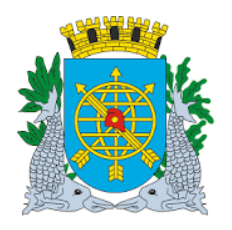

|                                          | Versão: 4    |
|------------------------------------------|--------------|
| MANUAL DO FINCON – EXECUÇÃO ORÇAMENTARIA | OUTUBRO2017  |
| Confirmação da Despesa                   | Página: 6/53 |
|                                          |              |

**7º passo:** Mova a "barra de rolagem horizontal" para a direita, utilizando o mouse, para verificar os campos "Valor Homologado" e "Valor a Homologar".

| Arquivo Editar Egibir <u>H</u> istórico Fagoritos Eerramentas Ajuda<br>Financeiro e Contábil × FCONR04710_02395663_110185 × FCONR09612_02395663_110184 × +                                                                                                |                                                      | _   | 8 × |
|----------------------------------------------------------------------------------------------------|------------------------------------------------------|-----|-----|
| () () () 10.2.231.163.8888/forms/frmservlet?config=desenvfcon                                                                                                    | C Q Pesquisar                                        |     | =   |
| 💁 Mais visitados 🛷 Primeiros passos                                                                                                    |                                                      |     |     |
| Arquivo Editar Exec. Orçamentária Lanc. Contábeis Tesouraria Multas Cadastro Relatórios Rotinas Anuais Ajuda Window                                                                                                    |                                                      |     | -   |
|                                                                                                    |                                                      |     |     |
| 🙀 Homologação da Licitação                                                                                                    |                                                      | _ 8 | ×   |
| Prefeitura da Cidade do Rio de Janeiro<br>Controladoria de ario do Municipio<br>Sistema de Contabilidade Municipal<br>Homologação da Licitação<br>FCONT02210                                                                                              |                                                      |     |     |
| Örgãos Municipais                                                                                                    |                                                      |     |     |
| Orgão 4351 Companhia Municipal de Limpeza Urbana Data Contábil 05/01/2017                                                                                                    |                                                      |     |     |
| Licitação PE-0447/2016 🛛 🗇                                                                                                    |                                                      |     |     |
| Legislação<br>Tipo Licitação Artigo Alinea Inciso Parág. Modalidade de Licitação Valor Despesa Processo<br>Menor Preço 1 CAPUT PREGÃO 97.579.96 0001/503496/2016                                                                                          |                                                      |     |     |
| Favorecidos       Tipo       Número       Nome do favorecido       Órgão       Agrupamento Valor Licitado       Val         JURÍDICA       000.631.485/0001-11       RECEL SISTEMAS CONTRA INCE       4351       2662       97.579.96 <ul> <li></li></ul> |                                                      |     |     |
|                                                                                                    |                                                      |     |     |
| Homologação Cancelamento                                                                                                    |                                                      |     |     |
| rquivo Editar Exibir Histórico Favoritos Ferramentas Ajuda                                                                                                    |                                                      | -   |     |
| Financeiro e Contábil × FCONR04710_02395663_110185 × FCONR09612_02395663_110184 × +                                                                                                    |                                                      | _   |     |
| () (i) (ii) 10.2.231.163.8888/forms/ftmservlet?config=desenvfcon                                                                                                    | C Q Pesquisar                                        |     | ≡   |
| Mais visitados 🛞 Primeiros passos                                                                                                    |                                                      |     |     |
|                                                                                                    |                                                      |     | -   |
| vrquivo Editar Exec. Orçamentária Lanc. Contábeis Tesouraria Multas Qadastro Relatórios Rotinas Anuais Ajuda Window                                                                                                    |                                                      |     | - 1 |
| E E E E E E E E E E E E E E E E E E E                                                                                                    |                                                      |     | ×   |
| Prefeitura da Cidade do Rio de Janeiro IplanRio                                                                                                    |                                                      |     |     |
| Controladoria Geral do Municipio<br>Sistema de Contabilidade Municipal<br>Homologação da Licitação<br>FCONT02210                                                                                                    |                                                      |     |     |
| Örgåos Municipais                                                                                                    |                                                      |     |     |
| Orgão 4351 Data Contábil 05/01/2017                                                                                                    |                                                      |     |     |
| Licitação PE-0447/2016                                                                                                    |                                                      |     |     |
| Legislação                                                                                                    | Utilize a barra de rolagem                           |     |     |
| Tipo Licitação         Artigo Alinea         Inciso         Parág.         Modalidade de Licitação         Valor Despesa         Processo           Menor Preço         1         CAPUT         PREGÃO         97.579.96         0001/503496/2016         | morizontal, utilizando o<br>mouse, para verificar os |     |     |
| Favorecidos                                                                                                    | campos "Valor                                        |     |     |
| Nome do favorecido         Órgão         Agrupamento Valor Licitado         Valor Homologado         Valor Alomologado           RECEL SISTEMAS CONTRA INCE         4351         2662         97.579.96                                                   | Homologado" e "Valor a                               |     |     |
|                                                                                                    |                                                      |     |     |
|                                                                                                    |                                                      |     |     |
|                                                                                                    |                                                      |     |     |
| Homologação Cancelamento                                                                                                    |                                                      |     |     |
|                                                                                                    |                                                      |     |     |
|                                                                                                    |                                                      |     |     |

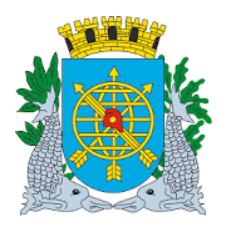

|                                          | Versão: 4    |
|------------------------------------------|--------------|
| MANUAL DO FINCON – EXECUÇÃO ORÇAMENTARIA | OUTUBRO2017  |
| Confirmação da Despesa                   | Página: 7/53 |
|                                          |              |

### 8º passo: Clique em "Homologação" e confirme a transação.

| <u>Arquivo</u> <u>E</u> ditar Exibir <u>H</u> istórico Fayoritos <u>F</u> erramentas Aj <u>u</u> da                 |                                 | _ 8 × |
|----------------------------------------------------------------------------------------------------|---------------------------------|-------|
| Financeiro e Contábil         ×         FCONR04710_02395663_110185 ×         FCONR09612_02395663_110184 ×         + |                                 |       |
| ( ) ( ) ( ) ( ) ( ) ( ) ( ) ( ) ( ) ( )                                                                             | C Q Pesquisar 🗘 🖻 🖡 🏫           | ◙ ≡   |
| Mais visitados 🛞 Primeiros passos                                                                                   |                                 |       |
|                                                                                                    |                                 |       |
| Arquivo Editar Exec. Orçamentária Lanc. Contábeis Tesouraria Multas Cadastro Relatórios Rotinas Anuais Ajuda Window |                                 | _     |
|                                                                                                    |                                 |       |
| 🗑 Homologação da Licitação                                                                                          |                                 | - 8 × |
| Prefeitura da Cidade do Rio de Janeiro IplanRi<br>Controladoria Geral do Município 05/01/2017                       |                                 |       |
| Sistema de Contabilidade Municipal 0239566<br>Homologação da Licitação ECONTROLA                                    |                                 |       |
| Órgãos Municipais                                                                                                   | Transação concluída com sucesso |       |
| Órmán 4351 O Companhia Municipal de Limpeza Urbana Data Contábil 05/01/2017                                         |                                 |       |
|                                                                                                    |                                 |       |
| Licitação PE-0447/2016                                                                                              |                                 |       |
| Legislação                                                                                                    |                                 |       |
| Tipo Licitação Artigo Alinea Inciso Parág. Modalidade de Licitação Valor Despesa Processo                           |                                 |       |
| Menor Preço 1 CAPUT PREGÃO 97.579,96 0001/503496/2016                                                               |                                 |       |
| Favorecidos                                                                                                    |                                 |       |
| Nome do favorecido Órgão Agrupamento Valor Licitado Valor Homologado Valor a Homologar                              |                                 |       |
| RECEL SISTEMAS CONTRAINCE 4351 2662 97.579,96 0,00 97.579,96                                                        |                                 |       |
|                                                                                                    |                                 |       |
|                                                                                                    |                                 |       |
|                                                                                                    |                                 |       |
|                                                                                                    |                                 |       |
| Homologação Cancelamento                                                                                            |                                 | _     |
|                                                                                                    |                                 |       |
| Record: 0/1                                                                                                    |                                 |       |

O campo "Valor Homologado" passa a contemplar a homologação efetuada.

| rquivo <u>E</u> ditar E <u>x</u> ibir <u>H</u> istórico Fa <u>v</u> oritos <u>F</u> erramentas Aj <u>u</u> da                                                                                                    |                        |
|----------------------------------------------------------------------------------------------------|------------------------|
| Financeiro e Contábil × FCONR04710_02395663_110185 × FCONR09612_02395663_110184 × +                                                                                                    |                        |
| 10.2.231.163:8888/forms/frmservlet?config=desenvfcon                                                                                                    | C Q. Pesquisar         |
| -<br>Mais visitados   ƏPrimeiros passos                                                                                                    |                        |
|                                                                                                    |                        |
| rquivo Editar Exec. Orçamentária Lanc. Contábeis Tesouraria Multas Cadastro Relatórios Rotinas Anuais Ajud:                                                                                                    | <u>W</u> indow         |
| ▋ 🖨 🖳 20 00 07 77 75 4   ▶ 4 ▶ 💋 ? ◆ 🗉                                                                                                    |                        |
| Homologação da Licitação                                                                                                    |                        |
| Prefeitura da Cidade do Rio de Janeiro                                                                                                    | IplanRio               |
| Sistema de Contabilidade Municipal                                                                                                    | 05/01/2017<br>02395663 |
| Homologação da Licitação                                                                                                    | FCONT02210             |
| Órgãos Municipais                                                                                                    |                        |
| Órgão 4351 🖸 Companhia Municipal de Limpeza Urbana Data Contábil 05                                                                                                    | 01/2017                |
|                                                                                                    |                        |
| Licitação PE-0447/2016                                                                                                    |                        |
| Legislação                                                                                                    |                        |
| Tipo Licitação Artigo Alinea Inciso Parág. Modalidade de Licitação Valor Despesa I<br>Manor Proso 1 CAPLIT PDECÃO 07.670.00                                                                                                    | /rocesso               |
|                                                                                                    | 1001/00/40/2010        |
| Favorecidos<br>Nomo de favorecido                                                                                                    |                        |
| RECEL SISTEMAS CONTRA INCE 4351 2662 97 579 96 97 579 96                                                                                                    | 0 00                   |
|                                                                                                    |                        |
|                                                                                                    |                        |
|                                                                                                    |                        |
|                                                                                                    |                        |
|                                                                                                    |                        |
|                                                                                                    |                        |
| ✓Concessions and a second second s |                        |

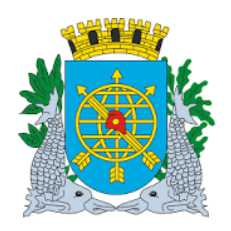

|                                          | Versão: 4    |
|------------------------------------------|--------------|
| MANUAL DO FINCON – EXECUÇÃO ORÇAMENTARIA | OUTUBRO2017  |
| Confirmação da Despesa                   | Página: 8/53 |
|                                          |              |

#### Cancelamento de Homologação

O cancelamento da homologação possibilita a alteração ou exclusão do resultado de licitação informado ou realizar nova homologação, caso o cancelamento tenha sido feito indevidamente.

1º passo: Repita os passos 1º ao 6º anteriores.

2º passo: Selecione o(s) favorecido(s), com seus respectivos agrupamentos, de quem deseja cancelar a homologação.

| quivo <u>E</u> ditar E <u>x</u> ibir <u>H</u> istórico Fa <u>v</u> oritos <u>F</u> erramentas Aj <u>u</u> da      | <u> </u>                      |
|----------------------------------------------------------------------------------------------------|-------------------------------|
| Financeiro e Contábil × FCONR04710_02395663_110185 × FCONR09612_02395663_110184 × +                               |                               |
| 0 🖬   10.2.231.163.8888/forms/frmservlet?config=desenvfcon                                                        | C Q. Pesquisar                |
| Mais visitados 🛞 Primeiros passos                                                                                 |                               |
|                                                                                                    |                               |
| quivo Editar Exec. Orçamentária Lanc. Contábeis Tesouraria Multas Cadastro Relatórios Rotinas Anuais Ajuda Window |                               |
| . ≙ ख़ ७७७ ∓≍२ ४ ▶ ४ ▶ 🖋 ? ◆ॻ                                                                                     |                               |
| Homologação da Licitação                                                                                          | _ B                           |
| Prefeitura da Cidade do Rio de Janeiro Ipl                                                                        | anRio                         |
| Sistema de Contabilidade Municipal 05301                                                                          | /2017<br>95663                |
| Homologação da Licitação FCONTO                                                                                   | 02210                         |
| Órgãos Municipais                                                                                                 |                               |
| Órgão 4351 🖸 Companhia Municipal de Limpeza Urbana Data Contábil 05/01/2017                                       |                               |
|                                                                                                    | Clique aqui para selecionar o |
| Licitação PE-0447/2016                                                                                            | favorecido.                   |
| Legislação                                                                                                    |                               |
| ipo Licitação Artigo Alinea Inciso Parág. Modalidade d <u>e Licitação</u> Valor Despesa Processo                  |                               |
| Aenor Preço 1 CAPUT PREGÃO 97.579,96 0001/503496/                                                                 | /2016                         |
| Favorecidos                                                                                                    |                               |
| Tipo Humero Nome do favorecido Órgão Agrupamento Valor Licitado                                                   | Val                           |
| URIDICA 000.631.485/0001-11 RECEL SISTEMAS CONTRA INCE 4351 2662 97.579,96                                        |                               |
|                                                                                                    |                               |
|                                                                                                    |                               |
|                                                                                                    |                               |
| • • • • • • • • • • • • • • • • • • •                                                                             |                               |
| Homologação Cancelamento                                                                                          |                               |
|                                                                                                    |                               |
| 2000                                                                                                    |                               |
| 3010 U (USC>                                                                                                    |                               |

#### 3º passo: Clique no botão "Cancelamento" e confirme a transação.

| Financcio e Contabil x COMBUNIZ, 02395563 11035 x FCOMBUNCI, 02395563 11035 x +                                                                                                    | Arquivo Editar Egibir Histórico Fagoritos Eerramentas Ajuda                                                         |                                  | _ & × |
|----------------------------------------------------------------------------------------------------|----------------------------------------------------------------------------------------------------|----------------------------------|-------|
|                                                                                                    | Financeiro e Contábil         ×         FCONR04710_02395663_110185 ×         FCONR09612_02395663_110184 ×         + |                                  |       |
| A kaviskado P invincio pasos                                                                                                    | ( ) 🗇 🗰 10.2.231.163:8888/forms/frmservlet?config=desenvfcon                                                        | C Q Pesquisar                    |       |
| Cycleve Editar Exec. Ocreamentária Lanc. Contibiles Tesouraria Multas Qadasto Belatórios Rómas Anuais Ajuda Window         Image: Contrabutir Submit Submit                                                                                                    | Ais visitados 🛞 Primeiros passos                                                                                    |                                  |       |
| province Editar Exec. Organientiária Lanc. Contableis Tesouraria Multas Qudasto Belatónios Rotinas Anuais Auda Window<br>Province de Lancelane<br>province de Lancelane<br>province de lancelane<br>province de lancelane<br>province de lancel |                                                                                                    |                                  | -     |
| Image: State State Stat                                                                                                    | Arquivo Editar Exec. Orçamentária Lanc. Contábeis Tesouraria Multas Qadastro Relatórios Rotinas Anuais Ajuda Window |                                  | _     |
| Wennekopské kod Luchapálo       Skol francina                                                                                                    |                                                                                                    |                                  |       |
| Perfecting da Cládade do Rio de Janeiro   Orgãos Municipais   Órgão 4351   Companhia Municipai de Limpeza Urbana   Data Contábil 05/01/2017   Licitação   Licitação   Arigo Alinea Inciso   Parág.   Modalidade de Licitação   Valor Despesa   Processo   Menor Preço   1   CAPUT   PREÇÃO   97.579.96   JURIDICA 000 631.485/0001-111   RECEL SISTEMAS CONTRA INCE   4351   Cancelamento                                                                                                    | 🔞 Homologação da Licitação                                                                                          |                                  | - 8 × |
| Sistema de Contabilidade Municipal     Orgãos Municipals     Orgão d351   Companhia Municipal de Limpeza Urbana Data Contábil 05/01/2017    Legislação Tipo Licitação Artigo Alinea Inciso Parág: Modalidade de Licitação Valor Despesa Processo Menor Preço 1 CAPUT PREGÃO 97.579.96 0001/503496/2016 Favorecidos JURIDICA 000 631.485/0001-11 RECEL SISTEMAS CONTRA INCE 4351 2662 97.579.96 Val Homologação Cancelamento                                                                                                    | Prefeitura da Cidade do Rio de Janeiro IplanRio<br>Controladoria Geral do Município 05/01/2017                      |                                  |       |
| Órgãos Municipals   Órgãos Municipals   Órgão 4351   Companhia Municipal de Limpeza Urbana   Data Contábil   05/01/2017   Licitação   Tipo Licitação   Tipo Número   Nome do favorecido   URDICA 000.631.485/0001-11   RECEL   Hemologação   Cancelamento                                                                                                    | Sistema de Contabilidade Municipal 02395663                                                                         | Forms                            |       |
| Órgão 4351       Companhia Municipal de Limpeza Urbana       Data Contábil 05/01/2017         Licitação       PE-0447/2016         Legislação       Tipo Licitação Artigo Alinea Inciso       Parág.       Modalidade de Licitação Valor Despesa       Processo         Menor Preço       1       CAPUT       PREGÃO       97.579.96       0001/503496/2016         Favoreidos       Tipo       Número       Nome do favorecido       Órgão       Agrupamento Valor Licitado       Val         JURIDICA 000.631.485/0001-11       RECEL SISTEMAS CONTRA INCE       4351       2662       97.579.96       Image: Cancelamento                                                                                                    | Óraãos Municipais                                                                                                   | Transação concluída com sucessol |       |
| Licitação PE-0447/2016<br>Legislação<br>Tipo Licitação Artigo Alinea Inciso Parág. Modalidade de Licitação Valor Despesa Processo<br>Menor Preço 1 CAPUT PREGÃO 97.579.96 0001/503496/2016<br>Favoreidos<br>Tipo Número Nome do favorecido Órgão Agrupamento Valor Licitado Val<br>URIDICA 000.631.485/0001-11 RECEL SISTEMAS CONTRA INCE 4351 2662 97.579.96<br>Homologação Cancelamento                                                                                                    | Órrião 4351 Dota Companhia Municipal de Limpeza Urbana Data Contábil 05/01/2017                                     |                                  |       |
| Luctação PE-0447/2016<br>Legislação<br>Tipo Luctação Atigo Alinea Inciso Parág. Modalidade de Lictação Valor Despesa Processo<br>Menor Preço 1 CAPUT PREGÃO 97.579.96 0001/503496/2016<br>Favorecidos<br>Valor Despesa Processo<br>Valor Despesa Processo<br>Valor Despesa Proceso<br>Valor Despesa Processo<br>Valor De     |                                                                                                    |                                  |       |
| Legislação<br>Tipo Licitação Atigo Alinea Inciso Parág. Modalidade de Licitação Valor Despesa Processo<br>Menor Preço 1 CAPUT PREGÃO 97.579,96 0001/503496/2016<br>Favorecidos Tipo Número Nome do favorecido Orgão Agrupamento Valor Licitado Val<br>JURIDICA 000 631.485/0001-11 RECEL SISTEMAS CONTRA INCE 4351 2662 97.579,96<br>Homologação Cancelamento                                                                                                    | Licitação PF-0447/2016                                                                                              |                                  |       |
| Tipo Licitação Artigo Alinea Inciso Parág. Modalidade de Licitação Valor Despesa Processo<br>Menor Preço 1 CAPUT PREGÃO 97.579.96 0001/503496/2016<br>Favorecidos Nome do favorecido Orgão Agrupamento Valor Licitado Val<br>SURIDICA 000 631.485/0001-11 RECEL SISTEMAS CONTRA INCE 4351 2662 97.579.96<br>Homologação Cancelamento                                                                                                    | Legislarão                                                                                                    |                                  |       |
| Menor Preço       1       CAPUT       PREGÃO       97.579.96       0001/503496/2016         Favorecidos       Número       Número       Órgão       Agrupamento Valor Licitado       Val         JURIDICA       000.631.485/0001-11       RECEL SISTEMAS CONTRA INCE       4351       2662       97.579.96       Val         JURIDICA       000.631.485/0001-11       RECEL SISTEMAS CONTRA INCE       4351       2662       97.579.96       Val         Hemologação       Cancelamento       Cancelamento       Val       Val       Val       Val                                                                                                    | Tipo Licitação Artigo Alinea Inciso Parág. Modalidade de Licitação Valor Despesa Processo                           |                                  |       |
| Favorecido         Tipo       Número       Nome do favorecido       Órgão       Agrupamento Valor Licitado       Val         JURIDICA 000 631.485/0001-11       RECEL SISTEMAS CONTRA INCE       4351       2662       97.579.96         Image: Contract of the second second                                                                                                    | Menor Preço         1         CAPUT         PREGÃO         97.579,96         0001/503496/2016                       |                                  |       |
| Tipo       Núme do favorecido       Órgão       Agrupamento Valor Licitado       Val         JURIDICA       000.631.485/0001-11       RECEL SISTEMAS CONTRA INCE       4351       2662       97.579.96         Image: Strategy of the strategy of the stra                                                                                                    | Favorecidos                                                                                                    |                                  |       |
| URUICA 000.631.485/0001-11 RECEL SISTEMAS CONTRA INCE 4351 2262 97.579,96      Homologação Cancelamento                                                                                                    | Tipo Número Nome do favorecido Órgão Agrupamento Valor Licitado Val                                                 |                                  |       |
| Homologação Cancelamento                                                                                                    | JURIDICA 000.631.485/0001-11 RECEL SISTEMAS CONTRAINCE 4351 2662 97.579,96                                          |                                  |       |
| Homologação Cancelamento                                                                                                    |                                                                                                    |                                  |       |
| Homologação Cancelamento                                                                                                    |                                                                                                    |                                  |       |
| Homologação Cancelamento                                                                                                    |                                                                                                    |                                  |       |
| Homologação Cancelamento                                                                                                    |                                                                                                    |                                  |       |
|                                                                                                    | Homologação Cancelamento                                                                                            |                                  | _     |
|                                                                                                    |                                                                                                    |                                  | T.    |

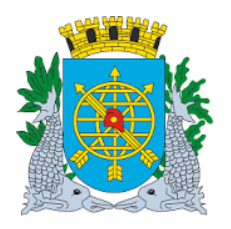

|                                          | Versão: 4    |
|------------------------------------------|--------------|
| MANUAL DO FINCON – EXECUÇÃO ORÇAMENTARIA | OUTUBRO2017  |
| Confirmação da Despesa                   | Página: 9/53 |
|                                          |              |

#### O valor que estava no campo "Valor Homologado" passa a figurar no campo "Valor a Homologar".

| <u>A</u> rquivo <u>E</u> ditar E                           | E <u>x</u> ibir <u>H</u> istórico Fa            | voritos <u>F</u> errame | entas Aj <u>u</u> da |                                           |                                      |                        |      |              |   |   |   | _   | 8) |
|------------------------------------------------------------|-------------------------------------------------|-------------------------|----------------------|-------------------------------------------|--------------------------------------|------------------------|------|--------------|---|---|---|-----|----|
| Financeiro e Cont                                          | tábil ×                                         | FCONR04710_023          | 95663_110185.        | × FCONR09612_023956                       | 663_110184 × +                       |                        |      |              |   |   |   |     |    |
| <ul> <li>(1) (1) (1) (1) (1) (1) (1) (1) (1) (1)</li></ul> | 231.163:8888/forms/frn                          | servlet?config=d        | lesenvfcon           |                                           |                                      |                        | C" ( | Q. Pesquisar | 1 | Ê | ⋒ |     | Ξ  |
| 💁 Mais visitados  🚷                                        | Primeiros passos                                |                         |                      |                                           |                                      |                        |      |              |   |   |   |     |    |
|                                                            | - •                                             |                         |                      |                                           |                                      |                        |      |              |   |   |   |     |    |
| Arquivo Editar Ex                                          | xec. Orçamentária 📙                             | inc. Contábeis          | Tesouraria M         | ultas <u>C</u> adastro <u>R</u> elatório: | s Rotinas <u>A</u> nuais <u>Aj</u> u | da <u>W</u> indow      |      |              |   |   |   |     |    |
| 🔒 🖨 💀                                                      | 28 🤁 🐨 🍞                                        | K 🔨 🔳 🕨                 | 4 🕨 💋                | 1 ? 🗕 🛛                                   |                                      |                        |      |              |   |   |   |     |    |
| 🙀 Homologação d                                            | da Licitação                                    |                         |                      |                                           |                                      |                        |      |              |   |   |   | - 8 | ×  |
| Prefe Contr                                                | eitura da Cidade do R<br>troladoria Geral do Mu | o de Janeiro<br>nicípio |                      |                                           |                                      | IplanRio<br>05/01/2017 |      |              |   |   |   |     |    |
| Siste                                                      | ema de Contabilidade                            | Municipal               | Homel                | agoaão da Lipitação                       |                                      | 02395663               |      |              |   |   |   |     |    |
| Órgãos Municir                                             | nais                                            |                         | нотон                | ogação da Licitação                       |                                      | FCONT02210             |      |              |   |   |   |     |    |
| Órgão 4351                                                 | Company                                         | hia Municipal de        | limnezallır          | ana                                       | Data Castábil                        | 5/01/2017              |      |              |   |   |   |     |    |
| orgao noor                                                 | oumpan                                          | nia wancipar a          | . Empeza on          |                                           | Data Contabil                        | 570 112011             |      |              |   |   |   |     |    |
| Licitação PF-0                                             | 0447/2016                                       |                         |                      |                                           |                                      |                        |      |              |   |   |   |     |    |
| Legislação                                                 |                                                 |                         |                      |                                           |                                      |                        |      |              |   |   |   |     |    |
| Tipo Licitação                                             | Artigo Alinea Incis                             | o Pará                  | ig.                  | Modalidade de Licitação                   | Valor Despesa                        | Processo               |      |              |   |   |   |     |    |
| Menor Preço                                                | 1 CAPU                                          | П                       |                      | PREGÃO                                    | 97.579,96                            | 0001/503496/2016       |      |              |   |   |   |     |    |
| Favorecidos                                                |                                                 |                         |                      |                                           |                                      |                        |      |              |   |   |   |     |    |
| Nome do fav                                                | vorecido                                        | Órgão                   | Agrupamento          | Valor Licitado                            | Valor Homologado Va                  | lor a Homologar        |      |              |   |   |   |     |    |
| RECEL SIS                                                  | STEWIAS CONTRA IN                               | GE 4351                 | 2002                 | 97.579,96                                 | 0,00                                 | 97.579,96              |      |              |   |   |   |     |    |
|                                                            |                                                 | _                       |                      |                                           |                                      |                        |      |              |   |   |   |     |    |
|                                                            |                                                 | _                       |                      | ·                                         |                                      |                        |      |              |   |   |   |     |    |
| (1                                                         |                                                 |                         |                      |                                           | 00000                                |                        |      |              |   |   |   |     |    |
|                                                            |                                                 |                         |                      | Constalamenta                             |                                      |                        |      |              |   |   |   |     |    |
|                                                            |                                                 | Home                    | nogaçad              | Cancelamento                              |                                      |                        |      |              |   |   |   |     |    |
|                                                            |                                                 |                         |                      |                                           |                                      |                        |      |              |   |   |   |     | 1  |
| Record: 1/1                                                |                                                 |                         |                      | <osc></osc>                               |                                      |                        |      |              |   |   |   |     |    |

### Adjudicação da Licitação

#### **Características**

- > Perfil: Secretário / Presidente ou Pregoeiro (no caso de Pregão)
- > Data: Cronológica
- > A função "Adjudicação de Licitação" permite:
  - > Adjudicar os favorecidos de uma licitação já homologada;
  - > Cancelar uma adjudicação de um favorecido, desde que não haja NAD.
  - Substituir os favorecidos adjudicados (para os casos em que sejam convocados os outros licitantes classificados a fornecer em lugar do anterior por desistência deste e outros casos previstos na Lei 8.666). Neste caso, apenas o valor não comprometido com NAD's poderá ser substituído.

#### **Procedimentos**

- 1º passo: Selecione "Execução Orçamentária".
- 2º passo: Selecione "Confirmação de Despesa".
- 3º passo: Selecione "Adjudicação da Licitação". Aparecerá a função "Adjudicação da Licitação FCONT02215".

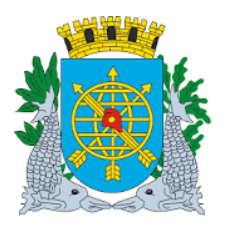

|                                          | Versão: 4     |
|------------------------------------------|---------------|
| MANUAL DU FINCON - EXECUÇAU ORÇAMENTARIA | OUTUBRO2017   |
| Confirmação da Despesa                   | Página: 10/53 |
|                                          |               |

| Arquivo Editar Exibir Histórico Fayoritos Eerramentas Ajuda                                                                                                    |    |   |   | _     | a x     |
|----------------------------------------------------------------------------------------------------|----|---|---|-------|---------|
| C C Q Pesquisar                                                                                                    | ☆自 | + | ⋒ |       | ≡       |
| B Mais visitados 🔗 Primeiros passos                                                                                                    |    |   |   |       |         |
|                                                                                                    |    |   |   |       | <b></b> |
| Arquivo Editar Exec Orçamentária Lanc Contábeis Tesouraria Multas <u>C</u> adastro <u>R</u> elatórios Rotinas <u>A</u> nuais <u>Ajuda Window</u>                                          |    |   |   |       | . 1     |
| ■ ● @ 18 @ @ \$`X`\$ 4   ▶ 4 ▶ 3 ? ◆ ■                                                                                                    |    |   |   |       |         |
| Adjudicação da Licitação                                                                                                    |    |   |   | - 8 3 | ×       |
| Prefeitura da Cidade do Rio de Janeiro lo libranítio<br>Controladoria Geral do Municipal 06/01/2017<br>Sistema de Contabilidade Municipal 02395663<br>Adjudicação da Licitação FCONT02215 |    |   |   |       |         |
| Órgão Municipals<br>Ôrgão 4351 🛛 Companhia Municipal de Limpeza Urbana Data Contábil 06/01/2017                                                                                           |    |   |   |       |         |
| Licitação 👘 👘                                                                                                    |    |   |   |       |         |
| Legislação<br>Tras Jonés - Atlas Ninas, Insia, Barán - Madellanda de Júliosão, Valor Desenas, Baseson                                                                                     |    |   |   |       |         |
| Tipo Elolação Anguarina noiso ratay, novanuado de Elolação valor Despesa riocesso                                                                                                    |    |   |   |       |         |
| Favorecidos                                                                                                    |    |   |   |       |         |
| Tipo Número Nome do favorecido Orgão Agrup. Valor Homologado Valor Adjudica                                                                                                    |    |   |   |       |         |
|                                                                                                    |    |   |   |       |         |
|                                                                                                    |    |   |   |       |         |
|                                                                                                    |    |   |   |       |         |
| Adjudicação Cancelamento Substituição de Adjudicado                                                                                                    |    |   |   |       |         |
|                                                                                                    |    |   |   |       |         |
|                                                                                                    |    |   |   |       |         |
|                                                                                                    |    |   |   |       |         |
|                                                                                                    |    |   |   |       |         |
| Record: 1/1 List of Valu <osc></osc>                                                                                                    |    |   |   |       | -       |

4º passo: Dê "enter" duas vezes. O cursor deve estar no campo "Licitação".

**5º passo:** Digite o número da licitação desejada ou clique no botão ao lado do campo "Licitação". Aparecerá uma lista com todas as licitações disponíveis para adjudicação ou para cancelamento de adjudicação.

6º passo: Dê "enter" (se digitou o número da licitação) ou clique em "OK" após escolher a licitação (se utilizou a Lista de Valores). O Sistema traz os dados referentes à licitação.

| 10.2.231.163:8888/forms/frmservlet?config=desenvfcon                                                 | C Q Pe                       | squisar               | ☆ 自 ♣        | <b>r</b> |
|----------------------------------------------------------------------------------------------------|------------------------------|-----------------------|--------------|----------|
| visitados 🛞 Primeiros passos                                                                         | L                            |                       |              |          |
|                                                                                                    |                              |                       |              |          |
| Editar Exec. Orçamentária Lanc. Contábeis Tesouraria Multas Cadastro Relatórios Rotinas Anuais Ajuda | Window                       |                       |              |          |
|                                                                                                    |                              |                       |              |          |
|                                                                                                    |                              |                       |              | -        |
| Prefeitura da Cidade do Rio de Janeiro                                                               | IplanRio Licitações          |                       |              | ×        |
| Sistema de Contabilidade Municipal                                                                   | 02395663                     |                       |              |          |
| Adjudicação da Licitação                                                                             | FCONT02215 Find P%2016       |                       |              |          |
| aos Municipais<br>ao 4351 O Companhia Municipal de Limpeza Urbana Data Contábil 06/0                 | 01/2017 Nº da Licitação      | Valor da Despesa      | Órgão Global | Agrup. 🔺 |
| tarão                                                                                                | PE-0189/2016<br>PE-0447/2016 | 4.139,85<br>97,579.96 |              |          |
| lislarão                                                                                             | PE-0056/2016                 | 4.438,48              |              |          |
| Licitação Artigo Alinea Inciso Parág. Modalidade de Licitação Valor Despesa P                        | rocesso                      |                       |              |          |
|                                                                                                    |                              |                       | Dancel       |          |
| vorecidos<br>Tino Número Agrue Valor Hemelogado                                                      | Valar Adjudica               | <b>1</b>              |              |          |
| npo Numero Nome do favorecido Orgalo Agrup, Valor Homologado                                         | valor Adjudica               |                       |              |          |
|                                                                                                    |                              |                       |              |          |
|                                                                                                    |                              | Após selecion         | ar a         |          |
|                                                                                                    | •                            | licitação, clique a   | aqui.        |          |
| Adjudicação Cancelamento Substituição de Adjudicado                                                  |                              | nonaşao, onquo o      |              |          |
|                                                                                                    |                              |                       |              |          |
|                                                                                                    |                              |                       |              |          |
|                                                                                                    |                              |                       |              |          |

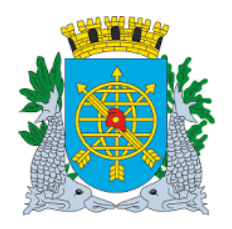

|                                          | Versão: 4     |
|------------------------------------------|---------------|
| MANUAL DO FINCON – EXECUÇÃO ORÇAMENTARIA | OUTUBRO2017   |
| Confirmação da Despesa                   | Página: 11/53 |
|                                          |               |

**7º Passo:** Clique no botão "Adjudicação", após visualizar o restante da tela com auxílio da "barra de rolagem horizontal" e confirme a transação. O campo "Valor Adjudicado" passa a contemplar a adjudicação efetuada.

| Arquivo <u>E</u> ditar Exibir <u>H</u> istórico Fa <u>v</u> oritos <u>F</u> erramentas Aj <u>u</u> da<br>Financeiro e Contábil × FCONR04710_02395663_111084 × +                                                                                                    |                                          |     |   | ĺ          | <u>_ 8 ×</u>                                       |
|----------------------------------------------------------------------------------------------------|------------------------------------------|-----|---|------------|----------------------------------------------------|
| ()      10.2.231.163.8888/forms/frmservlet?config=desenvfcon                                                                                                    | C Q Pesquisar                            | ☆自  | + | r 5        | , ≡                                                |
| B Mais visitados 🛞 Primeiros passos                                                                                                    |                                          |     |   |            |                                                    |
| Arquivo Editar Exec. Orçamentária Lanc. Contábeis Iesouraria Multas Gadastro Belatórios Rotinas Anuais Ajuda Window                                                                                                    |                                          |     |   |            |                                                    |
| Prefetura da Cidade do Rio de Janeiro       IplanRio 6601/2017         Prefetura da Cidade do Rio de Janeiro       IplanRio 6601/2017         Sistema de Contabilidade Municipal       Adjudicação da Licitação       FCONTO2215         Órgão Municipais       Companhia Municipal de Limpeza Urbana       Data Contábil 06/01/2017         Licitação       PE-0447/2016       E         Legislação       Processo       Processo         Menor Preço       1       CAPUT       PREGÃO       97.579.96       0001/503496/2016         Fuorecidos       Tipo Número       Nome do favorecido       Órgão Agrup.       Valor Homologado       Valor Adjudica         JURIDICA (00.0631.485/0001-11)       RECEL SISTEMAS CONTRA INCE H 4351       2662       97.579.96       97.579.96                                                                                                    | Forms 🛛 Transação concluída com sucesso! |     |   | -          | 8 × 1                                              |
| Adjudicação     Cancelamento     Substituição de Adjudicado                                                                                                    |                                          |     |   |            |                                                    |
| yquívo Editar Egibir <u>H</u> istórico Fa <u>v</u> oritos <u>F</u> erramentas Aj <u>u</u> da                                                                                                    |                                          |     |   |            | _ = >                                              |
| yrquívo Editar Egibir Histórico Fayoritos Eerramentas Ajuda<br>Financeiro e Contábil × FCONR04710_02395663_111084 × +                                                                                                    |                                          |     |   |            | _ = ×                                              |
| Arquivo Editar Egibir Histórico Fayoritos Eerramentas Ajuda<br>Financeiro e Contabil × FCONR04710_02395663_111084 × +                                                                                                    | C Q, Pesquisar                           | ☆ 自 | ÷ | ^ C        | <br>×                                              |
| Arquivo Editar Egibir Histórico Faxoritos Eerramentas Ajuda<br>Financeiro e Contábil × FCONR04710_02295663_111084 × +                                                                                                    | C Pesquisar                              | ☆ 自 | + | C          | - @><br>}<br>} =                                   |
| Arquivo Editar Egibir Histórico Fayoritos Eerramentas Ajuda<br>Financeiro e Contábil × FCONR04710.02395663_111084 × +<br>Time 10.2.231.163.8888/forms/firmservlet?config=desenvfcon<br>Mais visitados Primeiros passos<br>Arquivo Editar Exec. Orçamentária Lanc. Contábeis Tesouraria Multas Cadastro Belatórios Rotinas Anuais Ajuda Window                                                                                                    | C Pesquisar                              | ☆│自 | ÷ | r C        | - @><br>> =<br>>                                   |
| Arquivo Editar Egibir Histórico Fayoritos Eerramentas Ajuda<br>Financeiro e Contábil × FCONR04710_02395663_111084 × +<br>① 1 10.2.231.163.8888/forms/firmservlet?config=desenvfcon<br>Mais visitados @ Primeiros passos<br>Arquivo Editar Exec. Orçamentária Lanc. Contábels Tesouraria Multas Cadastro Relatórios Rotinas Ánuais Ajuda Window<br>@ @ @ @ @ @ @ @ @ @ @ @ @ @ @ @ @ @ @                                                                                                     | C Pesquisar                              | ☆│自 | ÷ | C          | _ @ ×<br>? ≡                                       |
| Arquivo Editar Egibir Histórico Fagoritos Eerramentas Ajuda<br>Financeiro e Contábil × CONR04710_02395663_111084 × +<br>CONR04710_02395663_111084 × +<br>CONR04710_02395663_111084 × +<br>CONR04710_02395663_111084 × +<br>CONR04710_02395663_111084 × +<br>CONR04710_02395663_111084 × +<br>CONR04710_02395663_111084 × +<br>Conradio a contábelis I esouraria Multas Cadastro Relatórios Rotinas Anuais Ajuda Window<br>Controladorá de contabelis I esouraria Multas Cadastro Relatórios Rotinas Anuais Ajuda Window<br>Controladorá de contabelis I esouraria Multas Cadastro Relatórios Rotinas Anuais Ajuda Window<br>Controladorá de do Rio de Jameiro<br>Controladorá de contabelidade Municipia<br>Corgãos Municipais<br>Orgãos Municipais<br>Orgãos Municipais<br>Orgãos Municipais<br>Orgãos Municipais<br>Orgãos Municipais<br>Orgãos Municipais                                                                                                    | C Q Pesquisar                            | ☆│自 | ÷ | ÷ C        |                                                    |
| Arquivo Editar Egibir Histórico Fagoritos Eerramentas Ajuda<br>Financeiro e Contabil × FCONR04710_02395663_111084 × +<br>CONR04710_02395663_111084 × +<br>CONR04710_02395663_111084 × +<br>CONR04710_02395663_111084 × +<br>CONR04710_02395663_111084 × +<br>CONR04710_02395663_11084 × +<br>CONR04710_02395663_11084 × +<br>CONR04710_02395663_10000<br>Arquivo Editar Exec. Orçamentária Lanc. Contábels Jesouraria Multas Cadastro Relatórios Rotinas Anuais Ajuda Window<br>Controladoria Geral do Município<br>Controladoria Geral do Município<br>Controladoria Ger | C Q Pesquisar                            | ☆□自 | * |            |                                                    |
| Arquivo Editar Egibir Histórico Fagoritos Ferramentas Ajuda<br>Financeiro e Contábil × FCONR04710_02395663_111084 × +<br>Contraction e Contábil × FCONR04710_02395663_111084 × +<br>Contraction e Contábil × FCONR04710_02395663_111084 × +<br>Contraction e Contábil × FCONR04710_02395663_111084 × +<br>Contraction e Contábil × FCONR04710_02395663_111084 × +<br>Contraction e Contábil × FCONR04710_02395663_111084 × +<br>Contraction e Contábil × FCONR04710_02395663_111084 × +<br>Contraction e Contábil × FCONR04710_02395663_11084 × +<br>Contraction e Contábil × FCONR04710_02395663_11084 × +<br>Contraction e Contábil × FCONR04710_02395663_11084 × +<br>Contraction e Contábil × FCONR04710_02395663_11084 × +<br>Contraction e Contábil video e Raide e Licitação e Contábil 06/01/2017<br>Licitação FE-0447/2016<br>Legislação<br>Typo Licitação Atlgo Alinea Incliso Parág. Modalidade de Licitação Valor Despesa Processo<br>Typo Licitação Valor Despesa Processo                                                                                                    | C Pesquisar                              | ☆│自 | ÷ | Ĵ <b>∱</b> | - 6 )<br>- 6 )<br>- 6 )<br>- 6 )<br>- 6 )<br>- 6 ) |
| Arguivo Editar Egbir Histórico Fayoritos Eeramentas Ajuda<br>Financeiro e Contabil × FCONR04710_02395663_111084 × +<br>© 10_2_231.163.888.9/forms/fmservlet?config=desenvfcon<br>Mais visitados © Primeiros passos<br>Arguivo Editar Exec. Orgamentária Lanc. Contábeis Tesouraria Multas Cadastro Belatórios Rotinas ánuais ájuda Window<br>© 0001/2017<br>Parágio da Licitação<br>Pelefeitura da Cidade do Rio de Janeiro<br>Stema de Contabilidade Municipal<br>Orgão Stumicipais<br>Orgão Municipais<br>Orgão Municipais<br>Orgão Atligo Alinea Inciso<br>Perág. Modalidade de Licitação Valor Despesa Processo<br>Menor Preço 1 CAPUT<br>PREGÃO 97.579.96 0001/503496/2016<br>Favorecidos<br>Menor Preço 1 CAPUT<br>PREGÃO 97.579.96 0001/503496/2016<br>Favorecidos<br>Menor Preço 1 CAPUT<br>PREGÃO 97.579.96 0001/503496/2016<br>Favorecidos<br>Menor Preço 1 CAPUT<br>PREGÃO 97.579.96 0001/503496/2016<br>Favorecidos<br>Adjudicação Cancelamento<br>Substituido Valor Substituido Valor Substituido<br>Valor Adjudicação de Adjudicado                                                                                                    | C Pesquisar                              | ☆│自 | • |            |                                                    |

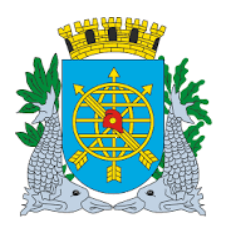

| MANUAL DO FINCON – EXECUÇÃO ORÇAMENTARIA <u>OUTUBRO2017</u><br>Confirmação da Despesa Página: 12/53 |                                          | Versão: 4     |
|----------------------------------------------------------------------------------------------------|------------------------------------------|---------------|
| Confirmação da Despesa Página: 12/53                                                                | MANUAL DO FINCON - EXECUÇÃO ORÇAMENTARIA | OUTUBRO2017   |
|                                                                                                    | Confirmação da Despesa                   | Página: 12/53 |

#### Cancelamento de Adjudicação de Licitação

1º passo: Repita os passos 1º ao 6º da adjudicação.
2º passo: Selecione o(s) favorecido(s), com seus respectivos agrupamentos, de quem deseja cancelar a adjudicação.

| <u>Arquivo Editar Exibir Histórico Favoritos Eerramentas Aju</u> da                                                 |                       | _ <del>_</del> |
|----------------------------------------------------------------------------------------------------|-----------------------|----------------|
| Financeiro e Contábil × FCONR04710_02395663_111084 × +                                                              |                       |                |
| ( IIII 10.2.231.163.8888/forms/frmservlet?config=desenvfcon                                                         | C 🔍 Pesquisar 🔂 🖨 🖡 🏫 |                |
| Mais visitados 🛞 Primeiros passos                                                                                   |                       |                |
|                                                                                                    |                       | 1              |
| Arquivo Editar Exec. Orçamentária Lanc. Contábeis Tesouraria Multas Cadastro Relatórios Rotinas Anuais Ajuda Window |                       |                |
|                                                                                                    |                       |                |
| 🚰 idjudicação da Licitação                                                                                          |                       |                |
| Prefeitura da Cidade do Rio de Janeiro IplanRio<br>Controladoría Geral do Municipio 06/01/2017                      |                       |                |
| Adjudicação da Licitação FCONT02215                                                                                 |                       |                |
| Órgãos Municipais                                                                                                   |                       |                |
| Orgao 4351 Data Contabil 06/01/2017                                                                                 |                       |                |
| Licitação PE-047/2016                                                                                               |                       |                |
| Legislação<br>Tipo Licitação Artigo Alinea Inciso Parág. Modalidade de Licitação Valor Despesa Processo             |                       |                |
| Menor Preço 1 CAPUT PREGÃO 97.579,96 0001/503496/2016                                                               |                       |                |
| Favorecidos<br>Tino Número Nome do favorecido Órgão Agrup Valor Homologado Valor Adjurdica                          |                       |                |
| URIDICA 000.631.485/0001-11 RECEL SISTEMAS CONTRAINCE                                                               |                       |                |
|                                                                                                    |                       |                |
|                                                                                                    |                       |                |
|                                                                                                    |                       |                |
| Adjudicação Cancelamento Substituição de Adjudicado                                                                 |                       |                |
| Clique aqui para                                                                                                    |                       |                |
| selecionar o favorecido.                                                                                            |                       |                |
|                                                                                                    |                       |                |

3º passo: Clique no botão "Cancelamento" e confirme a transação.

| <u>Arquivo Editar Exibir Histórico Favoritos Ferramentas Ajuda</u>                                                                                                    |       |   |    |   | _ | <u> </u> |
|----------------------------------------------------------------------------------------------------|-------|---|----|---|---|----------|
| Financeiro e Contábil × FCONR04710_02395663_111084 × +                                                                                                    |       |   |    |   |   |          |
| C C Pesquisar                                                                                                    | ☆     | Ê | ₽. | ⋒ |   | ≡        |
| Mais visitados                                                                                                    |       |   |    |   |   |          |
|                                                                                                    |       |   |    |   |   | <u> </u> |
| Arquivo Editar Exec Orçamentária Lanc. Contábeis Tesouraria Multas Cadastro Relatórios Rotinas Anuais Ajuda Window                                                                                                    |       |   |    |   |   | . 11     |
| Tele Par 1999年までの Albert 2012 全世                                                                                                    |       |   |    |   |   |          |
| Na Subacapa da Ladagao                                                                                                    |       |   |    |   |   | 1        |
| Percenting da Calabellaria da Calabellaria da C |       |   |    |   |   |          |
| Adjudicação da Licitação FCONT0215                                                                                                    | ×     |   |    |   |   |          |
| Órgãos Municipals<br>Granda 1351 - Companybia Municipal da Limpara Likhana - Dato Gutida (12017                                                                                                    |       |   |    |   |   |          |
| Ugao 4301 Companina monicipal de Empeza orixana Data Contabili doro 1/2017                                                                                                    | essoi |   |    |   |   |          |
| Licitação PE-0447/2016                                                                                                    |       |   |    |   |   |          |
| Legislação<br>Tipo Licitação Artigo Alinea Inciso Parág, Modalidade de Licitação Valor Despesa Processo                                                                                                    |       |   |    |   |   |          |
| Menor Preço         1         CAPUT         PREGÃO         97.579.96         0001/503496/2016                                                                                                    |       |   |    |   |   |          |
| Favorecidos<br>Tino Número Nome do favorecido Ordão Annuo Valor Homologado Valor Adjuvides                                                                                                    |       |   |    |   |   |          |
| ✓ JURDICA 000.631.485/0001-11 RECEL SISTELIAS CONTRAINCEL 4351 2662                                                                                                    |       |   |    |   |   |          |
|                                                                                                    |       |   |    |   |   |          |
|                                                                                                    |       |   |    |   |   |          |
|                                                                                                    |       |   |    |   |   |          |
| Adjudicação Cancelamento Substituição de Adjudicado                                                                                                    |       |   |    |   |   |          |
|                                                                                                    |       |   |    |   |   |          |
|                                                                                                    |       |   |    |   |   |          |
|                                                                                                    |       |   |    |   |   |          |

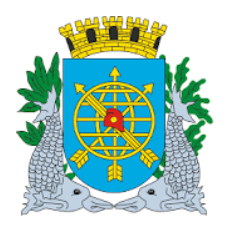

|                                          | Versão: 4     |
|------------------------------------------|---------------|
| MANUAL DO FINCON – EXECUÇÃO ORÇAMENTARIA | OUTUBRO2017   |
| Confirmação da Despesa                   | Página: 13/53 |
|                                          |               |

#### Substituição de Favorecido Adjudicado

1º passo: Repita os passos 1º ao 6º da adjudicação.

2º passo: Selecione o favorecido que deseja substituir.

| Arquivo Editar Exibir <u>Histórico</u> Fa <u>v</u> oritos <u>F</u> erramentas Aj <u>u</u> da                                                                                                    |   |     |   |   | _ | a x |
|----------------------------------------------------------------------------------------------------|---|-----|---|---|---|-----|
| Financeiro e Contábil         ×         FCONR04710_02395663_111084 ×         +                                                                                                    |   |     |   |   |   |     |
| ( 10.2231.163.8888/forms/frmservlet?config=desenvfcon                                                                                                    | Ŕ | e 💼 | + | ⋒ |   | ≡   |
| Mais visitados 🛞 Primeiros passos                                                                                                    |   |     |   |   |   |     |
|                                                                                                    |   |     |   |   |   | -   |
| Arquivo Editar Exec Orçamentária Lanc. Contabelis Tesourana Multas Çadastro Relatórios Rotinas Anuais Ajuda Window                                                                                                    | _ |     |   |   |   | . 1 |
|                                                                                                    |   |     |   |   |   |     |
| Prefeitura da Citade do Rio de Janeiro Controladoria Geral do Municipio Profeitura da Citade do Rio de Janeiro Controladoria Geral do Municipio Sistema de Contabilidade Municipia Adjudicação da Licitação FCONT0215 |   |     |   |   |   |     |
| Órgãos Municipals<br>Órgão 4351 🛛 Companhia Municipal de Limpeza Urbana Data Contábil 06/01/2017                                                                                                    |   |     |   |   |   |     |
| Licitação PE-0447/2016 O                                                                                                    |   |     |   |   |   |     |
| Legislação<br>Tipo Licitação Artigo Alinea Inciso Parág. Modalidade de Licitação Valor Despesa Processo                                                                                                    |   |     |   |   |   |     |
| Menor Preço         1         CAPUT         PREGÃO         97.579,96         0001/503496/2016                                                                                                    |   |     |   |   |   |     |
| Favorecidos<br>Tipo Número Nome do favorecido Órgão Agrup. Valor Homologado Valor Adjudica                                                                                                    |   |     |   |   |   |     |
| URIDICA 000.631.485/0001-11 RECEL SISTEMAS CONTRA INCEN 4351 2662 97.579,96 97.57                                                                                                    |   |     |   |   |   |     |
|                                                                                                    |   |     |   |   |   |     |
|                                                                                                    |   |     |   |   |   |     |
| Adjudicação Cancelamento Substituição de Adjudicado                                                                                                    |   |     |   |   |   |     |
|                                                                                                    |   |     |   |   |   |     |
| selecionar o favorecido                                                                                                    |   |     |   |   |   |     |
|                                                                                                    |   |     |   |   |   | ] - |

**3º passo:** Clique no botão "Substituição de Adjudicado". Na mesma tela (segunda metade), aparecerá um "bloco" para escolha do favorecido substituto.

| <u>A</u> rquivo <u>E</u> ditar E <u>x</u> ibir <u>H</u> istórico Fa <u>v</u> oritos <u>E</u> erramentas Aj <u>u</u> da |                                    |               |            |   | _ 8   | × |
|----------------------------------------------------------------------------------------------------|------------------------------------|---------------|------------|---|-------|---|
| Financeiro e Contábil × FCONR04710_02395663_111084 × +                                                                 |                                    |               |            |   |       |   |
| ( 10.2.231.163:88888/forms/frmservlet?config=desenvfcon                                                                |                                    | C Q Pesquisar | <b>≜</b> ∔ | ⋒ |       | = |
| Mais visitados                                                                                                    |                                    |               |            |   |       |   |
| Arquivo Editar Exec. Orçamentária Lanc. Contábeis Tesouraria Multas Cadastro Relatórios                                | Rotinas Anuais Ajuda Window        |               |            |   |       | - |
|                                                                                                    |                                    |               |            |   |       | 1 |
| 🙀 Adjudicação da Licitação                                                                                             |                                    |               |            |   | - 8 × |   |
| Prefeitura da Cidade do Rio de Janeiro<br>Controladoria Geral do Municipio<br>Sistema de Contabilidade Municipal       | IplanRio<br>06/01/2017<br>02395663 |               |            |   |       |   |
| Adjudicação da Licitação                                                                                               | FCONT02215                         |               |            |   |       |   |
| Órgão Municipais<br>Órgão 4351 G Companhia Municipal de Limpeza Urbana                                                 | Data Contábil 06/01/2017           |               |            |   |       |   |
| Licitação PE-0447/2016                                                                                                 |                                    |               |            |   |       |   |
| Legislação<br>Tina Lidação Adiga Aligas Jacisa Parág Madalidada de Listação                                            | Valor Decreso Brecesso             |               |            |   |       |   |
| Menor Preço 1 CAPUT PREGÃO                                                                                             | 97.579,96 0001/503496/2016         |               |            |   |       |   |
| Favorecidos<br>Tino Número Nome do favorecido Órdão Acruio                                                             | Valor Homologado Valor Adjudica    |               |            |   |       |   |
| ✓ JURÍDICA 000.631.485/0001-11 RECEL SISTEMAS CONTRAINCEN 4351 2662                                                    | 97.579,96 97.57                    |               |            |   |       |   |
|                                                                                                    |                                    |               |            |   |       |   |
|                                                                                                    |                                    |               |            |   |       |   |
|                                                                                                    | •                                  |               |            |   |       |   |
| Adjuoicação Cancelamento Subsitiui                                                                                     |                                    |               |            |   |       |   |
| Favorecido Substituto<br>Tipo Número Nome                                                                              | Valor a Adjudicar Incluir          |               |            |   |       |   |
| CPF CNPJ                                                                                                    | Cancelar                           |               |            |   |       |   |
|                                                                                                    |                                    |               |            |   |       |   |

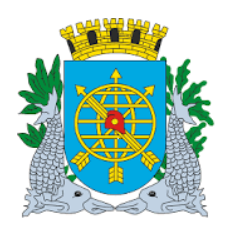

|                                          | Versão: 4     |
|------------------------------------------|---------------|
| MANUAL DU FINCUN – EXECUÇAO ORÇAMENTARIA | OUTUBRO2017   |
| Confirmação da Despesa                   | Página: 14/53 |
|                                          |               |

**4º passo:** Clique no tipo de favorecido (Física ou Jurídica) e digite o CPF ou CNPJ do favorecido substituto ou então clique na LOV ao lado do campo. Através desta LOV, você acessará a base de favorecidos do Sistema SIGMA. Neste caso, digite as iniciais ou o nº completo do favorecido antes do sinal % no campo "CPF/CNPJ" e em seguida clique no botão "Procurar". Selecione o favorecido desejado e clique no botão "OK". O mesmo procedimento de pesquisa deverá ser realizado caso se deseje pesquisar o favorecido pelo nome.

| uivo <u>E</u> ditar E <u>x</u> ibir <u>H</u> istórico Fa <u>v</u> oritos <u>F</u> erramentas Aj <u>u</u> da                                                                                                    |               |       | _        | .   E |
|----------------------------------------------------------------------------------------------------|---------------|-------|----------|-------|
| inanceiro e Contábil × FCONR04710_02395663_111084 × +                                                                                                    |               |       |          |       |
| ) 🗇 🗰   10.2.231.163:8888/forms/frmservlet?config=desenvfcon                                                                                                    | C Q Pesquisar | ☆ 自 ♣ | <b>⋒</b> |       |
| Mais visitados   🛞 Primeiros passos                                                                                                    |               |       |          |       |
| -<br>quivo Editar Exec. Orçamentária Lanc. Contábeis Tesouraria Multas Gadastro Relatórios Rotinas Anuais Ajuda Window                                                                                                    |               |       |          |       |
| ] ♣ ख़ ﷺ ७ ♥ ▼ ▼ ♥ ◀ ▶ ∢ ▶                                                                                                    |               |       |          |       |
| Adjudicação da Licitação                                                                                                    |               |       | - 6      | ×     |
| Prefeitura da Cidade do Rio de Janeiro<br>Controladoria Geral do Municipio<br>Sistema de Contabilidade Municipal<br>Adjudicação da Licitação (FCONT02215                                                                                                    |               |       |          |       |
| Órgãos Municipais<br>Órgão 4351 O Companhia Municipal de Limpeza Urbana Data Contábil 06/01/2017                                                                                                    |               |       |          |       |
| Licitação PE-0447/2016                                                                                                    |               |       |          |       |
| ipo Licitação Artigo Alinea Inciso Parág. Modalidade de Licitação Valor Despesa Processo                                                                                                    |               |       |          |       |
| Vienor Preço         1         CAPUT         PREGÃO         97.579,96         0001/503496/2016                                                                                                    |               |       |          |       |
| Favorecidos         Tipo         Número         Nome do favorecido         Ôrgão         Agrup.         Valor Homologado         Valor Adjudica           ☑ JURIDICA         000.631.485/0001-11         RECEL SISTEMAS CONTRA INCE <sup>†</sup> 2562         ▲         97.579.96         97.57           ■         ■         ■         ■         ■         ■         ■         ■         ■         ■         ■         ■         ■         ■         ■         ■         ■         ■         ■         ■         ■         ■         ■         ■         ■         ■         ■         ■         ■         ■         ■         ■         ■         ■         ■         ■         ■         ■         ■         ■         ■         ■         ■         ■         ■         ■         ■         ■         ■         ■         ■         ■         ■         ■         ■         ■         ■         ■         ■         ■         ■         ■         ■         ■         ■         ■         ■         ■         ■         ■         ■         ■         ■         ■         ■         ■         ■         ■         ■         ■         ■         ■ <td< td=""><td></td><td></td><td></td><td></td></td<> |               |       |          |       |
| Adjudicação Cencelamento Substituição de Adjudicado                                                                                                    |               |       |          |       |
|                                                                                                    |               |       |          |       |

**5º passo:** Clique no campo "Valor a Adjudicar". A função apresentará o valor máximo possível de substituição, que corresponde: (valor adjudicado) - (somatório de NAD´s existentes para o favorecido na despesa). Este valor poderá ser alterado para menos.

| Financeiro e Contábil × FCONR04710_02395663_111084 × +                                                                                                    |               |                        |     |          |     |   |
|----------------------------------------------------------------------------------------------------|---------------|------------------------|-----|----------|-----|---|
| CI III   10.2.231.163:8888/forms/frmservlet?config=desenvfcon                                                                                                    | C Q Pesquisar |                        | ☆ 自 | <b>.</b> | r 🔽 | = |
| Mais visitados 🕐 Primeiros passos                                                                                                    |               |                        |     |          |     |   |
| arquivo Editar Exec. Orçamentária Lanc. Contábeis Tesouraria Multas Cadastro Relatórios Rotinas Anuais Ajuda Window                                                                                                    |               |                        |     |          |     |   |
| ▋ ♣ ॡ थ8@@ ∓≍죽 4 ▶ 4 ▶                                                                                                    |               |                        |     |          |     |   |
| a Adjudicação da Licitação                                                                                                    |               |                        |     |          | - 8 | × |
| Prefetura da Cidade do Rio de Janeiro<br>Profetura da Cidade do Rio de Janeiro<br>Sistema de Contabilidade Municipal<br>Adjudicação da Licitação<br>FCONT02215                                                                                                    | Forms         | ×                      |     |          |     |   |
| Órgãos Municipals<br>Órgão (4351 Companhia Municipal de Limpeza Urbana Data Contábil 06/01/2017                                                                                                    | Transação d   | concluída com sucesso! |     |          |     |   |
| Licitação PE-0447/2016<br>Legislação                                                                                                    |               | QK                     |     |          |     |   |
| Tipo Licitação Artigo Alinea Inciso Parag. Modalidade de Licitação Valor Despesa Processo                                                                                                    |               |                        |     |          |     |   |
| Inpo Licitação         Antigo Alinea         Incisio         Parag.         Modalidade de Licitação         Valor Despesa         Processo           Menor Preço         1         CAPUT         PREGÃO         97.579.96         0001/503496/2016                                                                                                    |               |                        |     |          |     |   |
| Favorecidos     Nome do favorecido     Órgão     Agrup.     Valor Homologado     Valor Homologado       UDIDICA 000.631.485/0001-11     RECEL SISTEMAS CONTRA INCEN 4351     2662     97.579.96     97.579.96                                                                                                    |               |                        |     |          |     |   |
| Inpo Licitação       Migo Alinea       Inizo       Parag       Midoalidade de Licitação       Valor Despesa       Processo         Menor Preço       1       CAPUT       PREGÃO       97.579.96       001/503496/2016         Favorecidos       Tipo       Número       Orgão       Agup.       Valor Homologado       Valor Adjudica         JURIDICA 000.631.485/0001-11       RECEL SISTEMAS CONTRA INCEL       4351       2662       97.579.96       97.57         JURIDICA 000.631.485/0001-11       RECEL SISTEMAS CONTRA INCEL       4351       2662       97.579.96       97.57         JURIDICA 000.631.485/0001-11       RECEL SISTEMAS CONTRA INCEL       4351       2662       97.579.96       97.57         JURIDICA 000.631.485/0001-11       RECEL SISTEMAS CONTRA INCEL       4351       2662       97.579.96       97.57         JURIDICA 000.631.485/0001-11       RECEL SISTEMAS CONTRA INCEL       4351       2662       97.579.96       97.57         JURIDICA 000.631.485/0001-11       RECEL SISTEMAS CONTRA INCEL       4351       2662       97.579.96       97.57         JURIDICA 000.631.485/0001-11       RECEL SISTEMAS CONTRA INCEL       4351       2662       97.579.96       97.57         JURIDICA 000.631.485/0001-11       RECEL SISTEMAS CONTRA INCEL       4351 <td< td=""><td></td><td></td><td></td><td></td><td></td><td></td></td<> |               |                        |     |          |     |   |

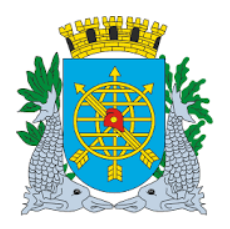

|                                          | Versão: 4     |
|------------------------------------------|---------------|
| MANUAL DO FINCON – EXECUÇÃO ORÇAMENTARIA | OUTUBRO2017   |
| Confirmação da Despesa                   | Página: 15/53 |
|                                          |               |

**6º passo:** Clique em "Incluir". O valor em questão passa a figurar nos campos "Valor Substituído" (do favorecido "original") e "Valor Substituto" (do "novo" favorecido).

| <u>A</u> rquivo <u>E</u> ditar E <u>x</u> ibir <u>H</u> istórico Fa <u>v</u> oritos <u>F</u> erramentas Aj <u>u</u> da |                                            |                |    |            | _   | a × |
|----------------------------------------------------------------------------------------------------|--------------------------------------------|----------------|----|------------|-----|-----|
| Financeiro e Contábil × FCONR04710_02395663_111084 × +                                                                 |                                            |                |    |            |     |     |
| (*) (*) 🗰   10.2.231.163:8888/forms/frmservlet?config=desenvfcon                                                       |                                            | Cl Q Pesquisar | ☆自 | <b>ŀ</b> ∧ |     | ≡   |
| 🖉 Mais visitados   Primeiros passos                                                                                    |                                            |                |    |            |     |     |
| Arquivo Editar Exec. Orçamentária Lanc. Contábeis Tesouraria Multas Cadastro Relatórios Rot                            | otinas <u>A</u> nuais Ajuda <u>W</u> indow |                |    |            |     |     |
|                                                                                                    |                                            |                |    |            |     |     |
| a Adjudicação da Licitação                                                                                             |                                            |                |    |            | _ 8 | ×   |
| Prefeitura da Cidade do Rio de Janeiro<br>Controladoria Geral do Municipio<br>Sistema do Contabilidade Municipia       | 06/01/2017                                 |                |    |            |     |     |
| Adjudicação da Licitação                                                                                               | 02395663<br>FCONT02215                     |                |    |            |     |     |
| Órgãos Municipais<br>Órgão 4351                                                                                        | Data Castékii 06/01/2017                   |                |    |            |     |     |
|                                                                                                    | Data Contabil 00/01/2011                   |                |    |            |     |     |
|                                                                                                    |                                            |                |    |            |     |     |
| Tipo Licitação Artigo Alinea Inciso Parág. Modalidade de Licitação Va                                                  | alor Despesa Processo                      |                |    |            |     |     |
| Menor Preço 1 CAPUT PREGAO                                                                                             | 97.579,96 0001/503496/2016                 |                |    |            |     |     |
| Favorecidos<br>Órgão Agrup. Valor Homologado Valor Adjudicado Valor a Adjudicar Valor                                  | r Substituido Valor Substituto             |                |    |            |     |     |
| NCEN 4351 2662 97.579,96 97.579,96 0,00                                                                                | 97.579,96                                  |                |    |            |     |     |
| E ALIN 4351 2062 7                                                                                                    | 97.579,96                                  |                |    |            |     |     |
|                                                                                                    |                                            |                |    |            |     |     |
| Adjudicação Cancelamento Substituição de                                                                               | e Adjudicado                               |                |    |            |     |     |
|                                                                                                    |                                            |                |    |            |     |     |
|                                                                                                    |                                            |                |    |            |     |     |
|                                                                                                    |                                            |                |    |            |     |     |
|                                                                                                    |                                            |                |    |            |     |     |
| Record: 1/2   <0SC>                                                                                                    |                                            |                |    |            |     | ] _ |

**Observação:** Para substituição de adjudicado é necessário cancelar a NAD parcialmente, no caso de já haver fornecimento (execução). Apenas o valor não comprometido com NAD's poderá ser substituído.

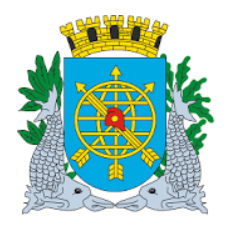

|                                          | Versão: 4     |
|------------------------------------------|---------------|
| MANUAL DO FINCON – EXECUÇÃO ORÇAMENTARIA | OUTUBRO2017   |
| Confirmação da Despesa                   | Página: 16/53 |

#### PLANEJAMENTO DA DESPESA

#### **Características**

- > Perfil: Assessor de Orçamento
- > Data: Orçamentária
- > A função "Planejamento da Despesa" permite:
  - Programar o total da despesa por favorecido e por exercício, desde que haja reserva ativa para o favorecido;
  - > Remanejar valor e inserir novo exercício para o planejamento da despesa;

**Observação**: No caso de licitação o planejamento só é feito após a realização da reserva definitiva. A programação só poderá ser "excluída" se não houver NAD emitida.

#### **Procedimentos**

1º passo: Selecione "Execução Orçamentária".

2º passo: Selecione "Confirmação da Despesa".

**3º passo:** Selecione "Planejamento da Despesa". Aparecerá a tela da função "Planejamento da Despesa – FCONT02220".

| <u>A</u> rquivo <u>E</u> ditar E <u>x</u> ibir <u>H</u> istórico Fa <u>v</u> oritos <u>F</u> erramentas Aj <u>u</u> da                      |                                                  |               |         | <u>- 8 ×</u> |
|----------------------------------------------------------------------------------------------------|--------------------------------------------------|---------------|---------|--------------|
| Financeiro e Contábil × +                                                                                                    |                                                  |               |         |              |
| ( 10.2.231.163:8888/forms/frmservlet?config=desenvfcon                                                                                      |                                                  | C Q Pesquisar | ☆ 自 ♣ 俞 | ◙ ≡          |
| Mais visitados                                                                                                    |                                                  |               |         |              |
| Arquivo Editar Exec. Orçamentária Lanc. Contábeis Iesouraria Multas Cadastro Relatórios                                                     | Rotinas Anuais Ajuda Window                      |               |         | <u> </u>     |
| 🔒 🕾 18 88 87 ∓ 🛪 🛛 ▶ 4 ▶ 🚀 ? ← 🗉                                                                                                    |                                                  |               |         |              |
| in Planejamento de Despesa                                                                                                    |                                                  |               |         | - 8 ×        |
| Prefeitura da Cidade do Rio de Janeiro<br>Controladoria Geral do Municipio<br>Sistema de Contabilidade Municipal<br>Planejamento da Despesa | lplanRio<br>06/01/2017<br>02395663<br>FCONT02220 |               |         |              |
| Órgãos Municipais                                                                                                    |                                                  |               |         |              |
| Órgão 4351 🗇 Companhia Municipal de Limpeza Urbana                                                                                          | Data Contábil 06/01/2017                         |               |         |              |
| Despesa<br>Licitação Agrupamento S                                                                                                    | Solicitação                                      |               |         |              |
| Legislação<br>Tipo Licitação Artigo Alinea Inciso Parág. Modalidade de Licitação                                                            | Valor Despesa Processo                           |               |         |              |
| Favorecido<br>Tipo Número Nome do favorecido                                                                                                | Valor da despesa                                 |               |         |              |
|                                                                                                    | Programar                                        |               |         |              |
|                                                                                                    | Programan                                        |               |         |              |
|                                                                                                    | Programar                                        |               |         |              |
|                                                                                                    | Programar                                        |               |         |              |
|                                                                                                    |                                                  |               |         |              |
|                                                                                                    |                                                  |               |         |              |
| Record: 1/1 List of Valu <osc></osc>                                                                                                    |                                                  |               |         |              |

4º passo: A título de exemplo, será realizado o planejamento de uma solicitação avulsa. Digite o ano e o número da solicitação avulsa no campo "Solicitação", ou clique na "Lov" (lista de valores) para fazer a seleção.

**5º passo:** Dê "enter", se digitou o número da solicitação ou clique em OK na tela da lista de valores da solicitação, se selecionou através da "Lov". O sistema disponibilizará a solicitação desejada com as seguintes informações: dados da legislação (Tipo Licitação, Artigo, Alínea, Inciso, Parágrafo, Modalidade de Licitação), valor total da despesa, nº do processo, e dados do favorecido (Tipo, Número, Nome) com seu respectivo valor.

6º passo: Clique com o mouse no campo "Tipo do Favorecido".

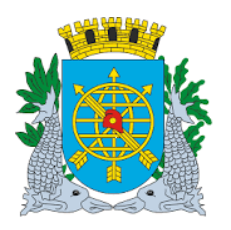

|                                          | Versão: 4     |
|------------------------------------------|---------------|
| MANUAL DO FINCON - EXECUÇÃO ORÇAMENTARIA | OUTUBRO2017   |
| Confirmação da Despesa                   | Página: 17/53 |
|                                          |               |

### 7º passo: Clique no botão "Programar".

| <u>Arquivo E</u> ditar E <u>x</u> ibir <u>H</u> istórico Fa <u>v</u>                | zoritos <u>F</u> erramentas Aj <u>u</u> da                      |                                                  |                     |    |   |   |       | 7 X |
|-------------------------------------------------------------------------------------|-----------------------------------------------------------------|--------------------------------------------------|---------------------|----|---|---|-------|-----|
| Financeiro e Contábil ×                                                             | +                                                               |                                                  |                     |    |   |   |       |     |
|                                                                                     | iservlet?config=desenvfcon                                      |                                                  | C Q Pesquisar       | ☆自 | + | ⋒ |       | =   |
| 🗿 Mais visitados   Primeiros passos                                                 |                                                                 |                                                  |                     |    |   |   |       |     |
|                                                                                     |                                                                 |                                                  |                     |    |   |   |       |     |
| Arquivo Editar Exec. Orçamentária La                                                | nc. Contábeis Tesouraria Multas Cadastro Relatórios             | Rotinas Anuais Ajuda Window                      |                     |    |   |   |       |     |
|                                                                                     |                                                                 |                                                  |                     |    |   |   |       |     |
| 🙀 Planejamento de Despesa                                                           |                                                                 |                                                  |                     |    |   |   | _ 8 > | 4   |
| Prefeitura da Cidade do Ri<br>Controladoria Geral do Mu<br>Sistema de Contabilidade | o de Janeiro<br>nicípio<br>Municipal<br>Planejamento da Despesa | lplanRio<br>06/01/2017<br>02395663<br>FCONT02220 |                     |    |   |   |       |     |
| Órgãos Municipais                                                                   |                                                                 |                                                  |                     |    |   |   |       | Ľ   |
| Órgão 4351 💿 Compa                                                                  | anhia Municipal de Limpeza Urbana                               | Data Contábil 06/01/2017                         |                     |    |   |   |       |     |
| Despesa<br>Licitação<br>Legislação                                                  | Agrupamento C                                                   | Solicitação<br>2016 1717 🕞                       |                     |    |   |   |       |     |
| Tipo Licitação Artigo Alinea Inciso                                                 | o Parág. Modalidade de Licitação                                | Valor Despesa Processo                           |                     |    |   |   |       |     |
|                                                                                     | Não Sujeito                                                     | 1.476,40 0001/509570/2015                        | Valor da despesa do |    |   |   |       |     |
| Favorecido<br>Tipo Número                                                           | Nome do favorecido                                              | Valor da despesa                                 | favorecido.         |    |   |   |       |     |
| ORGAO 41780                                                                         | Diretoria de Serviços Especiais e Ambientais                    | 1.476,40 Programar                               |                     |    |   |   |       |     |
|                                                                                     |                                                                 | Programar                                        |                     |    |   |   |       |     |
|                                                                                     |                                                                 | Programar                                        |                     |    |   |   |       |     |
|                                                                                     |                                                                 | Programar                                        |                     |    |   |   |       |     |
|                                                                                     |                                                                 |                                                  |                     |    |   |   |       |     |
| Tipo de favorecido                                                                  |                                                                 |                                                  |                     |    |   |   |       | ٦   |
| Record: 1/1                                                                         | <0SC>                                                           |                                                  |                     |    |   |   |       | 1   |

8º passo: Digite o exercício e o valor a ser executado nos campos de mesmo nome no bloco "Programação".

| <u>A</u> rquivo <u>E</u> ditar Egibir <u>H</u> istórico Fa <u>v</u> oritos <u>F</u> erramentas Aj <u>u</u> da                                                                       |                         | - 8 ×    |
|----------------------------------------------------------------------------------------------------|-------------------------|----------|
| Financeiro e Contábil × +                                                                                                    |                         |          |
| C III 10.2.231.163:8888/forms/frmservlet?config=desenvfcon                                                                                                    | C Q Pesquisar 🔂 🗎 🖡 🎓 💟 | ≡        |
| 🧕 Mais visitados 🛞 Primeiros passos                                                                                                    |                         |          |
|                                                                                                    |                         | _        |
| Arquivo Editar Exec. Orçamentária Lanc. Contábeis Tesouraria Multas Cadastro Relatórios Rotinas Anuais Ajuda Window                                                                 |                         | _        |
|                                                                                                    |                         |          |
| Planejamenio de Despesa                                                                                                    | =                       | 2 ×      |
| Prefeitura da Cidade do Rio de Janeiro IplanRio<br>Controladoria Geral do Municipio 06/01/2017<br>Sistema de Contabilidade Municipal 02395663<br>Planejamento da Despesa FCONT02220 |                         |          |
| Órgãos Municipais                                                                                                    |                         |          |
| Órgão 4351 💿 Companhia Municipal de Limpeza Urbana Data Contábil 06/01/2017                                                                                                    |                         |          |
| Despesa<br>Licitação Agrupamento Solicitação<br>2016 1717                                                                                                    |                         |          |
| Tipo Licitação Artigo Alinea Inciso Parág. Modalidade de Licitação Valor Despesa Processo                                                                                           |                         |          |
| Não Sujeito 1.476,40 0001/509570/2015                                                                                                    |                         |          |
| Tipo Número Nome VL Favorecido VL Reservado VL Cancelado                                                                                                    |                         |          |
| ORGAO 41780 Diretoria de Serviços Especiais e Ambientai 1.476,40 1.476,40 ,00                                                                                                    |                         |          |
| Programação<br>Exercício Valor<br>2016 1.476,40<br>Total Programado<br>Votar                                                                                                    |                         |          |
| Ano da Programação.<br>Record: 2/2 <0SC>                                                                                                    |                         | <u> </u> |

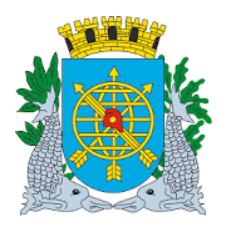

|                                          | Versão: 4     |
|------------------------------------------|---------------|
| MANUAL DO FINCON – EXECUÇÃO ORÇAMENTARIA | OUTUBRO2017   |
| Confirmação da Despesa                   | Página: 18/53 |
|                                          |               |

### 9º passo: Clique no botão "Efetivar" e confirme.

| <u>Arquivo E</u> ditar E <u>x</u> ibir <u>H</u> istórico Fa <u>v</u> oritos <u>E</u> erramentas Aj <u>u</u> da                     |                                     | _ 8 × |
|----------------------------------------------------------------------------------------------------|-------------------------------------|-------|
| Financeiro e Contábil × +                                                                                                    |                                     |       |
| C III 10.2.231.163:8888/forms/frmservlet?config=desenvfcon                                                                         | C Q Pesquisar 🔂 🖨 🖡 🏫               |       |
| Mais visitados                                                                                                    |                                     |       |
|                                                                                                    |                                     | -     |
| Arquivo Editar Exec. Orçamentária Lanc. Contábeis Tesouraria Multas Qadastro Relatórios Rotinas Anuais Ajuda Window                |                                     |       |
|                                                                                                    |                                     |       |
| 🚰 Planejamento de Despesa                                                                                                    |                                     |       |
| Prefeitura da Cidade do Rio de Janeiro (planhio<br>Controladoria Geral do Municipio 06/01/2017                                     | Cause 🔍                             |       |
| Planejamento da Despesa FCONT02220                                                                                                 | Forms                               |       |
| Órgãos Municipais                                                                                                    | Confirma a Programação da Despesa ? |       |
| Órgão 4351 O Companhia Municipal de Limpeza Urbana Data Contábil 06/01/2017                                                        |                                     |       |
| Decrees                                                                                                    |                                     |       |
| Licitação Agrupamento Solicitação                                                                                                  |                                     |       |
| O 2016 1717 O                                                                                                    |                                     |       |
| Legislação                                                                                                    |                                     |       |
| Tipo Licitação Artigo Alinea Inciso Parág. Modalidade de Licitação Valor Despesa Processo<br>Não Sujeito 1 476 40 0001/509570/2015 |                                     |       |
| Tipo Número Nome VL Favorecido VL Reservado VL Cancelado                                                                           |                                     |       |
| ORGAO 41780 Diretoria de Serviços Especiais e Ambientai 1.476,40 1.476,40 ,00                                                      |                                     |       |
| Programação                                                                                                    |                                     |       |
| 2016 1.476.40                                                                                                    |                                     |       |
| Cietval                                                                                                    |                                     |       |
| Total Programado Voltar                                                                                                    |                                     |       |
| 1.476,40                                                                                                    |                                     |       |
| Ano da Programação.                                                                                                    |                                     |       |
| Record: 2/2 <08C>                                                                                                    |                                     |       |

### **10º passo:** Clique em "OK" para concluir a transação.

| Financeiro e Contábil + +                                                                                                    |                                  |     |
|----------------------------------------------------------------------------------------------------|----------------------------------|-----|
| 0 m 10.2.231.163.8888/forms/frmservlet?config=desenvfcon                                                                                                    | C Q Pesquisar 🟠 🖨 🖡 🕇            |     |
| Mais visitados 🛞 Primeiros passos                                                                                                    |                                  |     |
| rauka Editor Euro Orramantéria Lana Cantélinia. Tanguraria Unites Cadantes Datatérias Datinas Auroja Airuda Window                                                                                                    |                                  |     |
| iquivo guitar gaeto organientana ganto composes resourana munas gadastro Renatorios Rotinas Andas Andas mindow                                                                                                    |                                  |     |
| Planejamento de Despesa                                                                                                    |                                  | - 8 |
| Prefeitura da Cidade do Rio de Janeiro<br>Controladoria Geral do Municipio<br>Sistema de Contabilidade Municipial<br>Planejamento da Despesa<br>FCONT02220                                                                      | Forms                            |     |
| Órgãos Municipais                                                                                                    |                                  |     |
| Órgão 4351 O Companhia Municipal de Limpeza Urbana Data Contábil 06/01/2017                                                                                                    | Transação concluída com sucesso. |     |
| Despesa<br>Licitação Agrupamento Solicitação<br>2016 1717                                                                                                    | QK                               |     |
| Tipo Licitação Artigo Alinea Inciso Parág. Modalidade de Licitação Valor Despesa Processo<br>Não Sujeito 1.476,40 0001/509570/2015                                                                                              |                                  |     |
| Tipo         Número         Nome         VL Favorecido         VL Reservado         VL Cancelado           ORGAO         41780         Diretoria de Seniços Especiais e Ambientai         1.476,40         1.476,40         ,00 |                                  |     |
| Programação<br>Exercício Valor<br>2016 1.476,40 Efetivar<br>Total Programado Votar                                                                                                    |                                  |     |

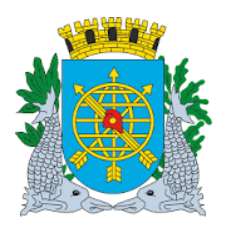

|                                          | Versão: 4     |
|------------------------------------------|---------------|
| MANUAL DU FINCON – EXECUÇAU ORÇAMENTARIA | OUTUBRO2017   |
| Confirmação da Despesa                   | Página: 19/53 |
|                                          |               |

#### Planejamento de agrupamento de dispensa

1º passo: Repita os passos 1º ao 3º anteriores.

2º passo: Digite o ano e o número do agrupamento, ou clique na "lov" (lista de valores) para fazer a seleção.
3º passo: Dê "enter". O sistema apresentará o agrupamento com as seguintes informações: número do processo, legislação, valor total da despesa e o favorecido com seu respectivo valor.

- 4º passo: Clique com o mouse no campo "Tipo do Favorecido".
- 5º passo: Clique no botão "Programar".

| Arquivo Editar Egibir <u>Hi</u> stórico Fagoritos <u>Ferramentas</u> Aj <u>u</u> da                                                                                                 |         |   |   | _   | 8 × |
|----------------------------------------------------------------------------------------------------|---------|---|---|-----|-----|
| Financeiro e Contábil × FCONR02297_02395663_115683 × +                                                                                                    |         |   |   |     |     |
| C C Pesquisar                                                                                                    | \$<br>Ê | + | ⋒ |     | ≡   |
| Mais visitados 🛞 Primeiros passos                                                                                                    |         |   |   |     |     |
| Arquivo Editar Exec. Orçamentária Lanc. Contábeis Tesouraria Multas Cadastro Relatórios Rotinas Anuais Ajuda Window                                                                 |         |   |   |     | -   |
|                                                                                                    |         |   |   |     |     |
| 🙀 Planejamento de Despesa                                                                                                    |         |   |   | - 8 | ×   |
| Prefeitura da Cidade do Rio de Janeiro IplanRio<br>Controladoria Geral do Municipio 09/01/2017<br>Sistema de Contabilidade Municipal 02395663<br>Planejamento da Despesa FCONT02220 |         |   |   |     |     |
| Örgåos Municipais                                                                                                    |         |   |   |     |     |
| Órgão 4351 🙃 Companhia Municipal de Limpeza Urbana Data Contábil 09/01/2017                                                                                                    |         |   |   |     |     |
| Despesa<br>Licitação Agrupamento Solicitação<br>2761 O                                                                                                    |         |   |   |     |     |
| Trop Licitação Artigo Alinea Inciso Parág. Modalidade de Licitação Valor Despesa Processo                                                                                           |         |   |   |     |     |
| 24 II DISPENSA 2.539,20 0001/504808/2016                                                                                                    |         |   |   |     |     |
| Favorecido<br>Tipo Número Nome do favorecido Valor da despesa                                                                                                    |         |   |   |     |     |
| 088.697.325/0002-90 EMPREFOUR INDUSTRIA E COMERCIO LTDA 2.539.20 Programar                                                                                                    |         |   |   |     |     |
| Programar                                                                                                    |         |   |   |     |     |
| Programar                                                                                                    |         |   |   |     |     |
| Programar                                                                                                    |         |   |   |     |     |
|                                                                                                    |         |   |   |     |     |

6º passo: Digite o exercício e o valor nos campos de mesmo nome do bloco "Programação".

| Arquivo Editar Egibir Histórico Fayoritos Eerramentas Ajuda                                                                          |               | _ <del>_</del> 8 × |
|----------------------------------------------------------------------------------------------------|---------------|--------------------|
|                                                                                                    |               |                    |
| () () () () 10.2.231.163:8888/forms/frmservlet?config=desenvfcon                                                                     | C Q Pesquisar |                    |
| 🔊 Mais visitados 🛞 Primeiros passos                                                                                                  |               |                    |
| Arquivo Editar Exec. Orçamentária Lanc. Contábeis Tesouraria Multas Cadastro Relatórios Rotinas Anuais Ajuda Window                  |               |                    |
|                                                                                                    |               |                    |
| 🙀 Planejamento de Despesa                                                                                                    |               |                    |
| Prefeitura da Cidade do Rio de Janeiro IplanRio<br>Controladoría Geral do Municipio 09/01/2017<br>Sistema de Contabilidade Municipia |               |                    |
| Planejamento da Despesa FCONT02220                                                                                                   |               |                    |
| Órgãos Municipais                                                                                                    |               |                    |
| Órgão 4351 O Companhia Municipal de Limpeza Urbana Data Contábil 09/01/2017                                                          |               |                    |
| Despesa                                                                                                    |               |                    |
| Licitação Agrupamento Solicitação                                                                                                    |               |                    |
| l ecistação                                                                                                    |               |                    |
| Tipo Licitação Artigo Alinea Inciso Parág. Modalidade de Licitação Valor Despesa Processo                                            |               |                    |
| 24 II DISPENSA 2.539,20 0001/504808/2016                                                                                             |               |                    |
| Tipo Número Nome VL Favorecido VL Reservado VL Cancelado                                                                             |               |                    |
| CNP3 066.697.325/0002-90 EMPREPOUR INDUSTRIA E COMERCIO E 2.539,20 2.539,20 ,00                                                      |               |                    |
| Programação<br>Exercício Valor                                                                                                    |               |                    |
| 2016 2.539,20 Efetivar                                                                                                    |               |                    |
|                                                                                                    |               |                    |
| Total Programado Voltar                                                                                                    |               |                    |
| 2.039,20                                                                                                    |               |                    |

![](_page_19_Picture_0.jpeg)

|                                          | Versão: 4     |
|------------------------------------------|---------------|
| MANUAL DO FINCON – EXECUÇÃO ORÇAMENTARIA | OUTUBRO2017   |
| Confirmação da Despesa                   | Página: 20/53 |
|                                          |               |

### 7º passo: Clique no botão "Efetivar" e confirme.

| <u>Arquivo Editar Exibir Histórico Fayoritos Eerramentas Aju</u> da                                                                                                    |                                     |       | -     | <u> - x</u> |
|----------------------------------------------------------------------------------------------------|-------------------------------------|-------|-------|-------------|
| Financeiro e Contábil × FCONR02297_02395663_115683 × +                                                                                                    |                                     |       |       |             |
| (€) () 🖬   10.2.231.163:8888/forms/frmservlet?config=deserv/con   C                                                                                                    | Q Pesquisar                         | 2 自 4 |       | ≡           |
| Mais visitados 🛞 Primeiros passos                                                                                                    |                                     |       |       |             |
| Arquivo Editar Exec. Orçamentária Lanc. Contábeis Tesouraria Multas Cadastro Relatórios Rotinas Anuais Ajuda Window                                                                                                    |                                     |       |       | -           |
|                                                                                                    |                                     |       |       |             |
| Planejamento de Despesa                                                                                                    |                                     |       | - 8 : |             |
| Prefeitura da Cidade do Rio de Janeiro<br>Controladoria Geral do Municipio<br>Sistema de Contabilidade Municipal<br>Planeiamento da Despesa<br>Planeiamento da Despesa                                                             | ×                                   | 1     |       |             |
| Órgãos Municipais                                                                                                    | Confirma a Programação da Despesa ? |       |       |             |
| Órgão 4351 O Companhia Municipal de Limpeza Urbana Data Contábil 09/01/2017                                                                                                    |                                     |       |       |             |
| Despesa                                                                                                    | Sim Não                             |       |       |             |
| Licitação Agrupamento Solicitação                                                                                                    |                                     |       |       |             |
| Legislação                                                                                                    |                                     |       |       |             |
| Tipo Licitação         Artigo Alinea         Inciso         Parág.         Modalidade de Licitação         Valor Despesa         Processo           24         II         DISPENSA         2.539,20         0001/504808/2016       |                                     |       |       |             |
| Tipo         Número         Nome         VL Favorecido         VL Reservado         VL Cancelado           CNPJ         068.697.325/0002-90         EMPREFOUR INDUSTRIA E COMERCIO L         2.539.20         2.539.20         ,00 |                                     |       |       |             |
| Programação<br>Exercício Valor<br>2016 2.539,20<br>Total Programado<br>Votar                                                                                                    |                                     |       |       |             |
| Valor da Programação.                                                                                                    |                                     |       |       | 7           |
| Record: 1/1 <0SC>                                                                                                    |                                     |       |       | -           |

8º passo: Clique em "OK" para concluir a transação.

| <u>Arquivo Editar Exibir Histórico Fayoritos Eerramentas Aju</u> da                                                                                                    |   |    |            | _   | Ξ× |
|----------------------------------------------------------------------------------------------------|---|----|------------|-----|----|
| Financeiro e Contábil × FCONR02297_02395663_115683 × +                                                                                                    |   |    |            |     |    |
| (*) () 🖬 10.2.231.163.8888/forms/frmservlet?config=desenvfcon                                                                                                    | ☆ | ê, | <b>↓</b> 1 |     | ≡  |
| Mais visitados 🛞 Primeiros passos                                                                                                    |   |    |            |     |    |
| árquivo Editar Exec. Orçamentária Lanc. Contábeis Tesouraria Multas Çadastro Belatórios Rotinas Ánuais Ájuda Window                                                                                                    |   |    |            |     |    |
|                                                                                                    |   |    |            |     |    |
| Annoismento de Despesa                                                                                                    |   |    |            | - 8 | ×  |
| Prefeitura da Cidade do Rio de Janeiro<br>Controladoria Geral do Municipio<br>Sistema de Contabilidade Municipal<br>Planejamento da Despesa<br>FCONTO2220                                                                                                    |   |    |            |     |    |
| Órgãos Municipais Transação concluída com sucesso.                                                                                                    |   |    |            |     |    |
| Órgão 4351 O Companhia Municipal de Limpeza Urbana Data Contábil 09/01/2017                                                                                                    |   |    |            |     |    |
| Despesa<br>Licitação Agrupamento Solicitação<br>2781 despendente despendente despend |   |    |            |     |    |
| Tipo Licitação     Artigo Alinea     Inciso     Parág.     Modalidade de Licitação     Valor Despesa     Processo       24     II     DISPENSA     2.539.20     0001/504808/2016                                                                                                    |   |    |            |     |    |
| Tipo         Número         Nome         VL Favorecido         VL Reservado         VL Cancelado           CNPJ         068.697.325/0002-90         EMPREFOUR INDUSTRIA E COMERCIO L         2.539.20         2.539.20         .00                                                                                                    |   |    |            |     |    |
| Programação<br>Exercício Valor<br>2016 2.539,20<br>Total Programado<br>Votar                                                                                                    |   |    |            |     |    |
| Valor da Programação.<br>Record: 0/1       <0SC>                                                                                                    |   |    |            |     | 9  |

![](_page_20_Picture_0.jpeg)

| MANUAL DO FINCON – EXECUÇÃO ORÇAMENTÁRIA | Versão: 4     |
|------------------------------------------|---------------|
|                                          | OUTUBRO2017   |
| Confirmação da Despesa                   | Página: 21/53 |

Para fazer a programação de outro favorecido na mesma despesa, se houver, seguir passos 4º em diante.

**Observações**: Ressalte-se que na função existe o campo "Valor Transferido" que representa os valores transferidos a outros órgãos, se for o caso. O valor planejado deve ser SEMPRE o valor original da despesa menos o valor transferido.

#### **ORDENAR DESPESA**

#### **Características**

- > Perfil: Secretário / Presidente
- **Data:** Orçamentária
- A função "Ordenação da Despesa" permite ordenar uma despesa ou cancelar uma ordenação.

#### Da Ordenação:

- Somente poderão ser selecionadas para ordenação despesas que já tenham sido programadas.
- É feita uma NAD para cada favorecido.
- > Não será permitido ordenar valor inferior ao total da despesa por favorecido.
- > O Sistema gerará uma NAD automática, devendo a mesma ser impressa.
- Na ordenação de um agrupamento de dispensa (incisos I e II) e de um agrupamento de licitação não é obrigatório a ordenação de todos os favorecidos ao mesmo tempo.
- > A NAD não aparece na função ordenação se já estiver totalmente ordenada ou cancelada.
- Cabe ressaltar que enquanto houver saldo de NAD a empenhar, o usuário não poderá fazer nova NAD de mesma natureza de despesa para a mesma despesa.

Do Cancelamento da Ordenação:

- Será possível somente o cancelamento de valores ainda não reservados.
- O cancelamento da ordenação poderá ser parcial ou total, sendo parcial deverá ser informado o valor a ser cancelado.
- O cancelamento de ordenação implica no ajuste do o planejamento da despesa anteriormente realizado a fim de refletir o valor reservado de fato no respectivo exercício.
- O sistema gera automaticamente a NAR Nota de Anulação/Retificação.
- O cancelamento da Ordenação pode ser realizado pelo ordenador ainda que a ordenação não tenha sido feita com sua matrícula.

#### **Procedimentos**

1º passo: Selecione "Execução Orçamentária".

2º passo: Selecione "Confirmação da Despesa".

3º passo: Selecione "Ordenação da Despesa". Aparecerá a tela da função "Ordenação da Despesa – FCONT02230".

![](_page_21_Picture_0.jpeg)

|                                          | Versão: 4     |
|------------------------------------------|---------------|
| MANUAL DO FINCON – EXECUÇAO ORÇAMENTARIA | OUTUBRO2017   |
| Confirmação da Despesa                   | Página: 22/53 |
|                                          |               |

| Arquivo Editar Egibir <u>H</u> istórico Fa <u>v</u> oritos <u>F</u> erramentas Aj <u>u</u> da                                                   |     |            | _   | . a × |
|----------------------------------------------------------------------------------------------------|-----|------------|-----|-------|
| Financeiro e Contábil         ×         FCONR02297_02395663_115683 ×         +                                                                  |     |            |     |       |
| ♦ 0 <sup>*</sup> II 102.231.163x8888/forms/firmservlet?config=desenvfcon          ▼       C       Q. Pesquisar                                  | ☆ 自 | <b>↓</b> 1 | r 🗸 | Ξ     |
| 🧕 Mais visitados 🔞 Primeiros passos                                                                                                    |     |            |     |       |
|                                                                                                    |     |            |     |       |
|                                                                                                    |     |            |     |       |
| Regular de Despesa                                                                                                    |     |            | - 6 | ×     |
| Prefeitura da Cidade do Rio de Janeiro (planRio<br>Controladoria Geral do Municipio) 09/01/2017<br>Sistema de Contabilidade Municipal 02/385663 |     |            |     |       |
| Ordenação da Despesa FCONT02230                                                                                                    |     |            |     |       |
| Orgãos Municipais                                                                                                    |     |            |     |       |
| Orgão 4351 Orgão 4351 Orgão 4351 Orgão Advisor Data Contábil 01/08/2016                                                                         |     |            |     |       |
| Despesa<br>Liditação Anginamento Evercício Solicitação                                                                                          |     |            |     |       |
|                                                                                                    |     |            |     |       |
| Tipo Licitação Artigo Alinea Inciso Parág. Modalidade de Licitação Valor Despesa Processo                                                       |     |            |     |       |
|                                                                                                    |     |            |     |       |
| Favorecido                                                                                                    |     |            |     |       |
| Tipo Numero Nome Natureza VI Autorizado VI Cancelado Status Exercícilo                                                                          |     |            |     |       |
|                                                                                                    |     |            |     |       |
|                                                                                                    |     |            |     |       |
|                                                                                                    |     |            |     |       |
|                                                                                                    |     |            |     |       |
| Cancelamento Total Valor a cancelar: Ordenar Cancelar                                                                                           |     |            |     |       |
|                                                                                                    |     |            |     |       |
| Código do órgão<br>Record: 1/1 List of Valu < OSC>                                                                                              |     |            |     |       |

**4º passo**: No nosso exemplo, realizaremos a ordenação de uma solicitação avulsa. Digite o exercício da solicitação avulsa no campo de mesmo nome e o nº da solicitação avulsa no campo "Solicitação" e dê "enter" ou clique na "LOV" ao lado do campo para selecionar uma solicitação. Utilizaremos a solicitação avulsa 2004/138. O sistema trará as seguintes informações: legislação (Tipo de Licitação, Artigo, Alínea, Inciso, Parágrafo, Modalidade de Licitação), valor total da despesa, nº do processo e o(s) favorecido(s) com seu(s) respectivo(s) valor(es) e natureza de despesa.

**5º passo**: Marque o favorecido que deseje "ordenar" e clique no botão "Ordenar", confirmando a ordenação em seguida. O sistema informa o nº da NAD gerada e pergunta se deseja emitir relatório.

![](_page_22_Picture_0.jpeg)

|                                          | Versão: 4     |
|------------------------------------------|---------------|
| MANUAL DU FINCUN – EXECUÇAU ORÇAMENTARIA | OUTUBRO2017   |
| Confirmação da Despesa                   | Página: 23/53 |
|                                          |               |

| <u>Arquivo Editar Egibir Histórico Favoritos Ferramentas Aju</u> da                                                                                                    |     |   |   | _ | a x      |
|----------------------------------------------------------------------------------------------------|-----|---|---|---|----------|
| Financeiro e Contábil × FCONR02297_02395663_115683 × +                                                                                                    |     |   |   |   |          |
| ()       ()       ()       ()       ()       ()       ()       ()       ()       ()       ()       ()       ()       ()       ()       ()       ()       ()       ()       ()       ()       ()       ()       ()       ()       ()       ()       ()       ()       ()       ()       ()       ()       ()       ()       ()       ()       ()       ()       ()       ()       ()       ()       ()       ()       ()       ()       ()       ()       ()       ()       ()       ()       ()       ()       ()       ()       ()       ()       ()       ()       ()       ()       ()       ()       ()       ()       ()       ()       ()       ()       ()       ()       ()       ()       ()       ()       ()       ()       ()       ()       ()       ()       ()       ()       ()       ()       ()       ()       ()       ()       ()       ()       ()       ()       ()       ()       ()       ()       ()       ()       ()       ()       ()       ()       ()       ()       ()       ()       ()       ()       () <t< td=""><td>☆ 自</td><td>÷</td><td>⋒</td><td></td><td>Ξ</td></t<>                                                                                                    | ☆ 自 | ÷ | ⋒ |   | Ξ        |
| 🙆 Mais visitados 🕐 Primeiros passos                                                                                                    |     |   |   |   |          |
| Arquivo Editar Exec. Orçamentária Lanc. Contábeis Tesouraria Multas Çadastro Belatórios Rotinas Anuais Ajuda <u>W</u> indow                                                                                                    |     |   |   |   | <b>^</b> |
|                                                                                                    |     |   |   |   |          |
| George Ordenação de Despesa                                                                                                    |     |   |   |   |          |
| Prefeitura da Cidade do Rio de Janeiro IplanRio<br>Controladoria Geral do Municipio 09/01/2017<br>Sistema de Contabilidade Municipal 02395663<br>Ordenação da Despesa FCONT02230                                                                                                    |     |   |   |   |          |
| Órgãos Municipais                                                                                                    |     |   |   |   |          |
| Órgão 4351 💿 Companhia Municipal de Limpeza Urbana Data Contábil 01/08/2016                                                                                                    |     |   |   |   |          |
| Despesa     Agrupamento     Exercício     Solicitação       Licitação     2781     2781     2781       Tipo Licitação     Artigo Alinea     Inciso     Parág.     Modalidade de Licitação     Valor Despesa     Processo       24     II     DISPENSA     2.539,20     0001/504808/2016                                                                                                    |     |   |   |   |          |
| Favorecido       Tipo       Nome       Natureza       VI Autorizado       VI Cancelado       Status       Exercício         CNPJ       068.697.325/0002-90       EMPREFOUR INDUSTRIA E       3.3.90.30.04       2.539,20       Programado       Clique aqui para "marcar"         o       600.0000000000000000000000000000000000                                                                                                    |     |   |   |   |          |
|                                                                                                    |     |   |   |   |          |
| Cancelamento Total Cancelamento Parcial Valor a cancelar: Circular Circular Circula |     |   |   |   |          |
| Record: 1/1       <0SC>                                                                                                    |     |   |   |   | ]_       |

| <u>Arquivo Editar Exibir Histórico Favoritos Ferramentas Ajuda</u>                                                                                                    |           |          |   |   | -   | 8 X |
|----------------------------------------------------------------------------------------------------|-----------|----------|---|---|-----|-----|
| Financeiro e Contábil × FCONR02297_02395663_115683 × +                                                                                                    |           |          |   |   |     |     |
| ♦ () 🖬 102.231.163.8888/forms:/fmservlet?config=deserv/con                                                                                                    | 5         | <u>۱</u> | + | ⋒ |     | Ξ   |
| Mais visitados 🛞 Primeiros passos                                                                                                    |           |          |   |   |     |     |
| Arquivo Editar Exec. Orçamentária Lanc. Contábeis Tesouraria Multas Cadastro Relatórios Rotinas Anuais Ajuda Window                                                                                                    |           |          |   |   |     | _   |
|                                                                                                    |           |          |   |   |     |     |
| Drdenação de Despesa                                                                                                    |           |          |   |   | - 8 | ×   |
| Prefeitura da Cidade do Nio de Janeiro Ipaneto Ipaneto | ×         | Ì        |   |   |     |     |
| Asterna de Contacinada e municipal<br>Ordenação da Despesa FCONT02230                                                                                                    |           |          |   |   |     |     |
| Órgãos Municipais Confirma a Ordenação da                                                                                                    | Despesa ? |          |   |   |     |     |
| Órgão 4351 🕒 Companhia Municipal de Limpeza Urbana Data Contábil 01/08/2016                                                                                                    |           |          |   |   |     |     |
| Despesa                                                                                                    | Não       |          |   |   |     |     |
| Licitação Agrupamento Exercício Solicitação                                                                                                    |           | J        |   |   |     |     |
| Tipo Licitação Arligo Alinea Inciso Parág. Modalidade de Licitação Valor Despesa Processo                                                                                                    |           |          |   |   |     |     |
| 24 II DISPENSA 2.539.20 0001/504808/2016                                                                                                    |           |          |   |   |     |     |
| Favorecido                                                                                                    |           |          |   |   |     |     |
| Tipo Número Nome Natureza VI Autorizado VI Cancelado Status Exercício                                                                                                    |           |          |   |   |     |     |
| ♥ CNP3 068.697.3250002290 EMPREFOUR INDUSTRIAE 3.3.390.30.04 2.539,20 Programado                                                                                                    |           |          |   |   |     |     |
|                                                                                                    |           |          |   |   |     |     |
|                                                                                                    |           |          |   |   |     |     |
|                                                                                                    |           |          |   |   |     |     |
| Cancelamento Total     Ordenar     Cencelar:     Ordenar     Cencelar:     Concelar:     Cencelar:     Cencel      |           |          |   |   |     |     |
|                                                                                                    |           |          |   |   |     |     |
| Record: 1/1   <08C>                                                                                                    |           |          |   |   |     | )   |
|                                                                                                    |           |          |   |   |     | 1   |

![](_page_23_Picture_0.jpeg)

|                                          | Versão: 4     |
|------------------------------------------|---------------|
| MANUAL DU FINCUN – EXECUÇAU URÇAMENTARIA | OUTUBRO2017   |
| Confirmação da Despesa                   | Página: 24/53 |
|                                          |               |

| anceiro e Contábil × FCONR02297_02395663_115683 × +                                                                                                    |                                                                                                    |            |
|----------------------------------------------------------------------------------------------------|----------------------------------------------------------------------------------------------------|------------|
| () 💼 10.2.231.163.8888/forms/frmservlet2config=desenvfcon                                                                                                    |                                                                                                    | <b>⋒</b>   |
| visitados 🛞 Primeiros passos                                                                                                    |                                                                                                    |            |
| Editar Exec. Orçamentária Lanc. Contábeis Tesouraria Multas Cadastro Relatórios Rotinas Anuais Ajuda Window                                                                                                    |                                                                                                    |            |
| mação de Despesa                                                                                                    |                                                                                                    | - 6        |
| Prefeitura da Cidade do Rio de Janeiro IplanRio<br>Controladoria Geral do Município 09/01/2017                                                                                                    | Forms                                                                                                    |            |
| Sistema de Contabilidade Municipal 02395663<br>Ordenação da Despesa FCONT02230                                                                                                    |                                                                                                    |            |
| os Municipais                                                                                                    | NAD. número 1685 criada. Deseja emitir Relatório?                                                                                                    |            |
| atio 4351 O Companhia Municipal de Limpeza Urbana Data Contábil 01/08/2016                                                                                                    |                                                                                                    |            |
| esa<br>rão Annuamento Eversício Solicitação                                                                                                    |                                                                                                    |            |
|                                                                                                    |                                                                                                    |            |
| icitação Artigo Alinea Inciso Parág. Modalidade de Licitação Valor Despesa Processo<br>24 II DISDENISA 2.639.20.0001/604808/2016                                                                                                    |                                                                                                    |            |
|                                                                                                    |                                                                                                    |            |
| icido<br>o Número Nome Natureza VI Autorizado VI Cancelado Status Exercício                                                                                                    |                                                                                                    |            |
| IPJ 068.697.325/0002-90 EMPREFOUR INDUSTRIA E 3.3.90.30.04 2.539,20 Programado                                                                                                    |                                                                                                    |            |
|                                                                                                    |                                                                                                    |            |
|                                                                                                    |                                                                                                    |            |
|                                                                                                    |                                                                                                    |            |
| Cancelamento Total     Valor a cancelar     Ordenar     Cancelar                                                                                                    |                                                                                                    |            |
| Cancelamento Parcial                                                                                                    |                                                                                                    |            |
|                                                                                                    |                                                                                                    |            |
| d: 1/1 <pre> &lt;0SC&gt;   Editar Egibir Histórico Fagoritos Eerramentas Ajuda</pre>                                                                                                    |                                                                                                    | _          |
| ± 1/1   «OSC»<br>Editar Exibir Histórico Fayoritos Eerramentas Ajuda<br>ceiro e Contábil × FCONR02297_02395663_115683 × +                                                                                                    |                                                                                                    | _          |
| ± 1/1   <osc> Editar Exibir Histórico Fayoritos Eerramentas Ajuda ceiro e Contábil × FCONR02297_02395663_115683 × + Tim [10.2.231.163.8888//orms//mservlet?config=desenvf.con</osc>                                                                                                    | ▼   C ] Q. Pesquisar 🟠 🖨 🔸                                                                                                    | -<br>^ V   |
| t: 1/1   <osc> Editar Egibir ∐istórico Fayoritos Eerramentas Ajuda ceiro e Contábil × FCONR02297_02395663_I15683 × + T iii 10.2.231.163.9888./forms/trmservlet?config=desenv/con visitados</osc>                                                                                                    | ▼ C C Pesquisar ☆ 自 ↓                                                                                                    | -<br>^ V   |
| d: 1/1 <osc>       Editar Egibir Histórico     Fayoritos Eerramentas Ajuda       ceiro e Contábil     ×       FCONR02297_02395663_115683 ×     +       102:22116328589/forms/frmservlet/config=desenvf.con       visitados @ Primeiros passos       Editar Exec. Orçamentária Lanc. Contábelis Tesouraria Multas Gadastro Relatórios Rotinas Anuais Ajuda Window</osc>                                                                                                    | ▼ C Q. Pesquisar ☆ 自 🔸                                                                                                    | _          |
| dt 1/1 <osc>         Editar Egibir Histórico Fayoritos Eerramentas Ajuda          sceiro e Contábil       ×       FCONR02297_02395663_115683 ×       +         Image: Image: Im</osc>                                                                | ▼ C Q. Pesquisar ☆ 自 🔸                                                                                                    | -          |
| Editar Egibir Histórico       Fayoritos Eerramentas Ajuda         Iceiro e Contábil       ×       FCONR02297_02395663_115683 ×       +         Image: Image: Ima | ▼ C Q Pesquisar ☆ 自 ↓                                                                                                    |            |
| Editar     Egibir     Histórico     Fayoritos     Ferramentas     Ajuda       ceiro e Contábil     ×     FCONR02297_02395663_115683 ×     +       1     10.2231.163.8883/forms/forms/former/teriteritorinfig=desens/fcon       visitados     Primeiros passos       Editar     Eye Primeiros passos       Editar     Eye Primeiros passos       Editar     Eye Primeiros passos       Editar     Eye Primeiros passos       Editar     Eye Primeiros passos       Editar     Eye Primeiros passos       Editar     Eye Primeiros passos       Editar     Eye Primeiros passos       Editar     Eye Primeiros passos       Editar     Eye Primeiros passos       Editar     Eye Primeiros passos       Editar     Eye Primeiros Passos       Editar     Eye Primeiros Passos       Editar     Eye Primeiros Passos       Editar     Eye Primeiros Passos       Editar     Eye Primeiros Passos       Editar     Eye Primeiros Passos       Editar     Eye Primeiros Passos       Editar     Eye Primeiros Passos       Editar     Eye Primeiros Passos       Editar     Eye Primeiros Passos       Editar     Eye Primeiros Passos       Editar     Eye Primeiros Passos       E                                                                                                    | ♥ C Q Pesquisar A C C                                                                                                    | - 6        |
| E 111                                                                                                    | ▼ C Q Pesquisar Forms<br>Transação concluída com sucesso.                                                                                                    | - 6        |
|                                                                                                    | ♥ Ĉ Q Pesquisar ☆ Ê ♥                                                                                                    |            |
| Editar Egibir Histórico Fayoritos Eerramentas Ajuda         teiro e Contábil       ×         FCONR02297_02395663_115683 ×       +         10.2231.163.8888/forme/frmservlet/config=desenvlcon         ristados @ Primeiros passos         Editar Exec. Orçamentária Lanc. Contábels Tesouraria Multas Cadastro Relatórios Rotinas Anuais Ajuda Window         2 10.9 @ T X I I I I I I I I I I I I I I I I I I                                                                                                    | ♥ C Q Pesquisar ☆ E ↓                                                                                                    | -<br>-     |
| Editar       Egibir       Histórico       Fayoritos       Eerramentas       Ajuda         ceiro e Contábil       ×       FCONR02297_02395663_115683 ×       +         10.2.231.163.8583/forms/firmser/let/rconfig=.desem/fcon         visitados       Primeiros passos         Editar       Exec. Orçamentária       Laneiro         10.2.231.163.8583/forms/firmser/let/rconfig=.desem/fcon         visitados       Primeiros passos         Editar       Exec. Orçamentária       Laneiro         10.2.235.160.858.91/coms/firmser/let/rconfig=.desem/fcon       Visitados         10.2.231.163.8583/forms/firmser/let/rconfig=.desem/fcon       Visitados         10.2.231.163.8583/forms/firmser/let/rconfig=.desem/fcon       Visitados         11.1                                                                                                    | ♥ C Q. Pesquisar ☆ E ↓                                                                                                    | <br>♠ ♥    |
| ± 1/1                                                                                                    | ♥ C Q. Pesquisar ☆ E ↓                                                                                                    | <b>↑</b> ♥ |
| d: 1/1                                                                                                    | ♥ C Q. Pesquisar ☆ E ↓                                                                                                    | - 6        |
| d: 1/1                                                                                                    | V C Pesquisar A la Construction de la Construction de la Construction | - 6        |
| d: 1/1                                                                                                    | V C Pesquisar A C C C C C C C C C C C C C C C C C C                                                                                                    | - 6        |
| d: 1/1      <                                                                                                    | V C Pesquisar A C C C C C C C C C C C C C C C C C C                                                                                                    | - 6        |
| Editar       Egibir       Histórico       Fayoritos       Ferramentas       Ajuda         ceiro e Contábil       ×       FCONR02297_0239563_115683 ×       +         1       10.2221.103.8883/formo/fmuerolet/config=desen/fcoi         visitados       Primeiros passos         Editar       Exercicio         Editar       Exercicio         Primeiros passos         Editar       Exercicio         Sistema de Contábil       *         Portelitura da Cidade do Rio de Janairo       Imación de Despesa         Profetitura da Cidade do Rio de Janairo       Ordenação da Despesa         Porteletitar da Cidade do Rio de Janairo       09/01/12/017         Ordenação da Despesa       FCONT02230         Ordenação da Despesa       FCONT02230         Ordenação da Despesa       Processo         Bañalo       Acrupamento       Exercício         Solicitacão       2781       Data Contábil       01/08/2016         Pesa       Artigo Alínea       Inciso       Parág.       Modalidade de Licitação       Valor Despesa       Processo         24       II       DISPENSA       2.539,20       001/504808/2016       Exercício         Por Nimero       Nome       Natureza       Vi Autorizado <td>C     Pesquisar     Forms     Transação concluída com sucesso.     QK</td> <td>-<br/>- 6</td>                                                                                                    | C     Pesquisar     Forms     Transação concluída com sucesso.     QK                                                                                                    | -<br>- 6   |
| dd 1/1                                                                                                    | C     Pesquisar     Forms     Image: Concluída com sucesso.     Image: Concluída com sucesso.     Image: Concluída com sucesso.     Image: Concluída com sucesso.                                                                                                    | - 6        |
| dd 1/1                                                                                                    | C     Pesquisar     Forms     Transação concluída com sucesso.     QK                                                                                                    | - 6        |
| rd: 1/1                                                                                                    | C     Pesquisar     Forms     Transação concluída com sucesso.     OK                                                                                                    | - 6        |

Record: 0/1 ... <0SC

![](_page_24_Picture_0.jpeg)

| MANUAL DO FINCON – EXECUÇÃO ORÇAMENTÁRIA | Versão: 4     |
|------------------------------------------|---------------|
|                                          | OUTUBRO2017   |
| Confirmação da Despesa                   | Página: 25/53 |
|                                          |               |

#### Cancelamento de Ordenação

1º passo: Repita os passos 1º ao 4º.

**2º passo:** Marque o favorecido que deseje cancelar a ordenação e clique no botão "Cancelamento Parcial" (no exemplo será feito um cancelamento parcial).

**3º passo:** Digite o valor a cancelar no campo de mesmo nome e clique no botão "Cancelar", confirmando em seguida.

![](_page_24_Figure_7.jpeg)

![](_page_25_Picture_0.jpeg)

| MANUAL DO FINCON – EXECUÇÃO ORÇAMENTÁRIA | Versão: 4     |
|------------------------------------------|---------------|
|                                          | OUTUBRO2017   |
| Confirmação da Despesa                   | Página: 26/53 |
|                                          |               |

**4º passo:** Clique em "OK" para concluir a transação. O sistema gera automaticamente a NAR (Nota de Anulação/Retificação).

| Arquivo Editar Egibir Histórico Fagoritos Ferramentas Ajuda                                                                                                    |      |     |   |   | - 8   | × |
|----------------------------------------------------------------------------------------------------|------|-----|---|---|-------|---|
| Financeiro e Contábil         ×         FCONR02291_02395663_115985 ×         FCONR02297_02395663_115683 ×         +                                                                                                    |      |     |   |   |       |   |
| C C Pesquisar                                                                                                    | ☆    | Ê   | ÷ | ⋒ |       | = |
| 🙆 Mais visitados 🛞 Primeiros passos                                                                                                    |      |     |   |   |       |   |
|                                                                                                    |      |     |   |   |       | - |
| Arquivo Editar Exec. Orçamentária Lanc. Contábeis Tesouraria Multas Cadastro Relatórios Rotinas Anuais Ajuda Window                                                                                                    |      |     |   |   |       |   |
|                                                                                                    |      |     |   |   |       |   |
| VII Ordenação de Despesa                                                                                                    |      |     |   |   | _ & × |   |
| Prefeitura da Cidade do Rio de Janeiro (baneiro) (baneiro) (baneir |      |     |   |   |       |   |
| Sistema de Contabilidade Municipal 02395663<br>Ordenação da Despesa ECONTO2230                                                                                                    |      |     |   |   |       |   |
| Órgãos Municipais                                                                                                    |      |     | _ |   |       |   |
| Órgão 4351 💿 Companhia Municipal de Limpeza Urbana Data Contábil 01/08/2016 Este campo pa                                                                                                    | ssa  | а   |   |   |       |   |
|                                                                                                    | 25 ( | los |   |   |       |   |
| Lotação Agrupamento Exercício Solicitação Cancelamentos                                                                                                    | 00 0 | .00 |   |   |       |   |
|                                                                                                    |      |     |   |   |       |   |
| Tipo Liotação Antigo Antigo Antigo Parag. Mocalidade de Liotação Valor Despesa Processo<br>25 li INEXIGENEL (ACIENCIA) Valor Despesa Processo                                                                                                    |      |     |   |   |       |   |
|                                                                                                    |      |     |   |   |       |   |
| Favoredo<br>Tipo Número Nome Natureza Vi Autorizado VI Cancelado Status Exercício                                                                                                    |      |     |   |   |       |   |
| CNPJ 042.159.491/0001-68 FACULDADES INTEGRADA: 3.3.90.39.18 800,00 100.01 Ordenada 2016                                                                                                    |      |     |   |   |       |   |
|                                                                                                    |      |     |   |   |       |   |
|                                                                                                    |      |     |   |   |       |   |
|                                                                                                    |      |     |   |   |       |   |
|                                                                                                    |      |     |   |   |       |   |
| Cancelamento Total Valor a cancelar: Ordenar Cancelar Cancelar                                                                                                    |      |     |   |   |       |   |
|                                                                                                    |      |     |   |   |       |   |
| Report 1/1       <080>                                                                                                    |      |     |   |   | )     | ¥ |

![](_page_26_Picture_0.jpeg)

|                                          | Versão: 4     |
|------------------------------------------|---------------|
| MANUAL DU FINCON – EXECUÇAU ORÇAMENTARIA | OUTUBRO2017   |
| Confirmação da Despesa                   | Página: 27/53 |

#### **RATIFICAR A DESPESA**

#### **Características**

- > Perfil: Ratificador (ressalte-se que o ratificador tem que ser hierarquicamente superior ao ordenador).
- Data: Orçamentária.
- A função "Ratificação de Despesa" permite a ratificação ou cancelamento de ratificação de NAD's com as seguintes premissas:
  - Haverá a ratificação de despesa nos casos de inexigibilidade e dispensa baseada nos incisos III em diante, e somente estarão disponíveis as solicitações que possuírem ordenação;
  - > A ratificação atualizará o status da NAD que passará para ratificada;

**Observações:** As despesas de SDP e as despesas que tem por fundamentação legal "Não Sujeito" não necessitam de ratificação. As despesas de aditivo só se ratificam se a despesa de origem tiver sido ratificada. Não é possível cancelar ratificação de ordenações que já tenham sido empenhadas. Neste caso, o usuário deverá cancelar o empenho (a reserva será automaticamente anulada) e o ordenador cancelar a ordenação. Este procedimento já cancela automaticamente a ratificação.

#### **Procedimentos**

1º passo: Selecione "Execução Orçamentária".

2º passo: Selecione "Confirmação da Despesa".

3º passo: Selecione "Ratificação da Despesa". Aparecerá a tela da função "Ratificação da Despesa – FCONT02250".

| <u>Arquivo Editar Exibir Histórico Favoritos Ferramentas</u>               | i Aj <u>u</u> da                   |                        |                        |             |       | _ E   | 7 × |
|----------------------------------------------------------------------------|------------------------------------|------------------------|------------------------|-------------|-------|-------|-----|
| Financeiro e Contábil × FCONR02291_0239566                                 | 3_115985 × FCONR02297_023956       | 63_115683 ×            | +                      |             |       |       |     |
| ( 10.2.231.163:8888/forms/frmservlet?config=desen                          | vfcon                              |                        |                        | C Pesquisar | ☆ 自 ♣ |       | ≡   |
| 📕 Mais visitados   Primeiros passos                                        |                                    |                        |                        |             |       |       |     |
|                                                                            |                                    |                        |                        |             |       |       | -   |
| Arquivo Editar Exec. Orçamentária Lanc. Contábeis Teso                     | ouraria Multas Cadastro Relatórios | Rotinas <u>A</u> nuais | Ajuda <u>W</u> indow   |             |       |       |     |
|                                                                            | 🕨 🛃 ? 🔶 🔳                          |                        |                        |             |       |       |     |
| 🙀 Ratificação da Despesa                                                   |                                    |                        |                        |             |       | _ 8 × | 1   |
| Prefeitura da Cidade do Rio de Janeiro<br>Controladoria Geral do Municipio |                                    |                        | IplanRio<br>09/01/2017 |             |       |       |     |
| Sistema de Contabilidade Municipal                                         | Ratificação da Despesa             |                        | 02395663<br>ECONT02250 |             |       |       |     |
| Órgãos Municipais                                                          | Nalilouguo da Doopooa              |                        | TCONT02250             |             |       |       |     |
| Órgão 4351 💿 Companhia Municipal de L                                      | impeza Urbana                      | Data Contábil          | 01/08/2016             |             |       |       |     |
| Solicitação de Despesa                                                     |                                    |                        |                        |             |       |       |     |
| Ano Número                                                                 |                                    |                        |                        |             |       |       |     |
|                                                                            |                                    |                        |                        |             |       |       |     |
| Legisiação<br>Tipo Licitação Artigo Alinea Inciso Parág.                   | Modalidade de Licitação            | Valor Despesa          | Processo               |             |       |       |     |
|                                                                            |                                    |                        |                        |             |       |       |     |
| Favorecido                                                                 |                                    |                        |                        |             |       |       |     |
| Nome do favorecido                                                         | VI. Autorizado VI. Cancelado       | Natureza St            | atus Número Exercício  |             |       |       |     |
|                                                                            |                                    |                        |                        |             |       |       |     |
|                                                                            |                                    |                        |                        |             |       |       |     |
|                                                                            |                                    |                        |                        |             |       |       |     |
|                                                                            |                                    |                        |                        |             |       |       |     |
| Ha                                                                         |                                    |                        |                        |             |       |       |     |
|                                                                            |                                    |                        |                        |             |       |       | Į — |
| Record: 1/1 List of Valu                                                   | <0SC>                              |                        |                        |             |       |       | -   |

![](_page_27_Picture_0.jpeg)

|                                          | Versão: 4     |
|------------------------------------------|---------------|
| MANUAL DU FINCON – EXECUÇAU ORÇAMENTARIA | OUTUBRO2017   |
| Confirmação da Despesa                   | Página: 28/53 |
|                                          |               |

4º passo: Digite o número da solicitação, ou clique na "lov" (lista de valores) para fazer a seleção.
5º passo: Dê "enter", se digitou o número da solicitação avulsa ou clique em OK na tela da lista de valores da solicitação avulsa, se fez seleção através da "LOV". O sistema apresentará a solicitação com as seguintes informações: número do processo, legislação, valor total da despesa e as NAD's existentes com seus respectivos favorecidos e valores.

| Financeiro e Contábil       ×       FCONR02297_02395663 ×       +         Imanceiro e Contábil       ×       FCONR02297_02395663_115683 ×       +         Imanceiro e Contábil       10.2.231.1638888/forms/frmser/let?config=desenvfcon       C*       Q. Pesquisar         Mais visitados       Primeiros passos       C*       Q. Pesquisar         youvo       Editar Exec. Orçamentária Lanc. Contábeis Tesouraria Multas Cadastro Relatórios Rotinas Anuais Ajuda Window         Image: Image: Im | ☆ 自 ♣ 舎 |
|----------------------------------------------------------------------------------------------------|---------|
| ① IIIIIIIIIIIIIIIIIIIIIIIIIIIIIIIIIIII                                                                                                    | ☆自◆余    |
| Mais visitados 🛞 Primeiros passos<br>quivo Editar Exec. Orçamentária Lanc. Contábels Tesouraria Multas Cadastro Relatórios Rotinas Anuais Ajuda Window                                                                                                    |         |
| quivo Editar Exec. Orçamentária Lanc. Contábeis Tesouraria Multas Çadastro Belatórios Rotinas Anuais Ajuda Window                                                                                                    |         |
| uuvo Editar Exec. Orçamentária Lanc. Contábeis Iesouraria Multas Çadastro Belatórios Rotinas Anuais Ajuda Window                                                                                                    |         |
|                                                                                                    |         |
|                                                                                                    |         |
| Ratificação da Despesa                                                                                                    |         |
| Prefeitura da Cidade do Rio de Janeiro IplanRio<br>Controladoria Geral do Município 09/01/2017                                                                                                    |         |
| Sistema de Contabilidade Municipal 02492387                                                                                                    |         |
| Óraãos Municipais                                                                                                    |         |
| Órgão 4351 Companhia Municipal de Limpeza Urbana Data Contábil 01/08/2016                                                                                                    |         |
| Sniiritarän da Daenaea                                                                                                    |         |
| Ano Número                                                                                                    |         |
| 2016 1668 🗆                                                                                                    |         |
| Legislação<br>Tino Lidação Ádino Alinea Inciso Parán Modalidade de Licitação Valor Despesa Processo                                                                                                    |         |
| 25 II INEXIGIBILIDADE 800,00                                                                                                    |         |
| Favorecido                                                                                                    |         |
| Tipo Número Nome do favorecido VI. Autorizado VI. Cancelado Natureza Status NúmeroExercício                                                                                                    |         |
| CNPJ 42.159.491/0001-68 FACULDADES INTEGRAD 800,00 100,00 3.3.90.39.18 Ordenada 1688 2016                                                                                                    |         |
|                                                                                                    |         |
|                                                                                                    |         |
|                                                                                                    |         |
| Ratificar Cenceler                                                                                                    |         |
|                                                                                                    |         |

6º passo: Clique no botão "Ratificar" e em seguida confirme.

| <u>A</u> rquivo <u>E</u> ditar Exibir <u>H</u> istórico Fa <u>v</u> oritos <u>F</u> erramentas Aj <u>u</u> da                                                                                                    | _ <del>_</del> _ <del>Z</del> × |
|----------------------------------------------------------------------------------------------------|---------------------------------|
| Financeiro e Contábil         ×         FCONR02297_02395663_115683 ×         +                                                                                                    |                                 |
| 🔄 🗇 📋 10.2.231.163.8888/forms/frmservlet?config=desenvfcon 🖉 🔍 Pesquisar 🔂 🖨 💺 🏫                                                                                                    |                                 |
| Mais visitados 🛞 Primeiros passos                                                                                                    |                                 |
|                                                                                                    | <b>_</b>                        |
| Arquivo Editar Exec Orçamentária Lanc Contábeis Tesouraria Multas Cadastro Relatórios Rotinas Anuais Ajuda Window                                                                                                    |                                 |
| ■ ● ■ ■ ■ ■ ■ ■ ■ ■ ■ ■ ■ ■ ■ ■                                                                                                    |                                 |
| Rahifação da Despesa                                                                                                    |                                 |
| Prefeitura da Cidade do No de Janeiro Iblanito Opolizativa da Cidade do No de Janeiro Opolizativa da Cidade do No de Janeiro Opolizativa da Cidade do No de Cidade do No de Cidade |                                 |
| Ratificação da Despesa FCONTO2550                                                                                                    |                                 |
| Órgãos Municipais Confirma a Ratificação da Despesa?                                                                                                    |                                 |
| Órgão 4351 💿 Companhia Municipal de Limpeza Urbana Data Contábil 01/08/2016                                                                                                    |                                 |
| Solicitação de Despesa                                                                                                    |                                 |
| Ano Número                                                                                                    |                                 |
|                                                                                                    |                                 |
| Legislação<br>Trpo Licitação Artigo Alinea Inciso Parág. Modalidade de Licitação Valor Despesa Processo                                                                                                    |                                 |
| 25 II INEXIGIBILIDADE 800,00                                                                                                    |                                 |
| Favorecido                                                                                                    |                                 |
| TIPO Número Nome do favorecido VI. Autorizado VI. Cancelado Natureza Status Número Exercício                                                                                                    |                                 |
| CNPJ 42.139.491/0001-68 FACULDADES INTEGRAD 800,00 100,00 3.390.39.18 Ordenada 1688 2016 -                                                                                                    |                                 |
|                                                                                                    |                                 |
|                                                                                                    |                                 |
|                                                                                                    |                                 |
| Ratificar Cencelar                                                                                                    |                                 |
|                                                                                                    | -                               |

![](_page_28_Picture_0.jpeg)

|                                          | Versão: 4     |
|------------------------------------------|---------------|
| MANUAL DU FINCON – EXECUÇAO ORÇAMENTARIA | OUTUBRO2017   |
| Confirmação da Despesa                   | Página: 29/53 |
|                                          |               |

| <u>Arquivo Editar Egibir Histórico Fayoritos Eerramentas Aju</u> da                                                                                                    |                                  | _ 8   |
|----------------------------------------------------------------------------------------------------|----------------------------------|-------|
| Financeiro e Contábil × FCONR02297_02395663_115683 × +                                                                                                    |                                  |       |
| Commentation and the second second se | C 🔍 Pesquisar 🟠 🖨 🖡 1            |       |
| 🧕 Mais visitados 🛞 Primeiros passos                                                                                                    |                                  |       |
|                                                                                                    |                                  |       |
| Arquivo Editar Exec. Orçamentária Lanc. Contábeis Tesouraria Multas Cadastro Relatórios Rotinas Anuais Ajuda Window                                                                                                    |                                  |       |
|                                                                                                    |                                  |       |
| Ratificação da Despesa                                                                                                    |                                  | - 8 × |
| Prefeitura da Cidade do Rio de Janeiro IplanRio<br>Controladoria Geral do Municipio 09/01/2017                                                                                                    | Forme                            |       |
| Ratificação da Despesa FCONT02250                                                                                                    |                                  |       |
| Órgãos Municipais                                                                                                    | Transação concluída com sucesso. |       |
| Órgão 4351 O Companhia Municipal de Limpeza Urbana Data Contábil 01/08/2016                                                                                                    |                                  |       |
| Solicitação de Despesa                                                                                                    |                                  |       |
| Ano Número                                                                                                    | <u>(_ок_</u> )                   |       |
|                                                                                                    |                                  |       |
| Tipo Licitação Artigo Alinea Inciso Parág. Modalidade de Licitação Valor Despesa Processo                                                                                                    |                                  |       |
| 25 II INEXIGIBILIDADE 800,00                                                                                                    |                                  |       |
| Favorecido                                                                                                    |                                  |       |
| CNPJ 42.159.491/0001-68 FACULDADES INTEGRAD 800.00 100.00 3.3.90.39.18 Ordenada 1688 2016                                                                                                    |                                  |       |
|                                                                                                    |                                  |       |
|                                                                                                    |                                  |       |
|                                                                                                    |                                  |       |
| Datificar Concelor                                                                                                    |                                  |       |
|                                                                                                    |                                  |       |
| Tipo de favorecido                                                                                                    |                                  |       |
| Record: 0/1   OSC>                                                                                                    |                                  |       |

| <u>Arquivo Editar Egibir Histórico Fayoritos Eerramentas Ajuda</u>                                                  |   |   |   |   | -   | a x |
|----------------------------------------------------------------------------------------------------|---|---|---|---|-----|-----|
| Financeiro e Contábil × FCONR02297_02395663_115683 × +                                                              |   |   |   |   |     |     |
| C C C Pesquisar                                                                                                    | ☆ | Ê | + | ⋒ |     | ≡   |
| Mais visitados 🛞 Primeiros passos                                                                                   |   |   |   |   |     |     |
|                                                                                                    |   |   |   |   |     |     |
| Arquivo Editar Exec. Orçamentária Lanc. Contábeis Tesouraria Multas Qadastro Relatórios Rolinas Anuais Ajuda Window |   |   |   |   |     |     |
|                                                                                                    |   |   |   |   |     |     |
| 🙀 Railficação da Despesa                                                                                            |   |   |   |   | - 8 | ×   |
| Prefeitura da Cidade do Rio de Janeiro (blanRio 99/01/2017)                                                         |   |   |   |   |     |     |
| Sistema de Contabilidade Municipal 02492387<br>Ratificação da Despesa ECONTROJOR                                    |   |   |   |   |     |     |
| Órgãos Municipais                                                                                                   |   |   |   |   |     |     |
| Órgão 4351 💿 Companhia Municipal de Limpeza Urbana Data Contábil 01/08/2016                                         |   |   |   |   |     |     |
| Solicitação de Despesa                                                                                              |   |   |   |   |     |     |
| Ano Número                                                                                                    |   |   |   |   |     |     |
| 2016 1668                                                                                                    |   |   |   |   |     |     |
| Legislação<br>Tipo Licitação Artigo Alinea Inciso Parág. Modalidade de Licitação Valor Despesa Processo             |   |   |   |   |     |     |
| 25 II INEXIGIBILIDADE 800,00                                                                                        |   |   |   |   |     |     |
| Favorecido                                                                                                    |   |   |   |   |     |     |
| Tipo Número Nome do favorecido VI. Autorizado VI. Cancelado Natureza Status NúmeroExercido                          |   |   |   |   |     |     |
| CNP3 42.139.491/0001-68 FACULDADES INTEGRAD 800,00 100,00 3.3.90.39.18 Ratificada 1688 2016 =                       |   |   |   |   |     |     |
|                                                                                                    |   |   |   |   |     |     |
|                                                                                                    |   |   |   |   |     |     |
|                                                                                                    |   |   |   |   |     |     |
| Ratificar Cancelar                                                                                                  |   |   |   |   |     |     |
|                                                                                                    |   |   |   |   |     |     |
| Tipo de favoreido Becord 114 COSCs                                                                                  |   |   |   |   |     | •   |

![](_page_29_Picture_0.jpeg)

|                                          | Versão: 4     |
|------------------------------------------|---------------|
| MANUAL DU FINCON – EXECUÇAU ORÇAMENTARIA | OUTUBRO2017   |
| Confirmação da Despesa                   | Página: 30/53 |

#### DECLARAÇÃO DE CONFORMIDADE

#### **Características**

- > **<u>Perfis</u>:** Secretário/Presidente e Emissor Especial de DC e Emissor Designado de DC.
- **Data**: Orçamentária.
  - A função "Declaração de Conformidade" permite emitir a Declaração de Conformidade do Empenhamento de Despesas, do Cancelamento de empenho e das anulações de pagamento com retorno ao saldo da dotação (do período e de períodos\_anteriores.

**Observações**: A Declaração de Conformidade poderá ser emitida por outro servidor designado formalmente. A Declaração de Conformidade de qualquer ordenador poderá ser emitida pelo chamado Emissor Especial (através de perfil próprio de acesso ao sistema), nos casos de exoneração do ordenador e outros. O Emissor Especial poderá também anular declarações, quando possível, de todos os ordenadores, ainda que tenham sido emitidas pelo próprio ou designado.

#### **Procedimentos**

1º passo: Selecione "Execução Orçamentária".

2º passo: Selecione "Confirmação de Despesa".

**3º passo:** Selecione "Declaração de Conformidade". Aparecerá a tela da função "Declaração de Conformidade - FCONT02235".

#### Emissão da Declaração pelo Próprio Ordenador

4º passo: Dê "enter". A função exibirá o total de empenhos realizados com a matrícula do ordenador em questão, assim como o total das anulações de empenho (do período e de períodos anteriores) e anulações de pagamento com retorno ao saldo da dotação (do período e de períodos\_anteriores). Caso a declaração do período já tenha sido emitida, surgirá a mensagem: "Declaração já emitida para o ordenador no período".
5º passo: Clique no botão "Movimento de Empenhos" para visualizar as operações detalhadas por documento de empenho.

![](_page_30_Picture_0.jpeg)

|                                          | Versão: 4     |
|------------------------------------------|---------------|
| MANUAL DO FINCON – EXECUÇÃO ORÇAMENTARIA | OUTUBRO2017   |
| Confirmação da Despesa                   | Página: 31/53 |
|                                          |               |

### 6º passo: Clique em "Processar Declaração".

| <u>Arquivo Editar Egibir Histórico Favoritos E</u> erramentas Aj <u>u</u> da                                                                                                    |                  | _ 8 >        |
|----------------------------------------------------------------------------------------------------|------------------|--------------|
| Financeiro e Contábil × FCONR09320_02395663_120384 × +                                                                                                    |                  |              |
| C C Pesquisar                                                                                                    | ☆ 自 ♣            | <b>☆ ♡</b> ≡ |
| Mais visitados 🕐 Primeiros passos                                                                                                    |                  |              |
|                                                                                                    |                  | _            |
| Arquivo Editar Exec. Orçamentária Lanc. Contábeis Tesouraria Multas Gadastro Relatórios Rotinas Anuais Ajuda Window                                                                                 |                  |              |
|                                                                                                    |                  |              |
| Conformidade                                                                                                    |                  | - 8 ×        |
| Prefettura da Cidade do Rio de Janeiro<br>Controladora de real do Municipia<br>Declaração de Conformidade<br>Declaração de Conformidade<br>Conformidade<br>Declaração de Conformidade<br>FCONTO2235 | diário<br>ata de |              |
| Órgãos Municipais emissão da declaraç                                                                                                    | ção.             |              |
| Órgão 1551 🛛 Empresa Municipal de Urbanização - RIO-URBE Data Contábil 12/09/2016                                                                                                    | ·                |              |
| Matricula do Ordenador 1728278 de Line FERREIRA DA SILVA TEIXEIRA Período referente<br>Matricula do Emisso Especial Outros Motivos<br>Motivo da Emissão Especial Outros Motivos                     | e à<br>ção.      |              |
| Matricula do Emissor Designado                                                                                                    |                  |              |
| Periodo 08/2015 Status da Declaração Não Processada Emissão 31/08/2016                                                                                                    |                  |              |
| Total de Empenhos no Período 10,00                                                                                                    |                  |              |
| Total de Anulações de Empenhos no Período                                                                                                    |                  |              |
| Total de Anulações de Pagamentos com Retorno ao Saldo Disponível no Período                                                                                                    |                  |              |
| Total de Anulações de Empenhos de Períodos Anteriores                                                                                                    |                  |              |
| Total de Anulações de Pagamentos com Retorno ao Saldo Disponível de Períodos Anteriores                                                                                                    |                  |              |
| Movimento de Empenhos Processar Declaração Imprimir Declaração Anular Declaração                                                                                                    |                  |              |
|                                                                                                    |                  |              |
| Record: 1/1 <0SC>                                                                                                    |                  |              |

**7º passo:** Clique em "Imprimir Declaração" para visualizar e imprimir a declaração.

![](_page_31_Picture_0.jpeg)

|                                          | Versão: 4     |
|------------------------------------------|---------------|
| MANUAL DO FINCON – EXECUÇÃO ORÇAMENTARIA | OUTUBRO2017   |
| Confirmação da Despesa                   | Página: 32/53 |

#### Anulação de Declaração Emitida pelo Próprio Ordenador

1º passo: Repita os passos de 1 a 3 iniciais.

2º passo: Clique no botão "Pesquisa" da barra de ferramentas.
3º passo: Informe a matrícula do ordenador no campo "Matrícula do Ordenador" e execute a consulta clicando

no botão "Executar Consulta" is da barra de ferramentas. A função exibirá os registros de todas as declarações emitidas para o ordenador em questão, inclusive as emitidas pelos designados e pelo emissor especial (começando com o mês 01). No entanto, o ordenador só poderá anular declarações por ele emitidas.

∢ ♪ Caso a declaração do mês apresentado não seja a que se deseja anular, clique nos botões da barra de ferramentas para passar de registro em registro ou ir ao último registro existente. O usuário poderá também informar na consulta, além da matricula do ordenador, o período (preencher mês/ano no campo "período") para que seja exibida diretamente a declaração desejada.

| <u>Arquivo Editar Exibir H</u> istórico Fa <u>v</u> oritos <u>F</u> erramentas Aj <u>u</u> da                                                                                          |                        | _ 8 × |
|----------------------------------------------------------------------------------------------------|------------------------|-------|
| Financeiro e Contábil × FCONR02446_01728278_120485 × FCONR09320_02395663_120384 × +                                                                                                    |                        |       |
| C III III 10.2.231.163:8888/forms/frmservlet?config=desenvfcon                                                                                                    | C Q Pesquisar          | ◙ ≡   |
| Mais visitados  Primeiros passos                                                                                                    |                        |       |
|                                                                                                    |                        | _     |
| Arquivo Editar Exec. Orçamentária Lanc. Contábeis Tesouraria Multas Cadastro Relatórios Rotinas Anuais Ajuda Window                                                                    |                        | _     |
|                                                                                                    |                        |       |
| 🚮 Declaração de Conformidade                                                                                                    |                        | - 8 × |
| Prefeitura da Cidade do Rio de Janeiro IplanRio<br>Controladoria Geral do Municipio 11/01/2017<br>Sistema de Contabilidade Municipal 01/28278<br>Declaração de Conformidade ECONTR0235 |                        |       |
| Órgãos Municipais                                                                                                    | Após clicar no botão   |       |
| Órgão 1551 O Empresa Municipal de Urbanização - RIO-URBE Data Contábil 12/09/2016                                                                                                    | Pesquisa da barra de   |       |
| Matricula do Ordenador 1728278 DE JALINE FERREIRA DA SILVA TEIXEIRA                                                                                                    | matrícula do ordenador |       |
| Matrícula do Emissor Especial                                                                                                    |                        |       |
| Motivo da Emissão Especial Exonerado Outros Motivos                                                                                                    | e o período para       |       |
| Matrícula do Emissor Designado                                                                                                    | consultar uma          |       |
| Período 08/2016 Status da Declaração Processada Emissão 31/08/2016                                                                                                    | declaração de          |       |
| Total de Empenhos no Período 10,00                                                                                                    |                        |       |
| Total de Anulações de Empenhos no Período .00                                                                                                    | determinado mes.       |       |
| Total de Anulações de Pagamentos com Retorno ao Saldo Disponível no Período                                                                                                    |                        |       |
| Total de Anulações de Empenhos de Períodos Anteriores .00                                                                                                    |                        |       |
| Total de Anulações de Pagamentos com Retorno ao Saldo Disponível de Períodos Anteriores .00                                                                                            |                        |       |
| Movimento de Empenhos Processar Declaração Imprimir Declaração Anular Declaração                                                                                                    |                        |       |
|                                                                                                    |                        |       |
| Report 1/1                                                                                                    |                        |       |

![](_page_32_Picture_0.jpeg)

|                                          | Versão: 4     |
|------------------------------------------|---------------|
| MANUAL DO FINCON - EXECUÇÃO ORÇAMENTARIA | OUTUBRO2017   |
| Confirmação da Despesa                   | Página: 33/53 |
|                                          |               |

#### 4º passo: Clique em "Anular Declaração" e confirme.

| Financeiro e Contábil x FCONR02446_01728278_120485. x FCONR09320_02395663_120344. x +<br>CONR02446_01728278_120485. x FCONR09320_02395663_120344. x +<br>C Pequitar<br>Mais visitados P Primeiros passos<br>repuito Editar Exec. Orgamentária Lanc. Contábeira Esouranta Multas Cadastro Belatórios Rotinas énuais Ajuda Yindow<br>Periode Editar Exec. Orgamentária Lanc. Contábeira Esouranta Multas Cadastro Belatórios Rotinas énuais Ajuda Yindow<br>Periode Contomidade<br>Periode Contaminada Contaminada<br>Periode Contaminada<br>Periode Contaminada<br>Periode Contaminada<br>Periode Contaminada<br>Periode Contaminada<br>Periode Designado<br>Periode O R2016 Status da Dediargão O Outro Montes<br>Total de Empission Carganica Multa Generios com Retoma ao Saldo Disponível no Periodo<br>Total de Anulações de Engenhos no Periodo<br>Total de Anulações de Engenhos no Periodo<br>Total de Anulações de Engenhos no Periodo<br>Total de Anulações de Engenhos no Periodo<br>Total de Anulações de Engenhos no Periodo<br>Total de Anulações de Engenhos no Periodo<br>Total de Anulações de Engenhos no Periodo<br>Total de Anulações de Engenhos no Periodo<br>Total de Anulações de Engenhos no Periodo<br>Total de Anulações de Engenhos no Periodo<br>Monvento a Empenhos no Retoma ao Saldo Disponível Periodos Anteriores<br>Monvento a Engenhos no Periodo<br>Monvento a Engenhos no Periodo<br>Monvento a Engenhos no Monventores<br>Monvento a Engenhos no Monventores<br>Monvento a Engenhos no Monventores<br>Monvento a Engenhos<br>Monvento a Engenhos no Periodos<br>Monvento a                                                                                                    | ivo <u>E</u> ditar Exibir <u>H</u> istórico Fa <u>v</u> oritos <u>F</u> erramentas Aj <u>u</u> da                |                                 | _   |
|----------------------------------------------------------------------------------------------------|----------------------------------------------------------------------------------------------------|---------------------------------|-----|
| Image: State of the second second of the second second of the second second second of the second second of the second second                                                                                                    | nanceiro e Contábil × FCONR02446_01728278_120485 × FCONR09320_02395663_120384 × +                                |                                 |     |
| lai vititado e Engendo Designado artícula do Anulações de Engenhos no Periodo Total de Anulações de Engenhos no Periodo Total de Anulações de Engenhos Anteriores Total de Periodos Anteriores Total de Periodos Anteriores Total de Periodos Anteriores Total de Periodos Anteriores Total de Engenhos de Periodos Anteriores Total de Engenhos de Periodos Anteriores Total de Engenhos de Periodos Anteriores Total de Engenhos de Periodos Anteriores Total de Engenhos de Periodos Anteriores Total de Engenhos de Periodos Anteriores Total de Engenhos de Periodos Anteriores Total de Engenhos de Periodos Anteriores Total de Engenhos de Periodos Anteriores Total de Engenhos de Periodos Anteriores Total de Engenhos de Periodos Anteriores Total de Engenhos de Periodos Anteriores Total de Engenhos de Engenhos de Periodos Anteriores Total de Engenhos Total de Engenhos de Periodos Anteriores Total de Engenhos de Periodos Anteriores Total de Engenhos Total de Engenhos de Periodos Anteriores Total de Engenhos de Periodos Anteriores Total de Engenhos Total de Engenhos Total de Engenhos Total de Engenhos Total de Engenhos Total de Engenhos Total de Engenhos Total de Engenhos Total de Engenhos Total de Engenhos Total de Engenhos Total de Engenhos Total de Engenhos Total de Engenhos Total de Engenh                                                                                                    | 0 🗇 📷   10.2.231.163:8888/forms/frmservlet?config=desenvfcon                                                     | C Q Pesquisar                   |     |
| uku Editar Exec Orçamentária Lanc. Contábelis Tesouraria Multas Cadastro Belafórios Rolinas Anuais Ajuda Window                                                                                                    | lais visitados 🛞 Primeiros passos                                                                                |                                 |     |
| uhu Editar Enec Orçamentária Lanc Contábelis Tesourana Multas Çadastro Belatórios Rotinas Anuais Ajuda Window<br>Contare Los Contornatos<br>Contare Los Contornatos<br>Contare Los Contares<br>Contare Los Contares<br>Contare Los Contares<br>Contares<br>Contares |                                                                                                    |                                 |     |
| Image: Section of the section of the secting of the secting of the secting of the sec                                                                                                    | uivo Editar Exec. Orçamentária Lanc. Contábeis Tesouraria Multas Cadastro Relatórios Rotinas Anuais Ajuda Window |                                 |     |
| Andergo do Contornutado     Prefectitura da Cladade do Rio de Janeiro   Declaração de Conformidade   Prefectitura da Contabilidade Municipia   Degão 1551   Declaração - RIO-URBE   Data Contábili   12/09/2016     atricula do Ordenador   1728278   Profectitura da Cladade do Nio de Emissor   Declaração - RIO-URBE   Data Contábili   12/09/2016     atricula do Ordenador   1728278   Evonerado   Oduros Municipia     Declaração - RIO-URBE           Data Contábili   12/09/2016            Total de Emissor Designado   India de Anulações de Empenhos no Periodo   Total de Anulações de Empenhos no Periodo   Total de Anulações de Empenhos no Periodo   Total de Anulações de Empenhos do Periodos Anteriores   Intal de Anulações de Pagamentos com Retorno ao Saldo Disponível no Periodos Anteriores   Movimento de Empenhos   Movimento de Empenhos   Processer Declaração                                                                                                    |                                                                                                    |                                 |     |
| Prefetitura da Cidade do Rio de Janeiro UptaRRio   1101/2017 017/28278   Declaração de Conformidade FCONT02235   Órgão SMUnicipais Declaração de Conformidade   Órgão 1551 Empresa Municipai de Urbanização - RIO-URBE   Data Contábil 12/09/2016   atricula do Ordenador   17/28278 ALINE FERREIRA DA SILVA TEIXEIRA   atricula do Drdenador 17/28278   Atricula do Emissor Especial Emissão Especial   otivo da Emissão Designado Emissão   atricula do Emissor Designado 10,00   Total de Anulações de Empenhos no Periodo 0,00   Total de Anulações de Empenhos no Periodo 0,00   Total de Anulações de Empenhos no Periodo 0,00   Total de Anulações de Empenhos no Periodo 0,00   Total de Anulações de Empenhos no Periodo 0,00   Total de Anulações de Empenhos no Periodo 0,00   Total de Anulações de Empenhos no Periodo 0,00   Total de Anulações de Empenhos no Periodo 0,00   Total de Anulações de Empenhos no Periodo 0,00   Total de Anulações de Empenhos no Periodo 0,00   Total de Anulações de Empenhos no Periodo 0,00   Total de Anulações de Empenhos no Periodo 0,00   Total de Anulações de Empenhos de Periodos Anteriores 0,00   Movimento de Empenhos Processer/ Declaração   Movimento de Empenhos Processer/ Declaração   Movimento de Empenhos Processer/ Declaração                                                                                                    |                                                                                                    |                                 | - 8 |
| Sistema de Contabilidade Municipal     Declaração de Conformidade    Provinta de Contabilidade Municipal   Orgão Municipals    Orgão 1551 • Empresa Municipal de Urbanização - RIO-URBE Data Contábil 12/09/2016   atricula do Ordenador 1728278   ALINE FERREIRA DA SILVA TEIXEIRA   atricula do Emissor Especial   otivo da Emissão Especial   rindo 08/2016 Status da Declaração • Outros Motivos   atricula do Emissor Designado   enido 08/2016 Status da Declaração Processada   Total de Anulações de Empenhos no Periodo   Total de Anulações de Empenhos no Periodo   Total de Anulações de Empenhos no Periodo   Total de Anulações de Empenhos no Periodo   Total de Anulações de Empenhos no Periodo   Total de Anulações de Empenhos no Periodo   Total de Anulações de Empenhos no Periodo   Total de Anulações de Empenhos no Periodo   Movimento de Empenhos com Retorno ao Saldo Disponível no Periodos Anteriores   Movimento de Empenhos   Processer Declaração Imprim: Declaração Anuar Declaração                                                                                                    | Prefeitura da Cidade do Rio de Janeiro IplanRio<br>Controladoria Geral do Município 11/01/2017                   | Forme                           |     |
| Órgãos Municipais       Contributos do Contoninatado       PCUNI 102235         Órgão 1551       Empresa Municipal de Urbanização - RIO-URBE       Data Contábil       12/09/2016         tatrícula do Ordenador       1728278       ALINE FERREIRA DA SILVA TEIXEIRA         tatrícula do Creinssor Especial       Exonerado       Outros Motivos         tatrícula do Emissor Designado       Emissão       31/08/2016         eríodo       08/2016       Status da Declaração       Processada         Total de Empenhos no Periodo       10.00         Total de Anulações de Empenhos no Periodo       .00         Total de Anulações de Empenhos no Periodo       .00         Total de Anulações de Empenhos no Periodo       .00         tatal de Anulações de Pagamentos com Retorno ao Saldo Disponível no Periodos Anteriores       .00         tatal de Anulações de Pagamentos com Retorno ao Saldo Disponível de Periodos Anteriores       .00         tatal de Anulações de Pagamentos com Retorno ao Saldo Disponível de Periodos Anteriores       .00         tatal de Anulações de Pagamentos com Retorno ao Saldo Disponível de Periodos Anteriores       .00         tatal de Anulações de Pagamentos com Retorno ao Saldo Disponível de Periodos Anteriores       .00         Movimento de Empenhos       Processer Declaração       .00         Movimento de Empenhos       Processer Declaração<                                                                                                    | Sistema de Contabilidade Municipal 01728278<br>Declaração de Conformidade Conformidade                           |                                 |     |
| Órgão 1551 O Empresa Municipal de Urbanização - RIO-URBE Data Contábil 12/09/2016<br>atricula do Ordenador 1728278 ALINE FERREIRA DA SILVA TEIXEIRA<br>atricula do Emissor Especial O exonerado O Outros Motivos<br>atricula do Emissor Designado<br>eriodo 08/2016 Status da Dedaração Processada Emissão 31/08/2016<br>Total de Anulações de Empenhos no Periodo 10,00<br>Total de Anulações de Empenhos no Periodo 0.00<br>Total de Anulações de Empenhos no Periodo 0.00<br>Total de Anulações de Empenhos no Periodo 0.00<br>Total de Anulações de Empenhos de Periodos Anteriores 0.00<br>Atual de Anulações de Pagamentos com Retorno ao Saldo Disponível no Periodo 0.00<br>Total de Anulações de Pagamentos com Retorno ao Saldo Disponível de Periodos Anteriores 0.00<br>Anoviento de Empenhos Processer Declaração mprimir Declaração Anuar Declaração                                                                                                    | Śraśce Musicienie                                                                                                | Declaração anulada com sucesso. |     |
| Orgão     1551     Empresa Municipal de Urbanização - RIO-URBE     Data Contabili     12/09/2016       Iatrícula do Ordenador     1728278     ALINE FERREIRA DA SILVA TEIXEIRA       Iatrícula do Emissor Especial     Imisso     Silva TEIXEIRA       otivo da Emissão Especial     Exonerado     Outros Motivos       Iatrícula do Emissor Designado     Imissão     Silv08/2016       eríodo     08/2016     Status da Declaração       Total de Empenhos no Período     10,00       Total de Anulações de Empenhos no Período     .00       Total de Anulações de Empenhos no Período     .00       Total de Anulações de Empenhos no Período     .00       Total de Anulações de Empenhos no Período     .00       Total de Anulações de Empenhos de Períodos Anteriores     .00       Ital de Anulações de Pagamentos com Retorno ao Saldo Disponível no Período     .00       Movimento de Empenhos     Processer Declaração     Imprimir Declaração                                                                                                    |                                                                                                    |                                 |     |
| Atricula do Ordenador 1728278 a ALINE FERREIRA DA SILVA TEIXEIRA  atricula do Emissor Especial  totivo da Emissão Especial  eniodo 08/2016 Status da Declaração Processada Emissão 31/08/2016  Total de Anulações de Empenhos no Periodo 10,00  Total de Anulações de Empenhos no Periodo 0,00  Total de Anulações de Empenhos do Periodos Anteriores 0,00  tat de Anulações de Pagamentos com Retorno ao Saldo Disponível no Periodos Anteriores 0,00  Movimento de Empenhos Processar Declaração Movimento de Empenhos de Periodos Anteriores 0,00  Movimento de Empenhos com Retorno ao Saldo Disponível de Periodos Anteriores 0,00  Total de Anulações de Pagamentos com Retorno ao Saldo Disponível de Periodos Anteriores 0,00  Movimento de Empenhos meterione 0,00  Movimento de Empenhos de Processar Declaração Movimento de Empenhos de Periodos Anteriores 0,00                                                                                                    | Orgão 1551 Data Contabili 12/09/2016                                                                             |                                 |     |
| Atdricula do Emissor Especial Outros Motivos Natricula do Emissor Designado Deriodo 08/2016 Status da Declaração Processada Emissão 31/08/2016 Total de Anulações de Empenhos no Periodo 10,00 Total de Anulações de Empenhos no Periodo 000 Total de Anulações de Empenhos de Periodos Anteriores 000 Total de Anulações de Empenhos de Periodos Anteriores 000 Total de Anulações de Pagamentos com Retorno ao Saldo Disponível no Periodo 000 Total de Anulações de Periodos Anteriores 000 Total de Anulações de Pagamentos com Retorno ao Saldo Disponível de Periodos Anteriores 000 Total de Anulações de Pagamentos com Retorno ao Saldo Disponível de Periodos Anteriores 000 Total de Anulações de Pagamentos com Retorno ao Saldo Disponível de Periodos Anteriores 000                                                                                                    | atricula do Ordenador 1728278 O ALINE FERREIRA DA SILVA TEIXEIRA                                                 |                                 |     |
| otivo da Emissão Especial O Outros Motivos<br>Iatricula do Emissor Designado<br>eriodo 08/2016 Status da Declaração Processada Emissão 31/08/2016<br>Total de Anulações de Empenhos no Periodo 10,00<br>Total de Anulações de Empenhos no Periodo .00<br>Total de Anulações de Empenhos de Periodos Anteriores .00<br>otal de Anulações de Pagamentos com Retorno ao Saldo Disponível no Periodo .00<br>Movimento de Empenhos mo Periodos Anteriores .00                                                                                                    | atrícula do Emissor Especial                                                                                     |                                 |     |
| tatricula do Emissor Designado<br>teriodo 08/2016 Status da Declaração Processada Emissão 31/08/2016<br>Total de Empenhos no Periodo 10.00<br>Total de Anulações de Empenhos no Periodo .00<br>Total de Anulações de Empenhos de Periodos Anteriores .00<br>total de Anulações de Pagamentos com Retorno ao Saldo Disponível no Periodo .00<br>Total de Anulações de Empenhos de Periodos Anteriores .00<br>total de Anulações de Pagamentos com Retorno ao Saldo Disponível de Periodos Anteriores .00<br>total de Anulações de Pagamentos com Retorno ao Saldo Disponível de Periodos Anteriores .00                                                                                                    | otivo da Emissão Especial O Exonerado O Outros Motivos                                                           |                                 |     |
| eriodo 08/2016 Status da Declaração Processada Emissão 31/08/2016<br>Total de Empenhos no Periodo 10,00<br>Total de Anulações de Empenhos no Periodo 0,00<br>Total de Anulações de Empenhos de Periodos Anteriores 0,00<br>total de Anulações de Pagamentos com Retorno ao Saldo Disponível no Periodo 0,00<br>Total de Anulações de Empenhos de Periodos Anteriores 0,00<br>total de Anulações de Pagamentos com Retorno ao Saldo Disponível de Periodos Anteriores 0,00<br>Movimento de Empenhos Processer Declaração Imprimir Declaração Anualar Declaração                                                                                                    | atrícula do Emissor Designado                                                                                    |                                 |     |
| Total de Empenhos no Periodo       10.00         Total de Anulações de Empenhos no Periodo       .00         Total de Anulações de Pagamentos com Retorno ao Saldo Disponível no Periodo       .00         Total de Anulações de Empenhos de Periodos Anteriores       .00         Total de Anulações de Pagamentos com Retorno ao Saldo Disponível de Periodos Anteriores       .00         Total de Anulações de Pagamentos com Retorno ao Saldo Disponível de Periodos Anteriores       .00         Movimento de Empenhos       Processer Declaração         Movimento de Empenhos       Processer Declaração                                                                                                    | eríodo 08/2016 Status da Declaração Processada Emissão 31/08/2016                                                |                                 |     |
| Total de Anulações de Empenhos no Período       .00         Total de Anulações de Pagamentos com Retorno ao Saldo Disponível no Período       .00         Total de Anulações de Empenhos de Períodos Anteriores       .00         Total de Anulações de Pagamentos com Retorno ao Saldo Disponível de Períodos Anteriores       .00         Total de Anulações de Pagamentos com Retorno ao Saldo Disponível de Períodos Anteriores       .00         Total de Anulações de Pagamentos com Retorno ao Saldo Disponível de Períodos Anteriores       .00         Movimento de Empenhos       Processer Declaração       Anular Declaração                                                                                                    | Total de Empenhos no Período 10,00                                                                               |                                 |     |
| Total de Anulações de Pagamentos com Retorno ao Saldo Disponível no Período       .00         Total de Anulações de Empenhos de Períodos Anteriores       .00         iotal de Anulações de Pagamentos com Retorno ao Saldo Disponível de Períodos Anteriores       .00         Movimento de Empenhos       Processer Declaração       Anular Declaração                                                                                                    | Total de Anulações de Empenhos no Período .00                                                                    |                                 |     |
| Total de Anulações de Empenhos de Períodos Anteriores     .00       Total de Anulações de Pagamentos com Retorno ao Saldo Disponível de Períodos Anteriores     .00       Movimento de Empenhos     Processer Declaração     Anular Declaração                                                                                                    | Total de Anulações de Pagamentos com Retorno ao Saldo Disponível no Período                                      |                                 |     |
| Ide Anulações de Pagamentos com Retorno ao Saldo Disponível de Períodos Anteriores         .00           Movimento de Empenhos         Processer Declaração         Anular Declaração                                                                                                    | Total de Anulações de Empenhos de Períodos Anteriores .00                                                        |                                 |     |
| Movimento de Empenhos Processar Declaração Imprimir Declaração Anular Declaração                                                                                                    | tal de Anulações de Pagamentos com Retorno ao Saldo Disponível de Períodos Anteriores .00                        |                                 |     |
|                                                                                                    | Movimento de Empenhos         Processar Declaração         Imprimir Declaração         Anular Declaração         |                                 |     |
|                                                                                                    | court: 0/1 < 090>                                                                                                |                                 |     |

#### Emissão da Declaração pelo Designado

1º passo: Repita os passos de 1 a 3 iniciais. A função já exibe a matrícula do designado no campo\_próprio.
2º passo: Clique na lov ao lado do campo "Matrícula do Ordenador" para selecionar de qual ordenador será emitida a declaração. A seleção também poderá ser feita digitando a matrícula do ordenador e dando "enter". Caso o próprio ordenador (ou o emissor especial) já tenha emitido a declaração do período, será exibida a mensagem: "Declaração já emitida para o ordenador no período".

| Financeiro e Contábil × FCONR02237_02395663_120486 × FCONR02237_02395663_120486 × FCONR02237_02395663_120486 ×                                           | 63_120486 × FCONR02446_01728278_120485 × FCONR09320_02395663_120384 × + |
|----------------------------------------------------------------------------------------------------|-------------------------------------------------------------------------|
| (1) III 10.2.231.163.8888/forms/rtmservlet?config=desenvfcon                                                                                             | C Q Pesquisar 🔂 🖨 🛡                                                     |
| Mais visitados 🛞 Primeiros passos                                                                                                    |                                                                         |
|                                                                                                    |                                                                         |
| rquivo Editar Exec. Orçamentária Lanc. Contábeis Tesouraria Multas Cadastro Relatórios Rotinas Anuais Ajuda Window                                       |                                                                         |
| ;;;;;;;;;;;;;;;;;;;;;;;;;;;;;;;;;;;;;;                                                                                                    |                                                                         |
| Declaração de Conformidade                                                                                                    |                                                                         |
| Prefeitura da Cidade do Rio de Janeiro<br>Controladoria Geral do Municipio<br>Sistema de Contabilidade Municipal<br>Declaração de Conformidade<br>FCONTO | anRio<br> 2017<br> 5663<br> 2235                                        |
| Órgãos Municipais                                                                                                    |                                                                         |
| Órgão 1551 © Empresa Municipal de Urbanização - RIO-URBE Data Contábil 12/09/2016                                                                        |                                                                         |
| Matrícula do Ordenador 1728278 🗅 ALINE FERREIRA DA SILVA TEIXEIRA                                                                                        |                                                                         |
| Matrícula do Emissor Especial                                                                                                    |                                                                         |
| Motivo da Emissão Especial • Exonerado Outros Motivos                                                                                                    |                                                                         |
| Matrícula do Emissor Designado 2395663 SILVIA TEIXEIRA TAVARES                                                                                           |                                                                         |
| Período 08/2016 Status da Declaração Emissão 31/08/2016                                                                                                  |                                                                         |
| Total de Empenhos no Período                                                                                                    |                                                                         |
| Total de Anulações de Empenhos no Período .00                                                                                                    |                                                                         |
| Total de Anulações de Pagamentos com Retorno ao Saldo Disponível no Período .00                                                                          |                                                                         |
| Total de Anulações de Empenhos de Períodos Anteriores .00                                                                                                |                                                                         |
| Total de Anulações de Pagamentos com Retorno ao Saldo Disponível de Períodos Anteriores                                                                  |                                                                         |
|                                                                                                    |                                                                         |

![](_page_33_Picture_0.jpeg)

| MANUAL DO FINCON – EXECUÇÃO ORÇAMENTARIA <u>OUTUBRO2</u><br>Confirmação da Despesa Página: 34/ | Versão: 4                                     |
|------------------------------------------------------------------------------------------------|-----------------------------------------------|
| Confirmação da Despesa Página: 34/                                                             | DO FINCON – EXECUÇÃO ORÇAMENTARIA OUTUBRO2017 |
|                                                                                                | Confirmação da Despesa Página: 34/53          |

### 3º passo: Repita os passos de 5 a 7 do tópico "Emissão da Declaração pelo Próprio Ordenador".

| <u>A</u> rquivo <u>E</u> ditar Exibir <u>H</u> istórico Fa <u>v</u> oritos <u>E</u> erramentas Aj <u>u</u> da |                                             |          |                           |              |             |       | -   | 8 ×      |
|----------------------------------------------------------------------------------------------------|---------------------------------------------|----------|---------------------------|--------------|-------------|-------|-----|----------|
| Financeiro e Contábil × FCONR02237_02395663_120486 × FCONR02237_02395663_120486                               | × FCONR02237_02395663_12048                 | 86 × FCO | NR02446_01728278_120485 × | FCONR09320_0 | 2395663_120 | 384 × | +   |          |
| (+) () III   10.2.231.163:8888/forms/frmservlet?config=desenvfcon                                             |                                             | C        | Q. Pesquisar              |              | ☆ 🗈         |       |     | ≡        |
| Ais visitados   Primeiros passos                                                                              |                                             |          |                           |              |             |       |     |          |
|                                                                                                    |                                             |          |                           |              |             |       |     | <u> </u> |
| Arquivo Editar Exec. Orçamentária Lanc. Contábeis Tesouraria Multas Gadastro Relatórios Rotinas.              | <u>A</u> nuais <u>Aj</u> uda <u>W</u> indow |          |                           |              |             |       |     | - 1      |
|                                                                                                    |                                             |          |                           |              |             |       |     | _        |
| 🗑 Declaração de Conformidade                                                                                  |                                             |          |                           |              |             |       | - 8 | ×        |
| Prefeitura da Cidade do Rio de Janeiro<br>Controladoria Geral do Município                                    | IplanRio<br>11/01/2017                      |          |                           |              |             |       |     |          |
| Sistema de Contabilidade Municipal                                                                            | 02395663                                    | Forms    |                           | ×            |             |       |     |          |
| Óračes Musicipais                                                                                             | FCON102235                                  | -91      | Declaração processo do os |              |             |       |     |          |
|                                                                                                    |                                             |          | Deciaração processada co  | III SUCESSU. |             |       |     |          |
| Orgão 1551 Empresa Municipal de Urbanização - RIO-URBE Data C                                                 | ontabii 12/09/2016                          |          |                           |              |             |       |     |          |
| Matrícula do Ordenador 1728278 D ALINE FERREIRA DA SILVA TEIXEIRA                                             |                                             |          |                           | <u>OK</u>    |             |       |     |          |
| Matrícula do Emissor Especial                                                                                 |                                             |          |                           |              |             |       |     |          |
| Motivo da Emissão Especial O Exonerado O Outros Motivos                                                       |                                             |          |                           |              |             |       |     |          |
| Matrícula do Emissor Designado 2395663 SILVIA TEIXEIRA TAVARES                                                |                                             |          |                           |              |             |       |     |          |
| Período 08/2016 Status da Declaração Emissão 31/0                                                             | 8/2016                                      |          |                           |              |             |       |     |          |
| Total de Empenhos no Período                                                                                  |                                             |          |                           |              |             |       |     |          |
| Total de Anulações de Empenhos no Período                                                                     | ,00                                         |          |                           |              |             |       |     |          |
| Total de Anulações de Pagamentos com Retorno ao Saldo Disponível no Período                                   | ,00,                                        |          |                           |              |             |       |     |          |
| Total de Anulações de Empenhos de Períodos Anteriores                                                         | ,00                                         |          |                           |              |             |       |     |          |
| Total de Anulações de Pagamentos com Retorno ao Saldo Disponível de Períodos Anteriores                       | ,00                                         |          |                           |              |             |       |     |          |
| Movimento de Empenhos Processar Declaração Imprimir Declaração                                                |                                             |          |                           |              |             |       |     |          |
|                                                                                                    |                                             |          |                           |              |             |       |     |          |
| Perendi 0/4                                                                                                   |                                             |          |                           |              |             |       |     |          |
|                                                                                                    |                                             |          |                           |              |             |       |     |          |

![](_page_34_Picture_0.jpeg)

|                                          | Versão: 4     |
|------------------------------------------|---------------|
| MANUAL DO FINCON – EXECUÇÃO ORÇAMENTARIA | OUTUBRO2017   |
| Confirmação da Despesa                   | Página: 35/53 |
|                                          |               |

#### Anulação de Declaração Emitida pelo Designado

O procedimento é o mesmo do tópico "Anulação de Declaração Emitida pelo Próprio Ordenador". Serão exibidas somente as declarações emitidas pelo emissor designado.

### Emissão da Declaração pelo Emissor Especial

1º passo: Repita os passos de 1 a 3 iniciais. A função já exibe a matrícula do emissor especial no campo próprio.
2º passo: Clique na "lov" ao lado do campo "Matrícula do Ordenador" para selecionar de qual ordenador será emitida a declaração. A seleção também poderá ser feita digitando a matrícula do ordenador e dando "enter". Caso o próprio ordenador (ou o designado ou outro emissor especial) já tenha emitido a declaração do período, será exibida a mensagem: "Declaração já emitida para o ordenador no período".

| <u>Arquivo Editar Exibir Histórico Favoritos Eerramentas Ajuda</u>                                                                             |                                                  |                                 |                                | _ | <u>a</u> × |
|----------------------------------------------------------------------------------------------------|--------------------------------------------------|---------------------------------|--------------------------------|---|------------|
| Financeiro e Contábil × FCONR02237_02395663_120486 × FCONR02237_0239566                                                                        | 3_120486 × FCONR02237_02395663_1204              | 86 × FCONR02446_01728278_120485 | × FCONR09320_02395663_120384 × | + |            |
| C 🕂 🖿   10.2.231.163:8888/forms/frmservlet?config=desenvfcon                                                                                   |                                                  | C Q Pesquisar                   | ☆ 自 🖡 ⋒                        |   | ≡          |
| 🙆 Mais visitados 🛞 Primeiros passos                                                                                                    |                                                  |                                 |                                |   |            |
|                                                                                                    |                                                  |                                 |                                |   | 1          |
| Arquivo Editar Exec. Orçamentária Lanc. Contábeis Tesouraria Multas Cadastro Relatórios                                                        | Rotinas Anuais Ajuda Window                      |                                 |                                |   | _          |
|                                                                                                    |                                                  |                                 |                                |   |            |
| 🙀 Declaração de Conformidade                                                                                                    |                                                  |                                 |                                |   | 3          |
| Prefeitura da Cidade do Rio de Janeiro<br>Controladoria Geral do Municipio<br>Sistema de Contabilidade Municipal<br>Declaração de Conformidade | IplanRio<br>11/01/2017<br>02395663<br>FCONT02235 |                                 |                                |   |            |
| Órgãos Municipais                                                                                                    |                                                  |                                 |                                |   |            |
| Órgão 4351 🛛 Companhia Municipal de Limpeza Urbana                                                                                             | Data Contábil 02/09/2016                         |                                 |                                |   |            |
| Matrícula do Ordenador 82009155 🗇 PEDRO DE VASCONCELOS TORRE                                                                                   |                                                  |                                 |                                |   |            |
| Matrícula do Emissor Especial 2395663 SILVIA TEIXEIRA TAVARES                                                                                  |                                                  |                                 |                                |   |            |
| Motivo da Emissão Especial • Exonerado Outros Motivos                                                                                          |                                                  |                                 |                                |   |            |
| Matrícula do Emissor Designado                                                                                                    |                                                  |                                 |                                |   |            |
| Período 08/2016 Status da Declaração Emissão                                                                                                   |                                                  |                                 |                                |   |            |
| Total de Empenhos no Período                                                                                                    |                                                  |                                 |                                |   |            |
| Total de Anulações de Empenhos no Período                                                                                                    | ,00                                              |                                 |                                |   |            |
| Total de Anulações de Pagamentos com Retorno ao Saldo Disponível no Período                                                                    | .00                                              |                                 |                                |   |            |
| Total de Anulações de Empenhos de Períodos Anteriores                                                                                          | .00                                              |                                 |                                |   |            |
| Total de Anulações de Pagamentos com Retorno ao Saldo Disponível de Períodos Anteriores                                                        | ,00                                              |                                 |                                |   |            |
| Movimento de Empenhos Processar Declaração Imprimir Opclar                                                                                     |                                                  |                                 |                                |   |            |
|                                                                                                    |                                                  |                                 |                                |   |            |
| Matrícula do Ordenador                                                                                                    |                                                  |                                 |                                |   | 71         |
| Record: 1/1 List of Valu <0SC>                                                                                                    |                                                  |                                 |                                |   |            |

![](_page_35_Picture_0.jpeg)

|                                          | Versão: 4     |
|------------------------------------------|---------------|
| MANUAL DO FINCON – EXECUÇÃO ORÇAMENTARIA | OUTUBRO2017   |
| Confirmação da Despesa                   | Página: 36/53 |
|                                          |               |

#### 3º passo: Repita os passos de 5º a 7º do tópico "Emissão da Declaração pelo Próprio Ordenador".

| Financeiro e Contabili x FCONR02227 02395663 J20466 x FCONR02227 02395663 J20466 x FCONR02240 02728278 J20456 x FCONR02220 0239563 J20466 x FCONR02220 0239563 J2046 x FCONR02220 0239563 J2046 x FCONR02227 0239563 J2046 x FCONR02227 0239563 J2046 x FCONR02227 0239563 J2046 x FCONR02227 0239563 J2046 x FCONR02227 0239563 J2046 x FCONR02227 0239563 J2046 x FCONR02227 0239563 J2046 x FCONR02227 0239563 J2046 x FCONR0227 0239563 J2046 x FCONR0220 FCONR02500 FCONR01000 FCONR01000 FCONR01                                                                                                    | <u>Arquivo Editar Egibir H</u> istórico Fa <u>v</u> oritos <u>F</u> erramentas Aj <u>u</u> da                       |       |                                      |          |         |      |   | _   | a × |
|----------------------------------------------------------------------------------------------------|----------------------------------------------------------------------------------------------------|-------|--------------------------------------|----------|---------|------|---|-----|-----|
|                                                                                                    | Financeiro e Contábil × FCONR02237_02395663_120486 × FCONR02237_02395663_120486 × FCONR02237_02395663_120486        | ×   I | FCONR02446_01728278_120485 × FCONR09 | 320_0239 | 5663_12 | 0384 | × | +   |     |
| Mais viskadadi ® Primeiros passe             Analysicada e Recontramentaria Lanc. Contibiles Tesourata Buttas Cadastro Elesiaños Rotinas Anuais Ajuda Window              Analysicada e Contabilista Lanc. Contibiles Tesourata Buttas Cadastro Elesiaños Rotinas Anuais Ajuda Window              Image: Contabilista Lanc. Contibilista Lanc. Contibilista Cadastro Elesiaños Rotinas Anuais Ajuda Window              Image: Contabilista Elementaria             Image: Contabilista Elementaria             Image: Contabilista Elementaria             Image: Contabilista Elementaria             Image: Contabilista Elementaria             Image: Contabilista Elementaria             Image: Contabilista Elementaria             Image: Contabilista Elementaria             Image: Contabilista Elementaria             Image: Contabilista Elementaria             Image: Contabilista Elementaria             Image: Contabilista Elementaria             Image: Contabilista Elementaria             Image: Contabilista Elementaria                                                                                                    | C III 10.2.231.163.8888/forms/frmservlet?config=desenvfcon                                                          | C     | Q Pesquisar                          |          | Ê       | ÷    | ⋒ |     | ≡   |
| Arquive Editar Exec. Origamentária Lanc. Contábelis Tesouraria Muitas Gadasto Relatános Rolinas Anuais Ajuda Window  Contractão de Contabilidade Municipal  Performando e Contabilidade Municipal  Performando e Contabilidade Municipal  Performando e Contabilidade Municipal  Performando e Contabilidade Municipal  Performando e Emissão Especial  2395653  Periodo 08/2016  Status da Declaração o Emissão 3100/2016  Total de Anulações de Pagamentos com Retorno ao Saldo Disponitel no Período  Total de Anulações de Pagamentos com Retorno ao Saldo Disponitel no Período  Total de Anulações de Pagamentos com Retorno ao Saldo Disponitel no Período  Total de Anulações de Pagamentos com Retorno ao Saldo Disponitel no Período  Novimo da Emissão Especial  Período 10/2016  Novimo da Emissão Especial  Período 2020 Período Anteriores  Novimo da Emissão Especial  Período 2020 Período Anteriores  Novimo da Emissão Especial  Período 2020 Período Anteriores  Novimo da Emissão Especial  Período 2020 Período Anteriores  Novimo da Emissão Especial  Período 2020 Período Anteriores  Novimo da Emissão Especial  Período 2020 Período Anteriores  Novimo da Emissão Especial  Período 2020 Período Anteriores  Novimo da Emissão Especial  Período 2020 Período Anteriores  Novimo da Emissão Especial  Período 2020 Período Anteriores  Novimo da Emissão Especial  Período 2020 Período Anteriores  Novimo da Emissão Período  Novimo da Emissão Período  Novimo da Emissão Período  Novimo da Emissão Período Anteriores  Novimo da Emissão Período Anteriores  Novimo da Emisão Per                                                                                                    | Mais visitados 🛞 Primeiros passos                                                                                   |       |                                      |          |         |      |   |     |     |
| erouro Editar Elec. Orgamentána Lanc. Contabeis Tesourana Bulas Cadasto Belatónos Rotinas Ajuda Window                                                                                                    |                                                                                                    |       |                                      |          |         |      |   |     | -   |
| Percentação de Conteminadas: Percentação de Conteminadas: Percentação de Percentação de Conteminadas: Percentação de Conteminadas: Percentação de Conteminadas: Percentação de Conteminadas: Percentação de Percentação de Períodos Anteriores: Percentação de Percentação de Percentação Percentação de Percentação de Percentação Percentação de Percentação Percentação de Percentação Percentação de Percentação Percentação de Percentação Percentação de Percentação Percentaç                                                                                                    | Arquivo Editar Exec. Orçamentária Lanc. Contábeis Tesouraria Multas Cadastro Relatórios Rotinas Anuais Ajuda Window |       |                                      |          |         |      |   |     |     |
| Contraction of the Contraction of the                                                                                                    |                                                                                                    |       |                                      |          |         |      |   |     |     |
| Perfeiture da Cidade do Rio de Janeiro       Iglaniño         Stema de Contabilidade Municipal       Il 101/12011         Orgão Municipais       0239563         Orgão 4351       Companhia Municipal de Limpeza Urbana       Data Contábili 02/09/2016         Matricula do Ordenador       62009155       PEDRO DE VASCONCELOS TORRES DANIAS         Matricula do Ordenador       62009156       PEDRO DE VASCONCELOS TORRES DANIAS         Matricula do Emissor Especial       2395663       BLIVA TEXENRA TAVARES         Motivo da Emissor Especial       2395663       ELIVA TEXENRA TAVARES         Motivo da Emissor Especial       Contabilisão Especial       Contabilisão Especial       Contabilisão Especial         Período       08/2016       Status da Declaração       Emissão       3108/2015         Total de Anulações de Empenhos no Período       .000       .000       .000         Total de Anulações de Empenhos no Período       .000       .000       .000         Total de Anulações de Empenhos de Períodos Anteriores       .000       .000       .000         Total de Anulações de Empenhos de Períodos Anteriores       .000       .000       .000         Total de Anulações de Pagamentos com Retorno as Saldo Disponível no Períodos Anteriores       .000       .000         Movimento de Empenhos       Processar Decla                                                                                                    | 🔞 Declaração de Conformidade                                                                                        |       |                                      |          |         |      |   | - 8 | ×   |
| Sistema de Contabilidade Municipal       02395665         Declaração de Conformidade       FCONTO2235         Órgão Municipals       0209501         Órgão 4351       Companhia Municipal de Limpeza Urbana       Data Contábil 02/09/2016         Matrícula do Ordenador       82009155       PEDRO DE VASCONCELOS TORRES DANTAS         Matrícula do Emissor Especial       2395663       SILVIA TEXEIRA TAVARES         Motivo da Emissão Especial       Outros Motivos         Matrícula do Emissor Designado       Emissão       3108/2016         Periodo       08/2016       Status da Declaração       Emissão         Total de Anulações de Empenhos no Periodo       .00       .00         Total de Anulações de Empenhos do Saldo Disponível no Periodo       .00         Movimento de Empenhos       Periodo Anteriores       .00         Movimento de Empenhos       Periodo Anteriores       .00         Movimento de Empenhos       Periodos Anteriores       .00         Movimento de Empenhos       Periodos Anteriores       .00         Movimento de Empenhos       Processar Declaração       Imprint Declaração       Anular Declaração         Record 0/1       Listof Valu       <0SC>       Anular Declaração       .00                                                                                                    | Prefeitura da Cidade do Rio de Janeiro IplanRio<br>Controladoria Geral do Município 11/01/2017                      | Forms | 5                                    | ×        |         |      |   |     |     |
| Declaração de Contornidade       FCONT02235         Órgão SMunicipais       Orgão 4351       Companhia Municipal de Limpeza Urbana       Data Contâbil       02/09/2016         Matricula do Ordenador       82009155       PEDRO DE VASCONCELOS TORRES DANTAS       Image: Contractive Contractive Con                                                                                                    | Sistema de Contabilidade Municipal 02395663                                                                         |       |                                      |          |         |      |   |     |     |
| Orgãos Municipais         Órgão 4351       Companhia Municipal de Limpeza Urbana       Data Contábil       02/09/2016         Matricula do Ordenador       82009155       FEDRO DE VASCONCELOS TORRES DANTAS         Matricula do Emissão Especial       2395663       SLEVIA TEIXEIRA TAVARES         Motivo da Emissão Especial       Outros Motivos         Matricula do Emissor Designado       Emissão       31/00/2016         Período       08/2016       Status da Declaração       Emissão         Total de Empenhos no Período       .00       .00         Total de Anulações de Empenhos no Período       .00         Total de Anulações de Empenhos no Período       .00         Total de Anulações de Empenhos do Períodos Anteriores       .00         Movimento de Empenhos       Processar Declaração       .00         Movimento de Empenhos       Processar Declaração       .00         Movimento de Empenhos       Processar Declaração       .00         Movimento de Empenhos       .00       .00         Movimento de Empenhos       .00       .00         Movimento de Empenhos       .00       .00         Movimento de Empenhos       .00       .00         Movimento de Empenhos       .00       .00         Movimento de Empenhos </td <td>Declaração de Conformidade FCONT02235</td> <td></td> <td>Declaração processada com suces</td> <td>so.</td> <td></td> <td></td> <td></td> <td></td> <td></td>                                                                                                    | Declaração de Conformidade FCONT02235                                                                               |       | Declaração processada com suces      | so.      |         |      |   |     |     |
| Örgão 4351       Companhia Municipal de Limpeza Urbana       Data Contábil       02/09/2016         Matricula do Ordenador       82009165       PEDRO DE VASCONCELOS TORRES DANTAS         Matricula do Emissão Especial       2395663       SLEVIA TEXEIRA TAVARES         Motivo da Emissão Especial       Exonerado       Outros Motivos         Matricula do Emissor Designado       Emissão       Status da Declaração         Período       08/2016       Status da Declaração       Emissão         Total de Anulações de Empenhos no Período       .00       .00         Total de Anulações de Empenhos no Período       .00       .00         Total de Anulações de Empenhos do Período Anteriores       .00         Movimento de Empenhos       Processar Declaração                                                                                                    | Ôrgãos Municipais                                                                                                   |       |                                      |          |         |      |   |     |     |
| Matricula do Ordenador       82009155       PEDRO DE VASCONCELOS TORRES DANTAS         Matricula do Emissor Especial       2395663       SILVIA TEIXEIRA TAVARES         Motivo da Emissão Especial       0 Outros Motivos         Matricula do Emissor Designado       0         Período       08/2016       Status da Declaração         Total de Empenhos no Período                                                                                                    | Órgão 4351 O Companhia Municipal de Limpeza Urbana Data Contábil 02/09/2016                                         |       |                                      | -        |         |      |   |     |     |
| Matricula do Cirdenador<br>Matricula do Emissor Especial 2395663<br>Motivo da Emissão Especial Exonerado Outros Motivos<br>Matricula do Emissor Designado<br>Período 08/2016 Status da Declaração Emissão 31/08/2016<br>Total de Anulações de Empenhos no Período<br>Total de Anulações de Empenhos no Período<br>Total de Anulações de Empenhos no Período<br>Total de Anulações de Empenhos do Período<br>Total de Anulações de Empenhos do Período<br>Total de Anulações de Empenhos do Período<br>Total de Anulações de Empenhos de Período Anteriores<br>00<br>Total de Anulações de Pagamentos com Retorno ao Saldo Disponível no Período<br>Movimento de Empenhos<br>Processar Declaração<br>Movimento de Empenhos<br>Novimento de Empenhos<br>Novimento de Empenhos | 82009155 O PEDRO DE VASCONCELOS TORRES DANTAS                                                                       |       | 04                                   |          |         |      |   |     |     |
| Matricula do Elmissio Especial       • Exonerado       • Outros Motivos         Matricula do Emissio Especial       • Exonerado       • Outros Motivos         Matricula do Emissio Especial       • Exonerado       • Outros Motivos         Período       08/2016       Status da Declaração       Emissão         Total de Empenhos no Período                                                                                                    | Matricula do Ordenador<br>Matricula do Emission Especial 2395663 SILVIA TEIXEIRA TAVARES                            |       |                                      |          |         |      |   |     |     |
| Matricula do Emissor Designado Período 08/2016 Status da Declaração Emissão 31/08/2016 Total de Anulações de Empenhos no Período                                                                                                    | Matino da Emissão Especial                                                                                          |       |                                      |          |         |      |   |     |     |
| Período 08/2016 Status da Declaração Emissão <u>31/08/2016</u><br>Total de Empenhos no Período <u>00</u><br>Total de Anulações de Empenhos no Período <u>00</u><br>Total de Anulações de Pagamentos com Retorno ao Saldo Disponível no Período <u>00</u><br>Total de Anulações de Empenhos de Períodos Anteriores <u>000</u><br>Total de Anulações de Pagamentos com Retorno ao Saldo Disponível no Período <u>000</u><br>Total de Anulações de Empenhos de Períodos Anteriores <u>000</u><br>Movimento de Empenhos Processar Declaração <u>Inprimi Declaração</u> <u>Anular Declaração</u><br>Record 0/1 <u>List of Valu</u> <u>1008</u>                                                                                                    | Matricula do Emiseor Decimado                                                                                       |       |                                      |          |         |      |   |     |     |
| Ferroda       Status da Declaração       Entrasão       Entrasão <td>Daviada 08/2016 Status da Daslarzaño Emissão 31/08/2015</td> <td></td> <td></td> <td></td> <td></td> <td></td> <td></td> <td></td> <td></td>                                                                                                    | Daviada 08/2016 Status da Daslarzaño Emissão 31/08/2015                                                             |       |                                      |          |         |      |   |     |     |
| Total de Empenhos no Período         Total de Anulações de Empenhos no Período         Total de Anulações de Pagamentos com Retorno ao Saldo Disponível no Períodos Anteriores         Total de Anulações de Empenhos de Períodos Anteriores         Total de Anulações de Pagamentos com Retorno ao Saldo Disponível de Períodos Anteriores         Movimento de Empenhos         Processar Declaração         Imprimt/Declaração         Anular/Declaração         Record 0/1         Listo f/Aul                                                                                                    |                                                                                                    |       |                                      |          |         |      |   |     |     |
| Total de Anulações de Empenhos no Periodo       .00         Total de Anulações de Pagamentos com Retorno ao Saldo Disponível no Periodo       .00         Total de Anulações de Empenhos de Periodos Anteriores       .00         Total de Anulações de Pagamentos com Retorno ao Saldo Disponível de Periodos Anteriores       .00         Movimento de Empenhos       Processar Declaração       Imprimt/Declaração         Record 0/1       List of Valu       I <0SC>                                                                                                    | Total de Empenhos no Período                                                                                        |       |                                      |          |         |      |   |     |     |
| Total de Anulações de Pagamentos com Retorno ao Saldo Disponível no Período       .00         Total de Anulações de Empenhos de Períodos Anteriores       .00         Total de Anulações de Pagamentos com Retorno ao Saldo Disponível de Períodos Anteriores       .00         Movimento de Empenhos       Processar Declaração       Imprimt/Declaração         Record 0/1       List of Valu       I <0SC>                                                                                                    | Total de Anulações de Empenhos no Período                                                                           |       |                                      |          |         |      |   |     |     |
| Total de Anulações de Empenhos de Periodos Anteriores     .00       Total de Anulações de Pagamentos com Retorno ao Saldo Disponível de Periodos Anteriores     .00       Movimento de Empenhos     Processar Declaração       Imprimi/Declaração     Imprimi/Declaração       Recordi 0/1     L List of Valu                                                                                                    | Total de Anulações de Pagamentos com Retorno ao Saldo Disponível no Período                                         |       |                                      |          |         |      |   |     |     |
| Total de Anulações de Pagamentos com Retorno ao Saldo Disponível de Períodos Anteriores                                                                                                    | Total de Anulações de Empenhos de Períodos Anteriores                                                               |       |                                      |          |         |      |   |     |     |
| Movimento de Empenhos Processar Declaração Imprimir Declaração Anular Declaração<br>Record: 0/1       List of Valu     <0.8C>                                                                                                    | Total de Anulações de Pagamentos com Retorno ao Saldo Disponível de Períodos Anteriores .00                         |       |                                      |          |         |      |   |     |     |
| Record: 0/1     List of Valu   <0.5C>                                                                                                    | Movimento de Empenhos Processar Declaração Imprimir Declaração Anular Declaração                                    |       |                                      |          |         |      |   |     |     |
| Record 0/1     List of Valu   <0.8C>                                                                                                    |                                                                                                    |       |                                      |          |         |      |   |     | 9-  |
|                                                                                                    | Record: 0/1   List of Valu   <osc></osc>                                                                            |       |                                      |          |         |      |   |     | -   |

#### Anulação de Declaração pelo Emissor Especial

O procedimento é o mesmo do tópico "Anulação de Declaração Emitida pelo Próprio Ordenador". Serão exibidas as declarações emitidas para TODOS os ordenadores do órgão. O Emissor Especial poderá anular qualquer declaração (quando possível).

![](_page_36_Picture_0.jpeg)

|                                          | Versão: 4     |
|------------------------------------------|---------------|
| MANUAL DO FINCON – EXECUÇÃO ORÇAMENTARIA | OUTUBRO2017   |
| Confirmação da Despesa                   | Página: 37/53 |

#### ACOMPANHAMENTO DA ORDENAÇÃO

#### **Características**

- Este relatório apresenta informações completas da Ordenação. O sistema apresenta duas funções: "acompanhamento da ordenação" e "acompanhamento da ordenação cancelada", sendo que a emissão do acompanhamento de ordenação cancelada só é possível para ordenações TOTALMENTE canceladas.
- Possibilidade de geração do relatório através de visualização na tela e posterior impressão.
- Possibilidade de solicitação do relatório por vários parâmetros.

#### **Procedimentos**

- 1º passo: Selecione "Execução Orçamentária".
- 2º passo: Selecione "Confirmação da Despesa".

**3º passo:** Selecione "Acompanhamento da Ordenação". Aparecerá a tela "Acompanhamento da Ordenação – FCONP02260".

| <u>A</u> rquivo <u>E</u> ditar E <u>x</u> ibir <u>H</u> istórico Fa <u>v</u>                                                                                                    | oritos <u>F</u> erramentas Aj <u>u</u> da                         |                                |               |         | <u>- 8 ×</u> |
|----------------------------------------------------------------------------------------------------|-------------------------------------------------------------------|--------------------------------|---------------|---------|--------------|
| Financeiro e Contábil ×                                                                                                    | +                                                                 |                                |               |         |              |
| ( 10.2.231.163:8888/forms/frm                                                                                                    | servlet?config=desenvfcon                                         |                                | C Q Pesquisar | ☆ 自 ♣ 余 | ◙ ≡          |
| 🙆 Mais visitados   Primeiros passos                                                                                                    |                                                                   |                                |               |         |              |
|                                                                                                    |                                                                   |                                |               |         | <u> </u>     |
| Arquivo Editar Exec. Orçamentária Lar                                                                                                    | nc. Contábeis Tesouraria Multas Gadastro Relatórios Rotinas Anuai | s <u>Aj</u> uda <u>W</u> indow |               |         | - 1          |
| Acompanhamento da Ordenação                                                                                                    |                                                                   |                                |               |         |              |
| Prefeitura da Cidade do Rio                                                                                                    | ) de Janeiro                                                      | IplanRio                       |               |         |              |
| Controladoria Geral do Mur<br>Sistema de Contabilidade I                                                                                                    | nicípio<br>Municipal                                              | 10/01/2017<br>02395663         |               |         |              |
| in the second second se | Acompanhamento da Ordenação                                       | FCONP02260                     |               |         |              |
|                                                                                                    |                                                                   |                                |               |         |              |
| Órgão                                                                                                    |                                                                   |                                |               |         |              |
| Ano da Despesa                                                                                                    | Processo                                                          |                                |               |         |              |
| Licitação                                                                                                    |                                                                   |                                |               |         |              |
| Solicitação Avulsa                                                                                                    | à                                                                 |                                |               |         |              |
| Agrupamento                                                                                                    | à                                                                 |                                |               |         |              |
| NAD.                                                                                                    | à Ano Nod                                                         |                                |               |         |              |
| NAD -                                                                                                    |                                                                   |                                |               |         |              |
| Natureza Despesa                                                                                                    |                                                                   |                                |               |         |              |
| Física Jurídica                                                                                                    | Nome                                                              |                                |               |         |              |
| Órgão Servidor                                                                                                    |                                                                   |                                |               |         |              |
|                                                                                                    |                                                                   | Relatório                      |               |         |              |
|                                                                                                    |                                                                   | ·                              |               |         |              |
| Pressione para selecionar o Orgão Muni<br>Record: 1/1                                                                                                    | cipal desejado                                                    |                                |               |         | ) <u> </u>   |

![](_page_37_Picture_0.jpeg)

|                                          | Versão: 4     |
|------------------------------------------|---------------|
| MANUAL DO FINCON - EXECUÇÃO ORÇAMENTARIA | OUTUBRO2017   |
| Confirmação da Despesa                   | Página: 38/53 |
|                                          |               |

#### Acompanhamento da Ordenação com seleção de parâmetro número agrupamento

- 4º passo: Clique na "LOV" do campo "Órgão" e selecione o órgão.
  5º passo: Clique no campo "Ano" e digite o ano de criação da solicitação avulsa, agrupamento ou licitação.
  6º passo: Digite o intervalo do agrupamento no campo "Agrupamento ...à".
- 7º passo: Clique no botão "Relatório".

| Arquivo Editar Exibir Histórico Fay<br>Financeiro e Contábil × F                        | oritos <u>F</u> erramentas<br>CONR02260_02395663 | Aj <u>u</u> da<br>_119084 × | FCONR02141_02395663_119084. | ×   +                                            |               |         | _   | a x |
|-----------------------------------------------------------------------------------------|--------------------------------------------------|-----------------------------|-----------------------------|--------------------------------------------------|---------------|---------|-----|-----|
| ( 10.2.231.163:8888/forms/frm                                                           | servlet?config=desenvl                           | con                         |                             |                                                  | C Q Pesquisar | ☆ 自 ♣ 俞 |     | ≡   |
| 🧕 Mais visitados   Primeiros passos                                                     |                                                  |                             |                             |                                                  |               |         |     |     |
|                                                                                         |                                                  |                             |                             |                                                  |               |         |     | -   |
| Arquivo Editar Exec. Orçamentária Lar                                                   | nc. Contábeis <u>T</u> esou                      | raria Multas                | Cadastro Relatórios Rotinas | Anuais Ajuda Window                              |               |         |     | . 1 |
| 🛄 😅 🕵 🕮 🗐 🖓 🖛                                                                           |                                                  |                             |                             |                                                  |               |         | - 8 | ×   |
| Prefeitura da Cidade do Ric<br>Controladoria Geral do Mur<br>Sistema de Contabilidade f | o de Janeiro<br>nicipio<br>Municipal<br>Acompi   | anhamento d                 | Ordenação                   | IplanRio<br>10/01/2017<br>02395663<br>FCONP02260 |               |         |     |     |
|                                                                                         |                                                  |                             |                             |                                                  |               |         |     |     |
| Órgão                                                                                   |                                                  |                             |                             |                                                  |               |         |     |     |
| Ano da Despesa                                                                          | 2016                                             | Processo                    |                             |                                                  |               |         |     |     |
| Licitação                                                                               |                                                  |                             |                             |                                                  |               |         |     |     |
| Solicitação Avulsa                                                                      | à                                                |                             |                             |                                                  |               |         |     |     |
| Agrupamento                                                                             | 2464 à                                           | 2464                        |                             |                                                  |               |         |     |     |
| NAD                                                                                     | 2404 a                                           | 2404                        | Are Ned                     |                                                  |               |         |     |     |
| NAD                                                                                     | a                                                |                             | Ano Nad                     |                                                  |               |         |     |     |
| Natureza Despesa                                                                        |                                                  |                             |                             |                                                  |               |         |     |     |
| Fásica Jurídica                                                                         |                                                  | Nome                        |                             |                                                  |               |         |     |     |
| Órgão Servidor                                                                          |                                                  |                             |                             |                                                  |               |         |     |     |
|                                                                                         |                                                  |                             |                             | Relatório                                        |               |         |     |     |

Para este parâmetro o sistema apresenta todas as ordenações efetuadas para este agrupamento.

| <u>Arquivo E</u> ditar E <u>x</u> ibir <u>H</u> istórico | Fa <u>v</u> oritos <u>F</u> erramentas | Aj <u>u</u> da                                                                   |                                                 |            |              |              |                             |                                                           |   |     |   |   | _ | a × |
|----------------------------------------------------------|----------------------------------------|----------------------------------------------------------------------------------|-------------------------------------------------|------------|--------------|--------------|-----------------------------|-----------------------------------------------------------|---|-----|---|---|---|-----|
| Financeiro e Contábil                                    | FCONR02260_0239566                     | 3_119084 × FCON                                                                  | 02141_02395663_                                 | 119084 × + |              |              |                             |                                                           |   |     |   |   |   |     |
| (10.2.231.163:8888/repout/F                              | CONR02260_02395663_1190                | 0841710100644.pdf                                                                |                                                 |            |              |              | C <sup>e</sup> Q, Pesquisar |                                                           | 5 | なし自 | + | ⋒ |   | ≡   |
| 🧧 Mais visitados 🛞 Primeiros passo                       | s                                      |                                                                                  |                                                 |            |              |              |                             |                                                           |   |     |   |   |   |     |
| 🔲 🔶 🕨 Página:                                            | 1 de 1                                 |                                                                                  |                                                 | — + Zoo    | m automático |              |                             |                                                           |   |     |   | D |   | »   |
| Para<br>imprimir                                         | Acompanha                              | efeitura da Cida<br>htroladoria Geral do<br>tema de Contabilida<br>mento da Orde | de do Rio<br>Município<br>le Municipal<br>nação | de Janeiro |              |              | Em<br>Pa                    | IplanRIO<br>issão: 10/01/2017<br>ágina: 1 / 1<br>02395663 |   |     |   |   |   | -   |
| "Arquivo" e                                              | Órgão                                  | Número do Agru                                                                   | pamento                                         |            |              | Total        | da Despesa                  |                                                           |   |     |   |   |   |     |
|                                                          | 4351                                   | 2464 / 2016                                                                      |                                                 |            |              |              | 7.965,00                    |                                                           |   |     |   |   |   |     |
| "Imprimir"                                               | Secretaria / Órgão<br>4351 - Companhi  | a Municipal de Limpe                                                             | za Urbana                                       |            |              |              |                             |                                                           |   |     |   |   |   |     |
|                                                          | Licitação                              |                                                                                  |                                                 |            |              |              |                             |                                                           | ] |     |   |   |   |     |
|                                                          | DISPENSA                               |                                                                                  |                                                 |            |              |              |                             |                                                           |   |     |   |   |   |     |
|                                                          | Legislação                             |                                                                                  |                                                 |            |              |              |                             |                                                           |   |     |   |   |   |     |
|                                                          | ARTIGO 24 INCISC                       | ) II DA LEI 8666 DE 2                                                            | 1/06/1993                                       |            |              |              |                             |                                                           |   |     |   |   |   |     |
|                                                          | Nome do Favorec                        | ido                                                                              |                                                 |            | C            | NPJ/CPF      |                             |                                                           |   |     |   |   |   |     |
|                                                          | ROMA COMERCI                           | AL QUIMICA LTDA                                                                  |                                                 |            | 0            | 10.017.547/0 | 002-34                      |                                                           |   |     |   |   |   |     |
|                                                          | Natureza                               |                                                                                  | N°                                              | Valor      | Status       | . N°         |                             | N°                                                        | ĺ |     |   |   |   |     |
|                                                          | Reserva                                | PT F                                                                             | Reserva                                         | Reserva    | Reserva      | Empenho      | Status Empenho              | Processo                                                  |   |     |   |   |   |     |
|                                                          | 3.3.90.30.02 43.51                     | .18.541.0071.4042 1                                                              | 41 2016/273                                     | 0,00       | Ativa        | 2016/741     | Anulado                     | 0001/501181/2016                                          |   |     |   |   |   |     |
|                                                          | 3.3.90.30.02 43.51                     | .18.541.0071.4042 2                                                              | 00 2016/922                                     | 7.965,00   | Ativa        | 2016/746     | Liquidado                   | 0001/501181/2016                                          | ] |     |   |   |   |     |
|                                                          | Planejamento                           |                                                                                  |                                                 |            |              |              |                             |                                                           |   |     |   |   |   | -   |

![](_page_38_Picture_0.jpeg)

|                                          | Versão: 4     |
|------------------------------------------|---------------|
| MANUAL DO FINCON – EXECUÇÃO ORÇAMENTARIA | OUTUBRO2017   |
| Confirmação da Despesa                   | Página: 39/53 |
|                                          |               |

#### Acompanhamento da Ordenação com seleção de parâmetro "número da NAD"

| <u>Arquivo E</u> ditar E <u>x</u> ibir <u>H</u> istórico Fa | voritos <u>F</u> erramentas | Aj <u>u</u> da         |                              |                            |   |             | _  |   |   |   | _   | a × |
|-------------------------------------------------------------|-----------------------------|------------------------|------------------------------|----------------------------|---|-------------|----|---|---|---|-----|-----|
| Financeiro e Contábil ×                                     | FCONR02260_02395663_        | 119084 × +             |                              |                            |   |             |    |   |   |   |     |     |
| 🗲 🗇 🛗   10.2.231.163:8888/forms/frn                         | nservlet?config=desenvf     | con                    |                              |                            | G | Q Pesquisar | r. | Ê | ÷ | ⋒ |     | Ξ   |
| Mais visitados   Primeiros passos                           |                             |                        |                              |                            |   |             |    |   |   |   |     |     |
|                                                             |                             |                        |                              |                            |   |             |    |   |   |   |     |     |
| Arquivo Editar Exec. Orçamentária La                        | anc. Contábeis Tesour       | aria Multas Cadastro E | elatórios Rotinas <u>A</u> r | nuais Ajuda <u>W</u> indow | _ |             |    |   |   |   |     |     |
| 🗔 🥔 🖪 Kā từ từ 🕂 i                                          |                             |                        |                              |                            |   |             |    |   |   |   | _ 8 | ×   |
| Profeitura da Cidade do R                                   | io de Janeiro               |                        |                              | IolanRio                   |   |             |    |   |   |   |     |     |
| Controladoria Geral do Mu<br>Sistema de Contabilidade       | unicípio<br>Municipal       |                        |                              | 10/01/2017                 |   |             |    |   |   |   |     |     |
|                                                             | Acompa                      | inhamento da Ordenação |                              | FCONP02260                 |   |             |    |   |   |   |     |     |
|                                                             |                             |                        |                              |                            |   |             |    |   |   |   |     |     |
| Órgão                                                       |                             |                        |                              |                            |   |             |    |   |   |   |     |     |
| Ano da Despesa                                              | 2016                        | Processo               |                              |                            |   |             |    |   |   |   |     |     |
| Licitação                                                   |                             |                        |                              |                            |   |             |    |   |   |   |     |     |
| O-lister %- Audes                                           | à                           |                        |                              |                            |   |             |    |   |   |   |     |     |
| Solicitação Avulsa                                          | a                           |                        |                              |                            |   |             |    |   |   |   |     |     |
| Agrupamento                                                 | a                           |                        |                              |                            |   |             |    |   |   |   |     |     |
| NAD                                                         | 535 à                       | 535 Ano                | Vad 2016                     |                            |   |             |    |   |   |   |     |     |
| Natureza Despesa                                            |                             |                        |                              |                            |   |             |    |   |   |   |     |     |
| Favorecidos<br>Número                                       |                             | Nome                   |                              |                            |   |             |    |   |   |   |     |     |
| Física Jurídica                                             |                             |                        |                              |                            |   |             |    |   |   |   |     |     |
| orgao Servicor                                              |                             |                        |                              |                            |   |             |    |   |   |   |     |     |
|                                                             |                             |                        |                              | Relatório                  |   |             |    |   |   |   |     |     |
| Relatório finalizado.                                       |                             |                        |                              |                            |   |             |    |   |   |   |     |     |
| Record: 1/1                                                 |                             | <osc></osc>            |                              |                            |   |             |    |   |   |   |     |     |

![](_page_38_Picture_5.jpeg)

![](_page_39_Picture_0.jpeg)

|                                          | Versão: 4     |
|------------------------------------------|---------------|
| MANUAL DO FINCON – EXECUÇÃO ORÇAMENTARIA | OUTUBRO2017   |
| Confirmação da Despesa                   | Página: 40/53 |
|                                          |               |

### Acompanhamento da Ordenação com seleção de parâmetro "solicitação avulsa"

| Financeiro e Contábil                                             |                                                                                                    |                                                                                             |                                                                                                    |           |   |            | -        |                                                                                             |
|-------------------------------------------------------------------|----------------------------------------------------------------------------------------------------|---------------------------------------------------------------------------------------------|----------------------------------------------------------------------------------------------------|-----------|---|------------|----------|---------------------------------------------------------------------------------------------|
| (A) CO                                                            | × FCONR02260_02395663_119085 × FCONR02190_02395663_119084                                                                                                    | × +                                                                                         |                                                                                                    |           |   |            |          |                                                                                             |
| () 10.2.231.163:8888/fo                                           | rms/frmservlet?config=desenvfcon                                                                                                    |                                                                                             | ▼   C Pesquisar                                                                                                    | ☆         | Ê | ∔ 🏦        | <b>V</b> | ≡                                                                                           |
| 🧕 Mais visitados   Primeiros pa                                   | \$505                                                                                                    |                                                                                             |                                                                                                    |           |   |            |          |                                                                                             |
| Arquivo Editar Exec. Orçament                                     | ária Lanc. Contábeis Tesouraria Multas Cadastro Relatórios Rotinas An                                                                                                    | uais <u>Aj</u> uda <u>W</u> indow                                                           |                                                                                                    |           |   |            |          | _ 1                                                                                         |
| 🔜 😅 🕵 🛿 🕸 🕸                                                       |                                                                                                    |                                                                                             |                                                                                                    |           |   |            | - 6      | ×                                                                                           |
| Prefeitura da Cida                                                | le do Rio de Janeiro                                                                                                    | IplanRio                                                                                    |                                                                                                    |           |   |            |          |                                                                                             |
| Sistema de Contal                                                 | ilidade Municipal                                                                                                    | 10/01/2017<br>02395663                                                                      |                                                                                                    |           |   |            |          |                                                                                             |
|                                                                   | Acompanhamento da Ordenação                                                                                                    | FCONP02260                                                                                  |                                                                                                    |           |   |            |          |                                                                                             |
|                                                                   |                                                                                                    |                                                                                             |                                                                                                    |           |   |            |          |                                                                                             |
| Ano da Des                                                        | Desa 2016 Processo                                                                                                    |                                                                                             |                                                                                                    |           |   |            |          |                                                                                             |
| , ulo da Dec                                                      |                                                                                                    |                                                                                             |                                                                                                    |           |   |            |          |                                                                                             |
|                                                                   |                                                                                                    |                                                                                             |                                                                                                    |           |   |            |          |                                                                                             |
| Solicitação /                                                     | wulsa 3 a 3                                                                                                    |                                                                                             |                                                                                                    |           |   |            |          |                                                                                             |
| Agrupa                                                            | a                                                                                                    |                                                                                             |                                                                                                    |           |   |            |          |                                                                                             |
|                                                                   | NAD à Ano Nad                                                                                                    |                                                                                             |                                                                                                    |           |   |            |          |                                                                                             |
| Natureza Despe                                                    | G                                                                                                    |                                                                                             |                                                                                                    |           |   |            |          |                                                                                             |
| Física Jurídica                                                   | ero Nome                                                                                                    |                                                                                             |                                                                                                    |           |   |            |          |                                                                                             |
| Órgão Servidor                                                    |                                                                                                    |                                                                                             |                                                                                                    |           |   |            |          |                                                                                             |
|                                                                   |                                                                                                    | Relatório                                                                                   |                                                                                                    |           |   |            |          |                                                                                             |
| Relatório finalizado.                                             |                                                                                                    |                                                                                             |                                                                                                    |           |   |            |          |                                                                                             |
| Record: 1/1                                                       | <0SC>                                                                                                    |                                                                                             |                                                                                                    |           |   |            |          | <b>-</b> -                                                                                  |
|                                                                   |                                                                                                    |                                                                                             |                                                                                                    |           |   |            |          |                                                                                             |
| Arquivo Editar Exibir Históri                                     | co Fa <u>v</u> oritos <u>F</u> erramentas Aj <u>u</u> da                                                                                                    |                                                                                             |                                                                                                    |           |   |            | -        | 8 ×                                                                                         |
| Final ceiro e Contábil                                            | × FCONR02260_02395663_119085 × FCONR02190_02395663_119084                                                                                                    | ×   +                                                                                       | . 10                                                                                                    |           |   |            |          |                                                                                             |
| ( 10.2.231.163:8888/report                                        | t/FCONR02260_02395663_1190854410110003.pdf                                                                                                    |                                                                                             | C Q Pesquisar                                                                                                    | <b>\$</b> |   |            |          |                                                                                             |
| Mais vistados 😗 Primeiros pa                                      | SSOS                                                                                                    |                                                                                             |                                                                                                    |           | ₿ | ↓ ⋒        | 1        | ≡                                                                                           |
|                                                                   | 1 do 1                                                                                                    | 1. Zeens en tempéties 🔺                                                                     |                                                                                                    |           |   | <b>↓</b> ∧ |          | =                                                                                           |
|                                                                   | 1 de 1 -                                                                                                    | + Zoom automático +                                                                         | Internal Control of the Internal Control of the Intern     |           |   | + ^        |          | =<br>>                                                                                      |
| Para                                                              | 1 de1 -                                                                                                    | + Zoom automático ÷                                                                         | iplanRiO<br>Emissão: 10/01/2017                                                                                                    |           |   | + 1        |          | )<br>)<br>)<br>)                                                                            |
| Para<br>imprimir                                                  | 1 de1 –<br>Prefeitura da Cidade do Rio de Jan<br>Controladoria Geral do Municipio<br>Sistema de Contabilidade Municipal                                                                                                    | + Zoom automático +                                                                         | ipianRiO<br>Emissão: 10/01/2017<br>Página: 1 / 1                                                                                                    |           |   | + ^        |          | =<br>*                                                                                      |
| Para<br>imprimir<br>clique em                                     | 1 del –<br>Prefeitura da Cidade do Rio de Jan<br>Controladoria Geral do Municipio<br>Sistema de Contabilidade Municipal<br>Acompanhamento da Ordenacão                                                                                                    | + Zoom automático 🗧                                                                         | lplanRlO<br>Emissão: 10/01/2017<br>Página: 1 / 1<br>02395663                                                                                                    |           |   | + A        |          | =<br>•                                                                                      |
| Para<br>imprimir<br>clique em<br>"Arquivo" e                      | 1 de1 -<br>Prefeitura da Cidade do Rio de Jan<br>Controladoria Geral do Município<br>Sistema de Contabilidade Municípal<br>Acompanhamento da Ordenacão<br>Órgão Número da Solicitação                                                                                                    | + Zoom automático 🗧                                                                         | IplanRIO<br>Emissão: 10/01/2017<br>Página: 1 / 1<br>02395663<br>Total da Despesa                                                                                                    |           |   | + ^<br>e : |          | =<br>*                                                                                      |
| Para<br>imprimir<br>clique em<br>"Arquivo" e<br>em                | 1 de1 -<br>Prefeitura da Cidade do Rio de Jan<br>Controladoria Geral do Municipio<br>Sistema de Contabilidade Municipal<br>Acompanhamento da Ordenação<br>Órgão Número da Solicitação<br>4351 3 / 2016                                                                                                    | + Zoom automático 💲                                                                         | iplanRIO<br>Emissão: 10/01/2017<br>Página: 1 / 1<br>02395663<br>Total da Despesa<br>300,00                                                                                                    |           |   | + ^<br>0 [ |          | =<br>•                                                                                      |
| Para<br>imprimir<br>clique em<br>"Arquivo" e<br>em<br>"Imprimir". | 1 de1       –         Prefeitura da Cidade do Rio de Jan<br>Controladoria Geral do Municipio<br>Sistema de Contabilidade Municipal<br>Sistema de Contabilidade Municipal         Acompanhamento da Ordenacão         Órgão<br>4351       Número da Solicitação<br>3 / 2016         Secretaria / Órgão<br>4351       Municipal da Limeata Librata                                                                                                    | + Zoom automático +                                                                         | iplanRIO<br>Emissão: 10/01/2017<br>Página: 1 / 1<br>02395663<br>Total da Despesa<br>300.00                                                                                                    |           |   |            |          | )<br>)<br>)<br>)<br>)<br>)<br>)<br>)<br>)<br>)<br>)<br>)<br>)<br>)<br>)<br>)<br>)<br>)<br>) |
| Para<br>imprimir<br>clique em<br>"Arquivo" e<br>em<br>"Imprimir". | 1 dc1       -         Image: State of the state of the s | + Zoom automático +                                                                         | planRIO<br>Emissão: 10/01/2017<br>Página: 1 / 1<br>02395663<br>Total da Despesa<br>300.00                                                                                                    |           |   | + ^        |          | =<br>*                                                                                      |
| Para<br>imprimir<br>clique em<br>"Arquivo" e<br>em<br>"Imprimir". | 1 dcl       -         Verefeitura da Cidade do Rio de Jan Controladoria Geral do Município Sistema de Contabilidade Municípal         Acompanhamento da Ordenacão         Órgão       Número da Solicitação         4351       3 / 2016         Secretaria / Órgão         4351 - Companhia Municipal de Limpeza Urbana         Licitação         NÃO SUJEITO                                                                                                    | + Zoom automático +                                                                         | IplanRIO<br>Emissão: 10/01/2017<br>Página: 1 / 1<br>02395663<br>Total da Despesa<br>300,00                                                                                                    |           |   |            |          | *<br>*                                                                                      |
| Para<br>imprimir<br>clique em<br>"Arquivo" e<br>em<br>"Imprimir". | 1 de1       -         Prefeitura da Cidade do Rio de Jan<br>Controladoria Geral do Municipio<br>Sistema de Contabilidade Municipal         Acompanhamento da Ordenação         Órgão       Número da Solicitação         4351       3 / 2016         Secretaria / Órgão         4351 - Companhia Municipal de Limpeza Urbana         Licitação         NÃO SUEITO                                                                                                    | + Zoom automático +                                                                         | planRIO<br>Emissão: 10/01/2017<br>Pâgina: 1 / 1<br>02395663<br>Total da Despesa<br>300,00                                                                                                    |           |   |            |          | =<br>•                                                                                      |
| Para<br>imprimir<br>clique em<br>"Arquivo" e<br>em<br>"Imprimir". | 1 de1       -         Prefeitura da Cidade do Rio de Jan<br>Controladoria Geral do Municipio<br>Sistema de Contabilidade Municipal         Acompanhamento da Ordenação         4351       3 / 2016         Secretaria / Ôrgão<br>4351 - Companhia Municipal de Limpeza Urbana         Licitação<br>NÃO SUJEITO         Legislação                                                                                                    | + Zoom automático 🔅                                                                         | IplanRIO<br>Emissão: 10/01/2017<br>Página: 1 / 1<br>02395663<br>Total da Despesa<br>300.00                                                                                                    |           |   | ÷ ^        |          | =<br>                                                                                       |
| Para<br>imprimir<br>clique em<br>"Arquivo" e<br>em<br>"Imprimir". | 1 de1       -         Prefeitura da Cidade do Rio de Jan<br>Controladoria Geral do Municipio<br>Sistema de Contabilidade Municipal         Acompanhamento da Ordenação         4351       3 / 2016         Secretaria / Órgão<br>4351 - Companhia Municipal de Limpeza Urbana         Licitação<br>NÃO SUJEITO         Legis lação                                                                                                    | + Zoom automático \$                                                                        | IplanRIO<br>Emissão: 10/01/2017<br>Página: 1 / 1<br>02395663<br>Total da Despesa<br>300,00                                                                                                    |           |   |            |          | =<br>*                                                                                      |
| Para<br>imprimir<br>clique em<br>"Arquivo" e<br>em<br>"Imprimir". | 1 de1       -         Prefeitura da Cidade do Rio de Jan<br>Controladoria Geral do Municipio<br>Sistema de Contabilidade Municipal         Acompanhamento da Ordenação<br>4351         Número da Solicitação<br>3 / 2016         Secretaria / Órgão<br>4351 - Companhia Municipal de Limpeza Urbana         Licitação<br>NÃO SUJEITO         Legis lação         Nome do Favorecido<br>RENATO FERREIRA DA SILVA                                                                                                    | + Zoom automático +                                                                         | IplanRIO           Emis são:         10/01/2017           Página:         1 / 1           02395663           Total da Despesa           300,00                                                                                                    |           |   | ÷ ^        |          | )<br>)<br>)<br>)                                                                            |
| Para<br>imprimir<br>clique em<br>"Arquivo" e<br>em<br>"Imprimir". | 1 de1       -         Prefeitura da Cidade do Rio de Jan<br>Controladoria Geral do Municipio<br>Sistema de Contabilidade Municipal         Acompanhamento da Ordenação<br>4351         Múmero da Solicitação<br>4351         3 / 2016         Secretaria / Órgão<br>4351 - Companhia Municipal de Limpeza Urbana         Licitação<br>NÃO SUJEITO         Legis lação         Nome do Favorecido<br>RENATO FERREIRA DA SILVA         Natureza       Nº Va                                                                                                    | + Zoom automático +<br>heiro                                                                | PF<br>- 637-17<br>* Unit content of the second second s |           |   |            |          | =<br>*                                                                                      |
| Para<br>imprimir<br>clique em<br>"Arquivo" e<br>em<br>"Imprimir". | 1 de1       -         Prefeitura da Cidade do Rio de Jan<br>Controladoria Geral do Municipio<br>Sistema de Contabilidade Municipal         Acompanhamento da Ordenação         Órgão       Número da Solicitação         4351       3 / 2016         Secretaria / Órgão         4351       3 / 2016         Secretaria / Órgão         4351       3 / 2016         Secretaria / Órgão         4351       - Orapanhia Municipal de Limpeza Urbana         Licitação       Não SUBEITO         Legis lação                                                                                                    | + Zoom automático +<br>heiro<br>CNPJ/C<br>123.068<br>lor Status M<br>Reserva Emp            | IplanRIO           Emissão:         10/01/2017           Página:         1 / 1           02395663           Total da Despesa         300,00             Total da Despesa                                                                                                    |           |   |            |          | =<br>*                                                                                      |
| Para<br>imprimir<br>clique em<br>"Arquivo" e<br>em<br>"Imprimir". | 1 de1       -         Prefeitura da Cidade do Rio de Jan<br>Controladoria Geral do Municipio<br>Sistema de Contabilidade Municipal         Acompanhamento da Ordenação         Á351       3 / 2016         Secretaria / Ôrgão       4351         4351       3 / 2016         Secretaria / Ôrgão         4351       3 / 2016         Licitação         Máo SUJEITO         Licitação       Náo SUJEITO         Legis lação       Reserva         RENATO FERREIRA DA SILVA       Nº Reserva       Nº Reserva         Natureza       PT       FR       Reserva       Ya         13.15.122.0385.4165       200       2016/159       3                                                                                                    | + Zoom automático \$ Neiro CNPJ/C 123.068 Nor Nerva Reserva Emp 00,00 Ativa 20              | IplanRIO<br>Emissão:         10/01/2017           Página:         1 / 1           02395663           Total da Despesa<br>300,00                                                                                                    |           |   |            |          | =<br>*                                                                                      |
| Para<br>imprimir<br>clique em<br>"Arquivo" e<br>em<br>"Imprimir". | 1 de1       -         Prefeitura da Cidade do Rio de Jan<br>Controladoria Geral do Município<br>Sistema de Contabilidade Municípal         Acompanhamento da Ordenação         Á351       3 / 2016         Secretaria / Ôrgão<br>4351         Á351       3 / 2016         Secretaria / Ôrgão<br>4351         Vimero da Solicitação<br>3 / 2016         Secretaria / Ôrgão<br>4351         Licitação<br>Não SUJEITO         Legis lação         Nome do Favorecido         Reserva<br>PT       Nº Va<br>Reserva         3 390.93.02 43.51.15.122 0385.4165 200       2016/159       3         Planejamento<br>Exercicio       Valor Planejado                                                                                                    | + Zoom sutomático \$ heiro CNPJ/C 123.068 hor Status N rerva Reserva Emp 00,00 Ativa 20 Val | IplanRIO           Emissão:         10/01/2017           Página:         1 / 1           02395663           Total da Despesa         300.00           300.00                                                                                                    |           |   |            |          | =                                                                                           |

![](_page_40_Picture_0.jpeg)

|                                          | 101000. 4     |
|------------------------------------------|---------------|
| MANUAL DO FINCON – EXECUÇÃO ORÇAMENTARIA | OUTUBRO2017   |
| Confirmação da Despesa                   | Página: 41/53 |

#### ACOMPANHAMENTO DA ORDENAÇÃO CANCELADA

#### **Procedimentos**

1º passo: Selecione "Execução Orçamentária".

2º passo: Selecione "Confirmação da Despesa".

**3º passo:** Selecione "Acompanhamento da Ordenação Cancelada". Aparecerá a tela "Acompanhamento da Ordenação Cancelada" – FCONP02290"

| <u>Arquivo Editar Exibir Histórico Fa</u>                                           | <u>v</u> oritos <u>F</u> erramentas Aj <u>u</u> da     |                                          |                                                    |                                                      |               |   |     |   | _ | 5 ×      |
|-------------------------------------------------------------------------------------|--------------------------------------------------------|------------------------------------------|----------------------------------------------------|------------------------------------------------------|---------------|---|-----|---|---|----------|
| Financeiro e Contábil ×                                                             | FCONR02260_02395663_119085                             | FCONR02190_02395663_1                    | 19084 × +                                          |                                                      |               |   |     |   |   |          |
| ( i) iii   10.2.231.163:8888/forms/frm                                              | servlet?config=desenvfcon                              |                                          |                                                    | C                                                    | 🛛 🔍 Pesquisar | ☆ | é 4 | ⋒ |   | ≡        |
| 🙆 Mais visitados   Primeiros passos                                                 |                                                        |                                          |                                                    |                                                      |               |   |     |   |   |          |
| Arquivo Editar Exec. Orçamentária La                                                | nc. Contábeis <u>T</u> esouraria <u>M</u> ult          | as <u>C</u> adastro <u>R</u> elatórios R | otinas <u>A</u> nuais <u>Aj</u> uda <u>W</u> indov | i i                                                  |               |   |     |   |   | -        |
|                                                                                     |                                                        | ? 41                                     |                                                    |                                                      |               |   |     |   |   |          |
| 🙀 Acompanhamento da Ordenação Car                                                   | icelado                                                |                                          |                                                    |                                                      |               |   |     |   |   | 3        |
| Prefeitura da Cidade do Ri<br>Controladoria Geral do Mu<br>Sistema de Contabilidade | o de Janeiro<br>nicípio<br>Municipal<br>Acompanhamente | o da Ordenação Cancelada                 | 1<br>FCC                                           | <i>IplanRio</i><br>0/01/2017<br>02395663<br>0NP02290 |               |   |     |   |   |          |
|                                                                                     |                                                        |                                          |                                                    |                                                      |               |   |     |   |   |          |
| Órgão                                                                               |                                                        |                                          |                                                    |                                                      |               |   |     |   |   |          |
| Ano da Despesa                                                                      | Processo                                               |                                          |                                                    |                                                      |               |   |     |   |   |          |
| Licitação                                                                           |                                                        |                                          |                                                    |                                                      |               |   |     |   |   |          |
| Solicitação Avulsa                                                                  | à                                                      |                                          |                                                    |                                                      |               |   |     |   |   |          |
| Agrupamento                                                                         | à                                                      |                                          |                                                    |                                                      |               |   |     |   |   |          |
| NAD                                                                                 | à                                                      | Ano Nad                                  |                                                    |                                                      |               |   |     |   |   |          |
| Natureza Despesa                                                                    | -                                                      |                                          |                                                    |                                                      |               |   |     |   |   |          |
| Favorecidos<br>Física • Jurídica <sup>Número</sup><br>Órgão Servidor                | Nor                                                    | le                                       |                                                    |                                                      |               |   |     |   |   |          |
|                                                                                     |                                                        |                                          | Relatório                                          |                                                      |               |   |     |   |   |          |
| Record: 1/1                                                                         | <(                                                     | DSC>                                     |                                                    |                                                      |               |   |     |   |   | <u> </u> |
|                                                                                     |                                                        |                                          |                                                    |                                                      |               |   |     |   |   | •        |

#### Acompanhamento da Ordenação Cancelada com seleção de parâmetro número da solicitação avulsa

- 4º passo: Clique na "LOV" do campo "Órgão" e selecione o órgão.
- 5º passo: Clique no campo "Ano" e digite o ano de criação da solicitação avulsa, agrupamento ou licitação.
- 6º passo: Digite o intervalo do agrupamento no campo "Solicitação Avulsa ... à".
- 7º passo: Clique no botão "Relatório".

![](_page_41_Picture_0.jpeg)

|                                          | Versão: 4     |
|------------------------------------------|---------------|
| MANUAL DU FINCUN - EXECUÇAU ORÇAMENTARIA | OUTUBRO2017   |
| Confirmação da Despesa                   | Página: 42/53 |
|                                          |               |

| <u>Arquivo Editar Exibir H</u> istórico Fa                                         | <u>v</u> oritos <u>F</u> erramentas    | Ajuda                                            |                            |                                    |    |     | _   | 8 ×      |
|------------------------------------------------------------------------------------|----------------------------------------|--------------------------------------------------|----------------------------|------------------------------------|----|-----|-----|----------|
| Financeiro e Contábil ×                                                            | FCONR02290_0239566                     | 3_119383 × FCONR02280_02395663_119183 ×          | FCONR02295_02395663_119183 | . × FCONR02295_02395663_119183 × + |    |     |     |          |
| ( 10.2.231.163:8888/forms/frm                                                      | nservlet?config=deserv                 | vfcon                                            |                            | C Pesquisar                        | ☆自 | ÷ 6 |     | ≡        |
| Alis visitados 😵 Primeiros passos                                                  |                                        |                                                  |                            |                                    |    |     |     |          |
| <u>Arquivo</u> Editar Exec. Orçamentária La                                        | anc. Contábeis Teso                    | uraria Multas Cadastro Relatórios Rotinas Anuais | Ajuda <u>W</u> indow       |                                    |    |     |     | <b>^</b> |
|                                                                                    |                                        | 7 3 4 1                                          |                            |                                    |    |     |     |          |
| Acompanhamento da Ordenação Car                                                    |                                        |                                                  |                            |                                    |    |     | - 8 | ×        |
| Prefeitura da Cidade do R<br>Controladoria Geral do Mu<br>Sistema de Contabilidade | io de Janeiro<br>Inicípio<br>Municipal |                                                  | 10/01/2017                 |                                    |    |     |     |          |
| Sistema de contabilidade                                                           | Acom                                   | panhamento da Ordenação Cancelada                | 02395663<br>FCONP02290     |                                    |    |     |     |          |
|                                                                                    |                                        |                                                  |                            |                                    |    |     |     |          |
| Órgão                                                                              |                                        |                                                  |                            |                                    |    |     |     |          |
| Ano da Despesa                                                                     | 2016                                   | Processo                                         |                            |                                    |    |     |     |          |
| Licitação                                                                          |                                        |                                                  |                            |                                    |    |     |     |          |
| Solicitação Avulça                                                                 | 1668                                   | à 1668                                           |                            |                                    |    |     |     |          |
| Agrupamento                                                                        | 1000                                   |                                                  |                            |                                    |    |     |     |          |
| Agrupamento                                                                        | · '                                    |                                                  |                            |                                    |    |     |     |          |
| NAD                                                                                | · · · · · · · · · · · · · · · · · · ·  | à Ano Nad                                        |                            |                                    |    |     |     |          |
| Natureza Despesa                                                                   | -                                      |                                                  |                            |                                    |    |     |     |          |
| Favorecidos                                                                        |                                        | Nome                                             |                            |                                    |    |     |     |          |
| Órgão Servidor                                                                     |                                        |                                                  |                            |                                    |    |     |     |          |
|                                                                                    |                                        |                                                  | Relatório                  |                                    |    |     |     |          |
|                                                                                    |                                        |                                                  |                            |                                    |    |     |     |          |
| Relatório finalizado.<br>Record: 1/1                                               |                                        | <020>                                            |                            |                                    |    |     |     |          |
| Necold. In                                                                         |                                        | -000-                                            |                            |                                    |    |     |     |          |

Para este parâmetro o sistema apresenta todas as ordenações totalmente canceladas, efetuadas para esta solicitação avulsa.

| <u>Arquivo</u> <u>E</u> ditar Exibir <u>H</u> istórico<br>Financeiro e Contábil × | Favoritos <u>F</u> erramentas                                                                     | Aj <u>u</u> da<br>L19383 × FCONR       | 02295_02395663_: | 119183 × FC       | ONR02295_023956 | 63_119183 × +          |                           |             |   |    |   |    | _ | a × |
|-----------------------------------------------------------------------------------|---------------------------------------------------------------------------------------------------|----------------------------------------|------------------|-------------------|-----------------|------------------------|---------------------------|-------------|---|----|---|----|---|-----|
| ( 10.2.231.163:8888/repout/FC                                                     | ONR02290_02395663_11938                                                                           | 39510133935.pdf                        |                  |                   |                 | C                      | Q. Pesquisar              |             | T | ۱È | Ŧ | ⋒  |   | ≡   |
| Mais visitados                                                                    |                                                                                                   |                                        |                  |                   |                 |                        |                           |             |   |    |   |    |   |     |
| 🔲 🏦 🕈 Página:                                                                     | 1 del                                                                                             |                                        |                  |                   | oom automático  |                        |                           |             |   | 53 | 0 | Dì |   | »   |
| Para                                                                              | Contro                                                                                            | eitura da Cidac<br>bladoria Geral do M |                  |                   | Emissão:        | IplanRIO<br>10/01/2017 |                           |             |   |    |   | -  |   |     |
| imprimir                                                                          | Sisten                                                                                            | na de Contabilidade                    | Municipal        |                   |                 |                        | Página:                   | 1/1         |   |    |   |    |   |     |
| clique em                                                                         | Acompanham                                                                                        | ento da Order                          | nação Can        | celada            |                 |                        |                           | 02395663    |   |    |   |    |   |     |
| "Arquivo" e<br>em<br>"Imprimir"                                                   | Órgão<br>4351                                                                                     | Número da<br>1668 / 2016               | Solicitação      |                   |                 |                        | Total da Des po<br>800,00 | es a        |   |    |   |    |   |     |
|                                                                                   | Secretaria / Órgão<br>4351 - Companhia M                                                          | Aunicipal de Limpeza                   | Urbana           |                   |                 |                        |                           |             |   |    |   |    |   |     |
|                                                                                   | Unidade Orçamentá<br>4351 - Companhia M                                                           | ria<br>Iunicipal de Limpeza            | Urbana           |                   |                 |                        |                           |             |   |    |   |    |   |     |
|                                                                                   | Licitação<br>INEXIGIBILIDADE                                                                      |                                        |                  |                   |                 |                        |                           |             |   |    |   |    |   |     |
|                                                                                   | Legis lação<br>ARTIGO 25 INCISO II DA LEI 8666 DE 21/06/1993 E SUAS ALTERAÇÕES (INEX IGIBILIDADE) |                                        |                  |                   |                 |                        |                           |             |   |    |   |    |   |     |
|                                                                                   | Nome do Favorecio                                                                                 | lo                                     |                  |                   |                 | CNPJ/CPF               |                           |             |   |    |   |    |   |     |
|                                                                                   | FACULDADES INTE                                                                                   | GRADAS HELIO AL                        | ONSO             |                   |                 | 042.159.491/0001-6     | 8                         |             |   |    |   |    |   |     |
|                                                                                   | Natureza<br>Reserva                                                                               | N⁰<br>Reserva                          | Valor<br>Reserva | Status<br>Reserva | N°<br>Empenho   | Status<br>Empenho      | N°<br>Process             | 0           |   |    |   |    |   |     |
|                                                                                   | 3.3.90.39.18                                                                                      | 2016/2485                              | 800,00           | Anulada           |                 | •                      | 0001/505450               | -<br>0/2016 |   |    |   |    |   | •   |

![](_page_42_Picture_0.jpeg)

|                                          | Versão: 4     |
|------------------------------------------|---------------|
| MANUAL DO FINCON – EXECUÇÃO ORÇAMENTARIA | OUTUBRO2017   |
| Confirmação da Despesa                   | Página: 43/53 |

### FORMULÁRIO DE NOTA DE AUTORIZAÇÃO DE DESPESA

#### **Características**

- > Possibilidade de visualização da NAD na tela e posterior impressão.
- > Possibilidade de solicitação do relatório por vários parâmetros.

#### **Procedimentos**

1º passo: Selecione Execução Orçamentária.

2º passo: Selecione Confirmação da Despesa.

**3º passo:** Selecione Formulário Nota de Autorização de Despesa. Aparecerá a tela "Nota de Autorização de Despesa – FCONP02270".

| <u>Arquivo Editar Exibir H</u> istórico Fay           | <u>z</u> oritos <u>F</u> erramentas Aj <u>u</u> da |                                                |                        |               |       |            | _     | ∍ × |
|-------------------------------------------------------|----------------------------------------------------|------------------------------------------------|------------------------|---------------|-------|------------|-------|-----|
| Financeiro e Contábil x I                             | FCONR02295_02395663_119384 × FCO                   | NR02295_02395663_119183 ×                      | CONR02295_02395663_119 | 183 × +       |       |            |       |     |
| ( 10.2.231.163:8888/forms/frm                         | iservlet?config=desenvfcon                         |                                                |                        | C Q Pesquisar | ☆ 自 → | <b>▶ ☆</b> |       | ≡   |
| 🙆 Mais visitados   Primeiros passos                   |                                                    |                                                |                        |               |       |            |       |     |
| Arquivo Editar Exec. Orçamentária La                  | nc. Contábeis Tesouraria Multas Cada               | stro <u>R</u> elatórios Rotinas <u>A</u> nuais | <u>Ajuda W</u> indow   |               |       |            |       | -   |
|                                                       |                                                    | - 1                                            |                        |               |       |            |       |     |
| Nota de Autorização de Despesa                        |                                                    |                                                | Inten Die              |               |       |            | - 8 : | 5   |
| Controladoria Geral do Mu<br>Sistema de Contabilidade | o de Janeiro<br>nicípio<br>Municipal               |                                                | 10/01/2017             |               |       |            |       |     |
| 202                                                   | Nota de Autorização de Des                         | spesa                                          | 02395663<br>FCONP02270 |               |       |            |       |     |
| Órgão                                                 |                                                    |                                                |                        |               |       |            |       |     |
| Ano da Despesa                                        | Processo                                           |                                                |                        |               |       |            |       |     |
| Licitação                                             |                                                    |                                                |                        |               |       |            |       |     |
| Solicitação Avulsa                                    | a                                                  |                                                |                        |               |       |            |       |     |
| Agrupamento                                           | a                                                  |                                                |                        |               |       |            |       |     |
| NAD                                                   | a                                                  | Ano Nad                                        |                        |               |       |            |       |     |
| Natureza Despesa                                      |                                                    |                                                |                        |               |       |            |       |     |
| Favorecidos                                           |                                                    |                                                |                        |               |       |            |       |     |
| Física Jurídica Número                                | Nome                                               |                                                |                        |               |       |            |       |     |
| ○ Órgão ○ Servidor                                    |                                                    |                                                |                        |               |       |            |       |     |
|                                                       |                                                    |                                                | Pelatório              |               |       |            |       |     |
|                                                       |                                                    |                                                | Gelatorio              |               |       |            |       |     |
|                                                       |                                                    |                                                |                        |               |       |            |       | 7   |
| Record: 1/1                                           | <0SC>                                              |                                                |                        |               |       |            |       | ļ   |

#### Nota de Autorização de Despesa com seleção de parâmetro número agrupamento

- 4º passo: Clique na "LOV" do campo "Órgão" e selecione o órgão.
- 5º passo: Clique no campo "Ano" e digite o ano de criação da solicitação avulsa, agrupamento ou licitação.
- 6º passo: Digite o intervalo do agrupamento no campo "Agrupamento ...à".
- 7º passo: Clique no botão "Relatório".

![](_page_43_Picture_0.jpeg)

|                                          | Versão: 4     |
|------------------------------------------|---------------|
| MANUAL DU FINCON – EXECUÇAU ORÇAMENTARIA | OUTUBRO2017   |
| Confirmação da Despesa                   | Página: 44/53 |
|                                          |               |

| rquivo <u>E</u> ditar E <u>x</u> ibir <u>H</u> istórico Fa                        | a <u>v</u> oritos <u>F</u> erramenta               | as Aj <u>u</u> da                                      |                                         |                                                         |               |       |   |       |
|-----------------------------------------------------------------------------------|----------------------------------------------------|--------------------------------------------------------|-----------------------------------------|---------------------------------------------------------|---------------|-------|---|-------|
| Financeiro e Contábil ×                                                           | FCONR02270_023956                                  | 63_119384 × +                                          |                                         |                                                         |               |       |   |       |
| 🕞 🕕 🖿   10.2.231.163:8888/forms/fr                                                | mservlet?config=dese                               | nvfcon                                                 |                                         |                                                         | C Q Pesquisar | ☆ 自 ♣ | 1 |       |
| Mais visitados   Primeiros passos                                                 |                                                    |                                                        |                                         |                                                         |               |       |   |       |
| quivo Editar Exec. Orçamentária L                                                 | anc. Contábeis Tes,                                | ouraria <u>M</u> ultas <u>C</u> adastro <u>R</u> elató | os Rotinas <u>A</u> nuais <u>Aj</u> uda | Window                                                  |               |       |   |       |
|                                                                                   |                                                    | 🕨 🕺 ? 두 🗉                                              |                                         |                                                         |               |       |   |       |
| Nota de Autorização de Despesa                                                    |                                                    |                                                        |                                         |                                                         |               |       | - | - 8 × |
| Prefeitura da Cidade do F<br>Controladoria Geral do M<br>Sistema de Contabilidade | Rio de Janeiro<br>lunicípio<br>e Municipal<br>Nota | de Autorização de Despesa                              |                                         | <i>lplanRio</i><br>10/01/2017<br>02395663<br>ECONP02270 |               |       |   |       |
| Órgão                                                                             | COMPANHIA MU                                       | JNICIPAL DE LIMPEZA URBANA                             |                                         |                                                         |               |       |   |       |
| Ano da Despesa                                                                    | 2016                                               | Processo                                               |                                         |                                                         |               |       |   |       |
| Licitação                                                                         |                                                    | •                                                      |                                         |                                                         |               |       |   |       |
| Solicitação Avulsa                                                                |                                                    | а                                                      |                                         |                                                         |               |       |   |       |
| Agrupamento                                                                       | 2464                                               | a 2464                                                 |                                         |                                                         |               |       |   |       |
| NAD                                                                               |                                                    | a Ano Nad                                              |                                         |                                                         |               |       |   |       |
| Natureza Despesa                                                                  |                                                    |                                                        |                                         |                                                         |               |       |   |       |
| Favorecidos<br>Física • Jurídica Número                                           |                                                    | Nome                                                   |                                         |                                                         |               |       |   |       |
| ○ Órgão ─ Servidor                                                                |                                                    |                                                        |                                         |                                                         |               |       |   |       |
|                                                                                   |                                                    |                                                        |                                         | Pelatório                                               |               |       |   |       |
|                                                                                   |                                                    |                                                        |                                         | Bonnorio                                                |               |       |   |       |
| Relatório finalizado.                                                             |                                                    |                                                        |                                         |                                                         |               |       |   |       |
| Record: 1/1                                                                       |                                                    | <osc></osc>                                            |                                         |                                                         |               |       |   |       |

Para este parâmetro o Sistema apresenta todas as NADs referentes ao agrupamento.

| <u>A</u> rquivo <u>E</u> ditar E <u>x</u> ibir <u>H</u> ist<br>Final ceiro e Contábil | tórico Favoritos <u>F</u> erramentas Ajuda<br>× FCONR02270_02395663_119384                                                                                                    |                                                                                   |                                                   |                                                                 |                             |        |    |   |   | - | BX       |
|---------------------------------------------------------------------------------------|----------------------------------------------------------------------------------------------------|-----------------------------------------------------------------------------------|---------------------------------------------------|-----------------------------------------------------------------|-----------------------------|--------|----|---|---|---|----------|
| ( 10.2.231.163:8888/re                                                                | pout/FCONR02270_02395663_1193841410                                                                                                    | 40345.pdf                                                                         |                                                   |                                                                 | ▼ C Q Pesquisar             | ☆      | Ê  | + | ⋒ |   | ≡        |
| 🦲 Mais visitados   Primeiro:                                                          | s passos                                                                                                    |                                                                                   |                                                   |                                                                 |                             |        |    |   |   |   |          |
| 🔟 🏦 🖡 Página:                                                                         | 1 de 1                                                                                                    |                                                                                   |                                                   | − + Zoom automático ÷                                           |                             |        | 23 | ۲ | D |   | »        |
| Para<br>imprimir<br>clique em<br>"Arquivo" e                                          | Prefeit<br>Controla<br>Sistema                                                                                                    | ura da Cid<br>doria Geral d<br>de Contabilio                                      | dade do F<br>o Município<br>lade Municip<br>ZAÇÃ( | Rio de Janeiro<br>DE DESPESA                                    |                             |        |    |   |   |   | <u> </u> |
| em                                                                                    |                                                                                                    |                                                                                   |                                                   | Processo: _0                                                    | 001/501181/2016             |        |    |   |   |   |          |
| "Imprimir".                                                                           |                                                                                                    |                                                                                   |                                                   | Data :                                                          | Fls.:                       |        |    |   |   |   |          |
|                                                                                       |                                                                                                    |                                                                                   |                                                   | Rubrica :                                                       |                             | _      |    |   |   |   |          |
|                                                                                       | NAD: 535<br>Data: 10/03/2016                                                                                                    | <b>Ano</b><br>2016                                                                | <b>Órgão</b><br>4351                              | Número do agrupamento<br>2464 / 2016                            | Valor desta NAD<br>7.965,00 |        |    |   |   |   |          |
|                                                                                       | Tipo de Solicitação<br>Outros                                                                                                    |                                                                                   |                                                   | Grupo de Despesa<br>MATERIAL DE CONSUMO                         |                             | ]      |    |   |   |   |          |
|                                                                                       | Programa de Trabalh<br>43.51.18.541.0071.40<br>Fonte de Recurso<br>200 - RECEITA PROF<br>Natureza de Des pes a<br>3.3.90.30.02 - MATER<br>Secretaria / Órgão<br>4351 - Companhia Mu | o<br>42 - MANEJO<br>RIA DE AUTA<br>I / Ementa<br>IAIS PARA LI<br>unicipal de Linr | DA ARBORI<br>RQUIAS, FL<br>MPEZA, E H             | ZACAO URBANA EM AREAS PUBLICAS<br>INDACOES E EMPRESAS<br>IGIENE |                             | ]<br>] |    |   |   |   |          |

![](_page_44_Picture_0.jpeg)

|                                          | Versão: 4     |
|------------------------------------------|---------------|
| MANUAL DO FINCON - EXECUÇÃO ORÇAMENTARIA | OUTUBRO2017   |
| Confirmação da Despesa                   | Página: 45/53 |
|                                          |               |

#### Nota de Autorização de Despesa com seleção de parâmetro "número agrupamento e número da NAD"

| Arquivo Editar Egibir Histórico Fagoritos Ferramentas Ajuda                                                                 |                                                  |                                                         |               |      | _ 8 × |
|----------------------------------------------------------------------------------------------------|--------------------------------------------------|---------------------------------------------------------|---------------|------|-------|
| Financeiro e Contábil × FCONR02270_02395663_                                                                                | 119384 × +                                       |                                                         |               |      |       |
| ( Interview 10.2.231.163:8888/forms/frmservlet?config=desenvf                                                               | con                                              |                                                         | C Q Pesquisar | ☆自∔合 |       |
| Mais visitados                                                                                                    |                                                  |                                                         |               |      |       |
| Arquivo Editar Exec. Orçamentária Lanc. Contábeis Tesour                                                                    | aria Multas Cadastro Relatórios Rotinas Anuais A | juda <u>W</u> indow                                     |               |      | -     |
|                                                                                                    | 2 🗧 🔁                                            |                                                         |               |      |       |
| 🙀 Nota de Autorização de Despesa                                                                                            |                                                  |                                                         |               |      | - 8 × |
| Prefeitura da Citade do Rio de Janeiro<br>Controladoria Geral do Municipio<br>Sistema de Contabilidade Municipal<br>Nota de | Autorização de Despesa                           | <i>lplanRio</i><br>10/01/2017<br>02395663<br>FCONP02270 |               |      |       |
| Órgão COMPANHIA MUNI                                                                                                    |                                                  |                                                         |               |      |       |
| Ano da Despesa 2016                                                                                                    | Processo                                         |                                                         |               |      |       |
| Licitação 🕒                                                                                                    |                                                  |                                                         |               |      |       |
| Solicitação Avulsa a                                                                                                    |                                                  |                                                         |               |      |       |
| Agrupamento 2464 a                                                                                                    | 2464                                             |                                                         |               |      |       |
| NAD 535 a                                                                                                    | 535 Ano Nad 2016                                 |                                                         |               |      |       |
| Natureza Despesa 🧶                                                                                                    |                                                  |                                                         |               |      |       |
| Favorecidos<br>Física Jurídica Número                                                                                       | Nome                                             |                                                         |               |      |       |
| Órgão Servidor                                                                                                    |                                                  |                                                         |               |      |       |
|                                                                                                    |                                                  |                                                         |               |      |       |
|                                                                                                    |                                                  | Belatório                                               |               |      |       |
| Relatório finalizado.                                                                                                    |                                                  |                                                         |               |      |       |
| Record: 1/1                                                                                                    | <osc></osc>                                      |                                                         |               |      |       |

Para este parâmetro o sistema apresenta exclusivamente a NAD informada para este agrupamento e não todas como no exemplo anterior.

![](_page_44_Picture_6.jpeg)

![](_page_45_Picture_0.jpeg)

|                                          | Versão: 4     |
|------------------------------------------|---------------|
| MANUAL DU FINCON - EXECUÇAU ORÇAMENTARIA | OUTUBRO2017   |
| Confirmação da Despesa                   | Página: 46/53 |
|                                          |               |

### FORMULÁRIO NOTA DE AUTORIZAÇÃO DE DESPESA CANCELADA

#### **Procedimentos**

1º passo: Selecione Execução Orçamentária.

 2º passo: Selecione Confirmação da Despesa.
 3º passo: Selecione Formulário Nota de Autorização de Despesa Cancelada. Aparecerá a tela Nota de Autorização de Despesa Cancelada – FCONP02270

| <u>Arquivo Editar Exibir H</u> istórico Fay                                         | zoritos <u>F</u> erramentas Aj <u>u</u> da                       |                                                   |                                                         |               |         | _ 2 |
|-------------------------------------------------------------------------------------|------------------------------------------------------------------|---------------------------------------------------|---------------------------------------------------------|---------------|---------|-----|
| Financeiro e Contábil ×                                                             | +                                                                |                                                   |                                                         |               |         |     |
| 🗲 🗇 🛗   10.2.231.163:8888/forms/frm                                                 | servlet?config=desenvfcon                                        |                                                   |                                                         | C Q Pesquisar | ☆ 自 ♣ 合 |     |
| 🗿 Mais visitados   Primeiros passos                                                 |                                                                  |                                                   |                                                         |               |         |     |
| Arquivo Editar Exec. Orçamentária La                                                | nc. Contábeis <u>T</u> esouraria <u>M</u> ultas <u>C</u> ac      | astro <u>R</u> elatórios Rotinas <u>A</u> nuais ( | Ajuda <u>W</u> indow                                    |               |         |     |
|                                                                                     | R A P A P 🕺 ?                                                    | <b>+ 1</b>                                        |                                                         |               |         |     |
| 🙀 Nota de Autorização de Despesa                                                    |                                                                  |                                                   |                                                         |               |         |     |
| Prefeitura da Cidade do Ri<br>Controladoria Geral do Mu<br>Sistema de Contabilidade | o de Janeiro<br>nicípio<br>Municipal<br>Nota de Autorização de D | espesa Cancelada                                  | <i>IplanRio</i><br>10/01/2017<br>02395663<br>FCONP02280 |               |         |     |
| Órgão                                                                               |                                                                  |                                                   |                                                         |               |         |     |
| Ano da Despesa                                                                      | Processo                                                         |                                                   |                                                         |               |         |     |
| Licitação                                                                           |                                                                  |                                                   |                                                         |               |         |     |
| Solicitação Avulsa                                                                  | à                                                                |                                                   |                                                         |               |         |     |
| Agrupamento                                                                         | à                                                                |                                                   |                                                         |               |         |     |
| NAD                                                                                 | à                                                                | Ano Nad                                           |                                                         |               |         |     |
| Natureza Despesa                                                                    | •                                                                |                                                   |                                                         |               |         |     |
| Favorecidos<br>Física Jurídica Número                                               | Nome                                                             |                                                   |                                                         |               |         |     |
| Órgão Servidor                                                                      |                                                                  |                                                   |                                                         |               |         |     |
|                                                                                     |                                                                  |                                                   |                                                         |               |         |     |
|                                                                                     |                                                                  |                                                   | Relatório                                               |               |         |     |
|                                                                                     |                                                                  |                                                   |                                                         |               |         |     |

Nota de Autorização de Despesa Cancelada com seleção de parâmetro número da solicitação avulsa

| <u>Arquivo E</u> ditar Exibir <u>H</u> istórico Fa <u>v</u> oritos <u>F</u> erra                                      | amentas Aj <u>u</u> da                                     |                                                  |              |         | <u>_ 8 ×</u> |
|----------------------------------------------------------------------------------------------------|------------------------------------------------------------|--------------------------------------------------|--------------|---------|--------------|
| Financeiro e Contábil × FCONR02280_0                                                                                  | 02395663_119384 × +                                        |                                                  |              |         |              |
| ( IIII   10.2.231.163:888                                                                                             | j=desenvfcon                                               |                                                  | Q. Pesquisar | ☆ 自 ♣ 1 |              |
| Mais visitados  Primeiros passos                                                                                      |                                                            |                                                  |              |         |              |
| Arquivo Editar Exec. Orçamentária Lanc. Contábeis                                                                     | s Tesouraria Multas Cadastro Relatórios Rotinas Anuais Aju | da <u>W</u> indow                                |              |         | <b>^</b>     |
|                                                                                                    |                                                            |                                                  |              |         |              |
| Prefeitura da Cidade do Rio de Janeiro<br>Controladoria Geral do Nio de Janeiro<br>Sistema de Contabilidade Municipal | Nota de Autorização de Despesa Cancelada                   | IplanRio<br>10/01/2017<br>02395663<br>FCONP02280 |              |         |              |
| Órgão COMPANHI                                                                                                    |                                                            |                                                  |              |         |              |
| Ano da Despesa 2016                                                                                                   | Processo                                                   |                                                  |              |         |              |
| Licitação                                                                                                    | •                                                          |                                                  |              |         |              |
| Solicitação Avulsa 1668                                                                                               | à 1668                                                     |                                                  |              |         |              |
| Agrupamento                                                                                                    | à                                                          |                                                  |              |         |              |
| NAD                                                                                                    | à Ano Nad                                                  |                                                  |              |         |              |
| Natureza Despesa                                                                                                    | _ •                                                        |                                                  |              |         |              |
| Favorecidos<br>Eísica Jurídica Número                                                                                 | Nome                                                       |                                                  |              |         |              |
| Órgão Servidor                                                                                                    |                                                            |                                                  |              |         |              |
|                                                                                                    |                                                            | Belatório                                        |              |         |              |

![](_page_46_Picture_0.jpeg)

|                                          | Versão: 4     |
|------------------------------------------|---------------|
| MANUAL DU FINCUN – EXECUÇAU ORÇAMENTARIA | OUTUBRO2017   |
| Confirmação da Despesa                   | Página: 47/53 |
|                                          |               |

Para este parâmetro o sistema apresenta todas as NADs e respectivas NARs desta solicitação avulsa.

![](_page_46_Picture_4.jpeg)

![](_page_47_Picture_0.jpeg)

|                                          | Versão: 4     |
|------------------------------------------|---------------|
| MANUAL DU FINCUN – EXECUÇAO ORÇAMENTARIA | OUTUBRO2017   |
| Confirmação da Despesa                   | Página: 48/53 |
|                                          |               |

#### **RELAÇÃO DE NAD's**

#### **Características**

- Este relatório apresenta todas as NAD's relativas às ordenações realizadas no sistema por tipo de despesa. O usuário poderá selecionar na tela de parâmetros se deseja gerar o relatório com todas as NAD's emitidas em determinado período ou apenas as NAD's que possuam saldo a executar.
- Possibilidade de geração do relatório através de visualização na tela e posterior impressão.
- Possibilidade de solicitação do relatório por vários parâmetros.

#### **Procedimentos**

- 1º passo: Selecione Execução Orçamentária.
- 2º passo: Selecione Confirmação da Despesa.
- 3º passo: Selecione Relação de NAD's. Aparecerá a tela "Relação de NAD's FCONP02294".

| C Pesquisar 🖬 🖬 | <b>↓</b> ☆ ♥ |
|-----------------|--------------|
|                 |              |
|                 |              |
|                 |              |
|                 |              |
|                 | 6            |
|                 |              |
|                 |              |
|                 |              |
|                 |              |
|                 |              |
|                 |              |
|                 |              |
|                 |              |
|                 |              |
|                 |              |
|                 |              |
|                 |              |
|                 |              |
|                 |              |
|                 |              |
|                 |              |

#### Relação de NAD's com seleção de parâmetro "Exercício da NAD" e a opção "Apenas NAD's com saldo"

- 4º passo: Clique na "LOV" do campo "Órgão" e selecione o órgão.
- 5º passo: Clique no campo "Referência" e digite a data que servirá de limite para considerar o que foi realizado com as NAD's em termo de valor, cancelamento e saldo a executar.
- 6º passo: Digite o intervalo de exercício das NAD's (ano de criação das mesmas).
- 7º passo: Escolha a opção "Apenas NAD's com Saldo".
- 8º passo: Clique no botão "Relatório".

![](_page_48_Picture_0.jpeg)

|                                          | Versão: 4     |
|------------------------------------------|---------------|
| MANUAL DO FINCON - EXECUÇÃO ORÇAMENTARIA | OUTUBRO2017   |
| Confirmação da Despesa                   | Página: 49/53 |
|                                          |               |

| uivo <u>E</u> ditar Exibir <u>H</u> istórico Fa <u>v</u> oritos <u>E</u> erramentas Aj <u>u</u> da |                                                              |                        |               |     |            | - |
|----------------------------------------------------------------------------------------------------|--------------------------------------------------------------|------------------------|---------------|-----|------------|---|
| nanceiro e Contábil × FCONR09320_02395663_120384 × +                                               |                                                              |                        |               |     |            |   |
| 0 🕕 🖿   10.2.231.163:88888/forms/frmservlet?config=desenvfcon                                      |                                                              |                        | C Q Pesquisar | ☆ 自 | <b>↓</b> ♠ |   |
| 1ais visitados   Primeiros passos                                                                  |                                                              |                        |               |     |            |   |
|                                                                                                    |                                                              |                        |               |     |            |   |
| uivo Editar Exec. Orçamentária Lanc. Contábeis Tesouraria Multas Cada:                             | stro <u>R</u> elatórios Rotinas <u>A</u> nuais <u>Aj</u> uda | Window                 |               |     |            | _ |
|                                                                                                    | - 1                                                          |                        |               |     |            |   |
| Relação de NAD's                                                                                   |                                                              | tata Dia               |               |     |            |   |
| Controladoria Geral do Nunicipio                                                                   |                                                              | 11/01/2017             |               |     |            |   |
| Relação de NAD's                                                                                   |                                                              | 02395663<br>FCONP02294 |               |     |            |   |
|                                                                                                    |                                                              |                        |               |     |            |   |
|                                                                                                    |                                                              |                        |               |     |            |   |
| Referência 11/01/2017 (dia/mes/ano)                                                                |                                                              |                        |               |     |            |   |
| Exercício NAD 2016 a 2016                                                                          |                                                              |                        |               |     |            |   |
| Nº do Processo                                                                                     |                                                              |                        |               |     |            |   |
| Tipo Despesa                                                                                       | NAD'S                                                        |                        |               |     |            |   |
| Solicitação Avulsa Exercicio Despesa Número Despesa                                                | <ul> <li>Apenas NAD's com Saldo</li> </ul>                   |                        |               |     |            |   |
| Agrupamento de Dispensa                                                                            | O Todas as NAD's                                             |                        |               |     |            |   |
|                                                                                                    |                                                              |                        |               |     |            |   |
| Tipo Favorecido 🔹                                                                                  |                                                              |                        |               |     |            |   |
| Favorecido                                                                                         |                                                              |                        |               |     |            |   |
|                                                                                                    |                                                              |                        |               |     |            |   |
|                                                                                                    |                                                              | Relatório              |               |     |            |   |
|                                                                                                    |                                                              | Boundatio              |               |     |            |   |
|                                                                                                    |                                                              |                        |               |     |            |   |
| sord: 1/1 <0SC>                                                                                    |                                                              |                        |               |     |            |   |

Para este parâmetro o sistema apresenta todas as NAD's criadas nos exercícios informados no campo "Exercício NAD ... a ..." e a situação delas (valor, valor cancelado e saldo a executar) na data de referência informada.

| Arquivo Editar Exibin                        | r <u>H</u> istórico Fa                                      | voritos <u>F</u> erra                                                               | amentas Aj <u>u</u> da                                       | FCONDOD                   | 20.02205662.5 | 120204       |                                  |                                 |                             |                     |                                              |   |   |      | _ 0 | ∍ ×      |
|----------------------------------------------|-------------------------------------------------------------|-------------------------------------------------------------------------------------|--------------------------------------------------------------|---------------------------|---------------|--------------|----------------------------------|---------------------------------|-----------------------------|---------------------|----------------------------------------------|---|---|------|-----|----------|
| Financeiro e contabil                        |                                                             | PCONR02294                                                                          | 02595005_120565 ×                                            | PCONKOSS                  | 20_02595005_  | 120504 A     | т                                | 1                               |                             |                     |                                              |   | _ |      | _   |          |
| ( 10.2.231.163:8                             | 3888/repout/FCON                                            | VR02294_02395                                                                       | 663_1205834311152320                                         | i.pdf                     |               |              |                                  | C Q Pesquis                     | ar                          |                     | ☆                                            | Ē | + | â    |     | =        |
| 🙆 Mais visitados   🛞 Pr                      | rimeiros passos                                             |                                                                                     |                                                              |                           |               |              |                                  |                                 |                             |                     |                                              |   |   |      |     |          |
|                                              | Página: 1                                                   | de 14                                                                               |                                                              |                           |               |              | 100% \$                          |                                 |                             |                     |                                              |   | 8 | Ci - |     | <b>»</b> |
| Para<br>imprimir<br>clique<br>em<br>"Arquivo | Prefeitu<br>Controlad<br>Sistema d<br>Relação<br>Referência | Ira da Cida<br>Ioria Geral do M<br>le Contabilidad<br><b>de NAD's</b><br>11/01/2017 | de do Rio de Jan<br>Aunicípio<br>le Municipal<br>(com saldo) | eiro                      | Período Ar    | o NAD: 20    | 116 à 2016                       |                                 |                             | Emissão:<br>Página: | IplanRIO<br>11/01/2017<br>1 / 14<br>02395663 | 3 | - |      |     |          |
| " e em<br>"Imprimi<br>r".                    | Órgão: 4<br>N° da NAD                                       | 351 - Companh<br>Data                                                               | ia Municipal de Limpeza<br>Tipo de<br>Despesa                | Urbana<br>N°da<br>Despesa | ND            | Favorecido   |                                  | Processo                        | Valor Inicial<br>Autorizado | Valor<br>Cancelado  | Valor<br>Atual                               |   |   |      |     |          |
|                                              | 2016/2                                                      | 02/01/2016                                                                          | Solicitação Avulsa                                           | 2016 / 5                  | 3.1.90.94.01  | 4351 - Compa | nhia Municipal de Limpeza Urbana | 0001/509761/2015                | 1.665,08                    | 0,00                | 1.665,08                                     |   |   |      |     |          |
|                                              |                                                             |                                                                                     |                                                              |                           |               |              |                                  | Saldo da ND                     | 1.665,08                    |                     |                                              |   |   |      |     |          |
|                                              | 2016/3                                                      | 02/01/2016                                                                          | Solicitação Avulsa                                           | 2016 / 6                  | 3.1.90.94.01  | 4351 - Compa | nhia Municipal de Limpeza Urbana | 0001/509761/2015                | 1.809,47                    | 0,00                | 1.809,47                                     |   |   |      |     |          |
|                                              |                                                             |                                                                                     |                                                              |                           |               |              |                                  | Saldo da ND                     | 1.809,47                    |                     |                                              |   |   |      |     |          |
|                                              | 2016/4                                                      | 02/01/2016                                                                          | Solicitação Avulsa                                           | 2016 / 7                  | 3.1.90.94.01  | 4351 - Compa | nhia Municipal de Limpeza Urbana | 0001/509761/2015                | 3.273,14                    | 0,00                | 3,273,14                                     |   |   |      |     |          |
|                                              |                                                             |                                                                                     |                                                              |                           |               |              |                                  | Saldo da ND                     | 3.273,14                    |                     |                                              |   |   |      |     |          |
|                                              | 2016/5                                                      | 02/01/2016                                                                          | Solicitação Avulsa                                           | 2016 / 8                  | 3.1.90.94.01  | 4351 - Compa | nhia Municipal de Limpeza Urbana | 0001/509761/2015                | 2.422,71                    | 0,00                | 2.422,71                                     |   |   |      |     |          |
|                                              |                                                             |                                                                                     |                                                              |                           |               |              |                                  | Saldo da ND                     | 2.422,71                    |                     |                                              |   |   |      |     |          |
|                                              | 2016/6                                                      | 02/01/2016                                                                          | Solicitação Avulsa                                           | 2016 / 9                  | 3.1.90.94.01  | 4351 - Compa | nhia Municipal de Limpeza Urbana | 0001/509761/2015                | 8.452,51                    | 0,00                | 8.452,51                                     |   |   |      |     |          |
|                                              |                                                             |                                                                                     |                                                              |                           |               |              |                                  | Saldo da ND                     | 8.452,51                    |                     |                                              |   |   |      |     |          |
|                                              | 2016/7                                                      | 02/01/2016                                                                          | Solicitação Avulsa                                           | 2016 / 10                 | 3.1.90.94.01  | 4351 - Compa | nhia Municipal de Limpeza Urbana | 0001/509/61/2015<br>Saldo da ND | 2.168,59                    | 0,00                | 2.168,59                                     |   |   |      |     |          |
|                                              | 2016/8                                                      | 02/01/2016                                                                          | Solicitação Avulca                                           | 2016 / 11                 | 3 1 00 04 04  | 4351 - Como  | nhia Municipal de Limpeza Urbano | 0001/509761/2015                | 2.166,59<br>5 373 70        | 0.00                | 5 373 70                                     |   |   |      |     |          |
|                                              | 2010/0                                                      | 02/01/2010                                                                          | Sonulayau Avulsa                                             | 2010711                   | 5.1.50.54.01  | +001 - Compa | nina manaparde Limpeza Orbana    | Saldo da ND                     | 5,373 70                    | 0,00                | 5.515,10                                     |   |   |      |     |          |
|                                              | 2016/9                                                      | 02/01/2016                                                                          | Solicitação Avulsa                                           | 2016 / 12                 | 3.1.90.94 01  | 4351 - Comna | nhia Municipal de Limpeza Urbana | 0001/509761/2015                | 3.024.39                    | 0.00                | 3.024.39                                     |   |   |      |     |          |
|                                              |                                                             |                                                                                     | ,                                                            |                           |               |              |                                  | Saldo da ND                     | 3.024,39                    |                     |                                              |   |   |      |     | -        |

![](_page_49_Picture_0.jpeg)

|                                          | Versão: 4     |
|------------------------------------------|---------------|
| MANUAL DO FINCON – EXECUÇÃO ORÇAMENTARIA | OUTUBRO2017   |
| Confirmação da Despesa                   | Página: 50/53 |

#### RELAÇÃO DE FECHAMENTO MENSAL DE ORDENADORES

#### **Características**

- Relaciona todos os ordenadores do órgão que foram responsáveis pela ordenação da despesa que foram empenhadas, tiveram seus empenhos cancelados ou sofreram anulação de pagamentos com retorno ao saldo de dotação dentro do mês.
- Demonstra se os mesmos já emitiram ou não a Declaração de Conformidade prevista na Resolução CGM Nº 589 de 03 de Março de 2005.
- > Possibilidade de geração do relatório através de visualização na tela e posterior impressão.
- Possibilidade de solicitação do relatório por vários parâmetros.

#### **Procedimentos**

1º passo: Selecione Execução Orçamentária.

2º passo: Selecione Confirmação da Despesa.

**3º passo:** Selecione Relação de Fechamento Mensal de Ordenadores. Aparecerá a tela Relação de Fechamento Mensal de Ordenadores - FCONP02237.

| Financeiro e Contábil × +                                                                                                    | 1 |             |   |   |   |   |       |   |
|----------------------------------------------------------------------------------------------------|---|-------------|---|---|---|---|-------|---|
|                                                                                                    |   |             |   |   |   |   |       |   |
| ( IIII 10.2.231.163:8888/forms/frmservlet?config=desenvfcon                                                                                                    | G | Q Pesquisar | ☆ | Ê | ÷ | ⋒ |       | ≡ |
| Mais visitados 🛞 Primeiros passos                                                                                                    |   |             |   |   |   |   |       |   |
| <br>Arquivo Editar Exec. Orçamentária Lanc. Contábeis Tesouraria Multas Cadastro Relatórios Rotinas Anuais Ajuda <u>W</u> indow                                                                               |   |             |   |   |   |   |       |   |
|                                                                                                    |   |             |   |   |   |   |       |   |
| 🙀 Kelação de Fechamento Mensal de Ordenadores                                                                                                    |   |             |   |   |   |   | - 8 > |   |
| Prefeitura da Cidade do Rio de Janeiro (plane/Rio<br>Controladoria de Grarla do Municipio) 12/01/2017<br>Sistema de Contabilidade Municipal 0239563<br>Relação de Fechamento Mensal de Ordenadores FCONP02237 |   |             |   |   |   |   |       |   |
| Órgão EMPRESA MUNICIPAL DE URBANIZAÇÃO - RIO-URBE                                                                                                    |   |             |   |   |   |   |       |   |

- 4º passo: Clique na "lov" do campo "Órgão" e selecione o órgão.
- 5º passo: Clique no campo "Referência" e digite o mês e ano.
- 6º passo: Clique no botão "Relatório".

![](_page_50_Picture_0.jpeg)

|                                          | Versão: 4     |
|------------------------------------------|---------------|
| MANUAL DU FINCON – EXECUÇAU ORÇAMENTARIA | OUTUBRO2017   |
| Confirmação da Despesa                   | Página: 51/53 |
|                                          |               |

![](_page_50_Picture_3.jpeg)

![](_page_50_Picture_4.jpeg)

![](_page_51_Picture_0.jpeg)

|                                          | Versão: 4     |
|------------------------------------------|---------------|
| MANUAL DO FINCON – EXECUÇÃO ORÇAMENTARIA | OUTUBRO2017   |
| Confirmação da Despesa                   | Página: 52/53 |

#### **RELAÇÃO DE PLANEJAMENTO DA DESPESA**

#### **Características**

- Relaciona as despesas (exibindo dados como: tipo, número, favorecido, nº do processo, valor, valor executado em exercícios anteriores, valor executado no exercício) e respectivos planejamentos (valor planejado no exercício e valores planejados em outros exercícios).
- Possibilidade de geração do relatório através de visualização na tela e posterior impressão.
- > Possibilidade de solicitação do relatório por vários parâmetros.

#### **Procedimentos**

- 1º passo: Selecione "Execução Orçamentária".
- 2º passo: Selecione "Confirmação da Despesa".

**3º passo:** Selecione "Relação de Planejamento da Despesa". Aparecerá a tela "Relação de Planejamento da Despesa - FCONP02297".

| <u>Arquivo Editar Exibir H</u> istórico Fa <u>v</u> oritos <u>F</u> erramentas Aj <u>u</u> da                    |                                  |               |       | _        | Ξ×       |
|----------------------------------------------------------------------------------------------------|----------------------------------|---------------|-------|----------|----------|
| Financeiro e Contábil × +                                                                                        |                                  |               |       |          |          |
| ( III III.2.231.163:8888/forms/frmservlet?config=deservfcon                                                      |                                  | C Q Pesquisar | ☆ 自 ♣ | <b>⋒</b> | ≡        |
| Mais visitados  Primeiros passos                                                                                 |                                  |               |       |          |          |
| Arquivo Editar Exec. Orçamentária Lanc. Contábeis Tesouraria Multas Cadastro Relatórios Rotinas Anua             | ais <u>Aj</u> uda <u>W</u> indow |               |       |          | <b>^</b> |
|                                                                                                    |                                  |               |       |          |          |
| 🙀 Relação de Planejamento da Despesa                                                                             |                                  |               |       | - 8      | ×        |
| Prefeitura da Cidade do Rio de Janeiro<br>Controladoria Geral do Municipio<br>Sistema de Contabilidade Municipia | IplanRio<br>12/01/2017           |               |       |          |          |
| Relação de Planejamento da Despesa                                                                               | FCONP02297                       |               |       |          |          |
|                                                                                                    |                                  |               |       |          |          |
| Órgão EMPRESA MUNICIPAL DE URBANIZAÇÃO - RIO-URBE                                                                | •                                |               |       |          |          |
| Opção Por tipo de despesa                                                                                        |                                  |               |       |          |          |
| Ano da Despesa                                                                                                   |                                  |               |       |          |          |
| Tipo de Despesa Todos 🔹 Nº da Despesa                                                                            |                                  |               |       |          |          |
| Nº do Processo                                                                                                   |                                  |               |       |          |          |
| Tipo Favorecido                                                                                                  |                                  |               |       |          |          |
| Favorecido                                                                                                    |                                  |               |       |          |          |
|                                                                                                    |                                  |               |       |          |          |
|                                                                                                    |                                  |               |       |          |          |
|                                                                                                    |                                  |               |       |          |          |
|                                                                                                    | Relatório                        |               |       |          |          |
| Pressione para selecionar o Órnão Municipal desejado                                                             |                                  |               |       |          |          |
| Record: 1/1 <osc></osc>                                                                                          |                                  |               |       |          |          |
|                                                                                                    |                                  |               |       |          | -        |

- 4º passo: Clique na "lov" do campo "Órgão" e selecione o órgão.
- 5º passo: Clique no campo "Ano da Despesa" e digite o ano.
- 6º passo: Clique no botão "Relatório".

![](_page_52_Picture_0.jpeg)

|                                          | Versão: 4     |
|------------------------------------------|---------------|
| MANUAL DU FINCUN – EXECUÇAU URÇAMENTARIA | OUTUBRO2017   |
| Confirmação da Despesa                   | Página: 53/53 |
|                                          |               |

| Arquivo Editar Exibir Histórico Fayoritos Eerramentas Ajuda                                                                                                    | <u>_   =   ×</u>         |
|----------------------------------------------------------------------------------------------------|--------------------------|
| Financeiro e Contábil × +                                                                                                    |                          |
| ( 102.231.163.8888/forms/frmservlet?config=desenvfcon                                                                                                    | C Q. Pesquisar           |
| 🙆 Mais visitados   Primeiros passos                                                                                                    |                          |
| Arquivo Editar Exec. Orçamentária Lanc. Contábeis Tesouraria Multas Cadastro Relatórios Rotinas Anuais Ajuda Window                                                                                       | •                        |
| L 🖉 🖻 1996 FXR ADAD 💋 ? 📲                                                                                                    |                          |
| 🙀 Relação de Planejamento da Despesa                                                                                                    |                          |
| Prefeitura da Cidade do Rio de Janeiro<br>Controladora feral do Municipal 12/4<br>Sistema de Contabilidade Municipal 02                                                                                   | lanRio<br>12017<br>95663 |
| Relação de Planejamento da Despesa FCON                                                                                                    | 02297                    |
| Órgão EMPRESA MUNICIPAL DE URBANIZAÇÃO - RIO-URBE ■<br>Opção • Por tipo de despesa<br>Ano da Despesa 2016<br>Tipo de Despesa Todos ▼ Nº da Despesa<br>Nº do Processo<br>Tipo Favorecido ▼<br>Favorecido ■ |                          |
| Ano do Empenho         Record: 1/1 <th< th=""> <t< td=""><td>'</td></t<></th<>                                                                                                    | '                        |

De acordo com o parâmetro do exemplo acima, o sistema relaciona todas as despesas do ano informado no campo "Ano da Despesa" do e seus respectivos planejamentos.

| Arquivo <u>E</u> ditar Exibir <u>H</u><br>Financeiro e Contábil | istórico Fa <u>v</u> or<br>× FCO | itos <u>F</u> erra<br>ONR02297_(                       | mentas Aj <u>u</u> da<br>)2395663_121389 × +                                                                                            |                  |                     |                                                |                                 |                                  |                         |                         |                         |                                                  |   |   |   |   | - | 8 × |
|-----------------------------------------------------------------|----------------------------------|--------------------------------------------------------|----------------------------------------------------------------------------------------------------|------------------|---------------------|------------------------------------------------|---------------------------------|----------------------------------|-------------------------|-------------------------|-------------------------|--------------------------------------------------|---|---|---|---|---|-----|
| ( 10.2.231.163:8888/                                            | repout/FCONR0                    | 2297_02395(                                            | 563_1213892712092201.pdf                                                                                                    |                  |                     |                                                |                                 | C Q                              | Pesquisar               |                         |                         |                                                  | ☆ | Ê | ÷ | ⋒ |   | ≡   |
|                                                                 |                                  |                                                        |                                                                                                    |                  |                     |                                                |                                 |                                  |                         |                         |                         |                                                  |   |   |   |   |   |     |
| Primeir                                                         | os passos                        |                                                        |                                                                                                    |                  |                     |                                                |                                 |                                  |                         |                         |                         |                                                  |   |   |   |   |   |     |
| 🔲 🖈 Págin                                                       | a: 1 de                          |                                                        |                                                                                                    |                  | + 90%               |                                                |                                 |                                  |                         |                         |                         |                                                  |   |   | ۲ | Ċ |   | »   |
| Para<br>imprimir<br>clique em<br>"Arquivo" o                    | Relação de F                     | efeitura da<br>ontroladori<br>stema de C<br>Planejamen | Cidade do Rio de Janeiro<br>a Gerai do Município<br>ontabilidade e Execução Orçamentária -<br>to da Despesa (por tipo de despesa) - F C | FINCON           |                     |                                                |                                 |                                  |                         |                         | Emissão<br>Página       | IplanRIO<br>: 12/01/2017<br>: 1 / 11<br>02395663 | 7 |   |   |   |   |     |
| Alquivo e                                                       | Referência: 12/01/201            | 7                                                      |                                                                                                    |                  |                     |                                                |                                 |                                  |                         |                         |                         |                                                  | _ |   |   |   |   |     |
| em                                                              | 0 m 30: 1551 - Empre             | esa Municipalde U                                      | rbanização - RIC-URBE                                                                                                    |                  |                     |                                                |                                 |                                  |                         |                         |                         |                                                  |   |   |   |   |   |     |
| "Imprimir".                                                     | Tipo de<br>Despesa               | Nº da<br>Despesa                                       | Favomoldo                                                                                                    | Nº do Processo   | Valor da<br>Despesa | Valor Executado<br>em Exemicio s<br>Anteriores | Valor Executado<br>no Exercício | Valor Planejad o<br>no Exercicio | Valor Planejado<br>2018 | Valor Planejado<br>2019 | Valor Planejado<br>2020 | Valor Planejad<br>202                            | 1 |   |   |   |   |     |
|                                                                 | Solicitação Avuisa               | 2016/1                                                 | 033.747.288/0001-11-F ETRANSPOR FEDERACAD DAS<br>BI PRESAS DE TRANSPOR TES DEPASSAGEIROS DO ESTADO<br>DO RIO DE JANEIRO                 | 0006/500005/2016 | 70.000,00           | 70,000,00                                      | 0,00                            | 0,00                             | 0,00                    | 0,00                    | 0,00                    | 0,0                                              |   |   |   |   |   |     |
|                                                                 | Solicitação Avulsa               | 2016/2                                                 | 000.360.305/0198-08-C AKA ECONOM IC AF EDERAL                                                                                           | 0006/500004/2016 | 359.000,00          | 359.000,00                                     | 0,00                            | 0,00                             | 0,00                    | 0,00                    | 0,00                    | 0,00                                             |   |   |   |   |   |     |
|                                                                 | Solicitação Avuisa               | 2016/3                                                 | 032.243.420/0001-95-SECO NCI R/D                                                                                                    | 0006/500004/2016 | 45.000,00           | 45,000,00                                      | 0,00                            | 0,00                             | 0,00                    | 0,00                    | 0,00                    | 0,00                                             |   |   |   |   |   |     |
|                                                                 | Solicitação Avulsa               | 2016/4                                                 | 029.979.036/0001-40-INSE - INSTITUTO NACIONAL DE SEGURO<br>SO CIAL                                                                      | 0006/500004/2016 | 1.424.000,00        | 1.424.000,00                                   | 0,00                            | 0,00                             | 0,00                    | 0,00                    | 0,00                    | 0,00                                             |   |   |   |   |   |     |
|                                                                 | Solicitação Avulsa               | 2016/5                                                 | 1551-Empresa Municipal de Urbanização - RIO-U RBE                                                                                       | 0006/500003/2016 | 298.000,00          | 288.000,00                                     | 0,00                            | 0,00                             | 0.00                    | 0,00                    | 0,00                    | 0,00                                             |   |   |   |   |   |     |
|                                                                 | Solicitação Avuisa               | 2016/7                                                 | 033.747.288/0001-11-F ETRANSPOR FEDERACAD DAS<br>BI PRESAS DE TRANSPOR TES DEPASSAGEIROS DO ESTADO<br>DO RIO DE JANEIRO                 | 0006/500005/2016 | 84.000,00           | 84.000,00                                      | 0,00                            | 0,00                             | 0,00                    | 0,00                    | 0,00                    | 0,00                                             |   |   |   |   |   |     |
|                                                                 | Solicitação Avulsa               | 2016/8                                                 | 000.000.000/0047-74-BANCO DO BRASL S A                                                                                                  | 0006/500006/2016 | \$\$0,000,00        | \$\$0,000,00                                   | 0,00                            | 0,00                             | 0.00                    | 0,00                    | 0,00                    | 0,00                                             |   |   |   |   |   |     |
|                                                                 | Solicitação Avuisa               | 2016/9                                                 | 000.000.000/0047-74-BANCO DO BRASL S A                                                                                                  | 0006/500006/2016 | 170.000,00          | 0,00                                           | 0,00                            | 0,00                             | 0,00                    | 0,00                    | 0,00                    | 0,00                                             |   |   |   |   |   |     |
|                                                                 | Solicitação Avulsa               | 2016/10                                                | 000.000.000/0047-74-BANCO DO BRASLIS A                                                                                                  | 0006/500008/2016 | 100.000,00          | 90,000,00                                      | 0,00                            | 0,00                             | 0,00                    | 0,00                    | 0,00                    | 0,00                                             |   |   |   |   |   |     |
|                                                                 | Solicitação Avuisa               | 2016/11                                                | 000.360.305/0001-04-C AKA ECONOM IC AF EDERAL                                                                                           | 0006/500009/2016 | 4.053.834,00        | 2.913.834,00                                   | 0,00                            | 0,00                             | 0,00                    | 0,00                    | 0,00                    | 0,00                                             |   |   |   |   |   |     |
|                                                                 | Solictação Avulsa                | 2016/12                                                | 000.360.305/0001-04-CAKA ECONOM ICAF EDERAL                                                                                             | 0006/500009/2016 | 1.797.543,00        | 1.397.543,00                                   | 0,00                            | 0,00                             | 0,00                    | 0,00                    | 0,00                    | 0,00                                             |   |   |   |   |   |     |
|                                                                 | Solictação Avulsa                | 2016/13                                                | 000.360.305/0001-04-C AKA ECONOM IC AF EDERAL                                                                                           | 0006/500009/2016 | 595.434,00          | 595.434,00                                     | 0,00                            | 0,00                             | 0,00                    | 0,00                    | 0,00                    | 0,00                                             |   |   |   |   |   |     |
|                                                                 | Solicitação Avulsa               | 2016/14                                                | 000.360.305/0001-04-CAIXA ECONOM ICAF EDERAL                                                                                            | 0006/500009/2016 | 1.328.765,00        | 1,128,765,00                                   | 0,00                            | 0,00                             | 0,00                    | 0,00                    | 0,00                    | 0,00                                             |   |   |   |   |   |     |
|                                                                 | Solictação Avulsa                | 2016/15                                                | 000.394.460/0058-87-SECRETARIAD E RECEITA FEDERAL                                                                                       | 0006/500007/2016 | 100.000,00          | 100.000,00                                     | 0,00                            | 0,00                             | 0,00                    | 0,00                    | 0,00                    | 0,00                                             |   |   |   |   |   |     |
|                                                                 | Solicitação Avulsa               | 2016/16                                                | 1551-Empresa Municipalde Urbanização - RIO-URBE                                                                                         | 0006/500010/2016 | 511.036,00          | 511.036,00                                     | 0,00                            | 0,00                             | 0,00                    | 0,00                    | 0,00                    | 0,00                                             |   |   |   |   |   |     |
|                                                                 | solicitação Avusa                | 2016/17                                                | CC0.360.30540640240 ARX ECONOMICAFEDERAL                                                                                                | 0006/500011/2016 | 104.000,00          | 104.000,00                                     | 0,00                            | 0,00                             | 0,00                    | 0,00                    | 0,00                    | 0.00                                             |   |   |   |   |   |     |
|                                                                 | Solicitação Avusa                | 2016/18                                                | 100 HEIMPIESE MUNICIPAISE UTGENIZAÇÃO - NIU-URBE                                                                                        | 0006/600012/2016 | 25.621,00           | 25 821 00                                      | 0,00                            | 0,00                             | 0,00                    | 0,00                    | 0,00                    | 0,00                                             |   |   |   |   |   |     |
|                                                                 | Soliciação Avusa                 | 2016/19                                                | AND AND AND AND AND AND AND AND AND AND                                                                                                 | 0006/500013/2016 | 20.000,00           | 1,000,00                                       | 0,00                            | 0,00                             | 0,00                    | 0,00                    | 0,00                    | 0,00                                             |   |   |   |   |   |     |
|                                                                 | Bolicteção Avuse                 | 2016/21                                                | URBANISMO DO RIO DE JANEIRO CAU RJ<br>034.280.596/0001-80-C ONSELHO REO DE EN GENHARIA E                                                | 0006/500015/2016 | 1.000,00            | 1.000,00                                       | 0,00                            | 0,00                             | 0,00                    | 0,00                    | 0,00                    | 0,00                                             |   |   |   |   |   |     |
|                                                                 |                                  |                                                        | ARQUITETURA                                                                                                    |                  |                     |                                                |                                 |                                  |                         |                         |                         |                                                  |   |   |   |   |   |     |
|                                                                 | Solicitação Avulsa               | 2016/22                                                | 032.243.420/0001-95-SECO NCI R/D                                                                                                    | 0006/500016/2016 | 12.000,00           | 12,000,00                                      | 0,00                            | 0,00                             | 0,00                    | 0,00                    | 0,00                    | 0,00                                             |   |   |   |   |   |     |
|                                                                 | solicitação Avulsa               | 2016/23                                                | G65.897.333/0001-55-EMPRESA MUNICIPAL DE ARTES<br>GRAFICASISIA.                                                                         | 0006/500017/2016 | 8.000,00            | \$.000,00                                      | 0,00                            | 0,00                             | 0,00                    | 0,00                    | 0,00                    | 0,00                                             |   |   |   |   |   |     |
|                                                                 | Bolicteção Avuise                | 2016/24                                                | 063.697.333/0001-55-EM PRESA MUNIC PAL DE ARTES<br>GRAFICAS S.A.                                                                        | 0006/500018/2016 | 85.000,00           | 85.000,00                                      | 0,00                            | 0,00                             | 0.00                    | 0,00                    | 0,00                    | 0,00                                             |   |   |   |   |   |     |
|                                                                 | Solicitação Avulsa               | 2016/25                                                | 074.114.471/0001-674/ ULTIRID EM PM UNIC DE MULTIMEIOS<br>LTDA                                                                          | 0006/500019/2016 | 700.000,00          | 700.000,00                                     | 0,00                            | 0,00                             | 0.00                    | 0,00                    | 0,00                    | 0,00                                             |   |   |   |   |   | -   |